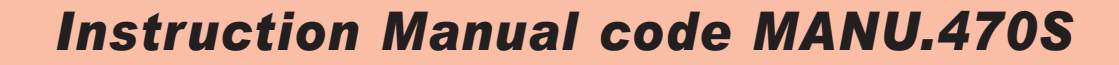

Rev.11 dated 10/01/17

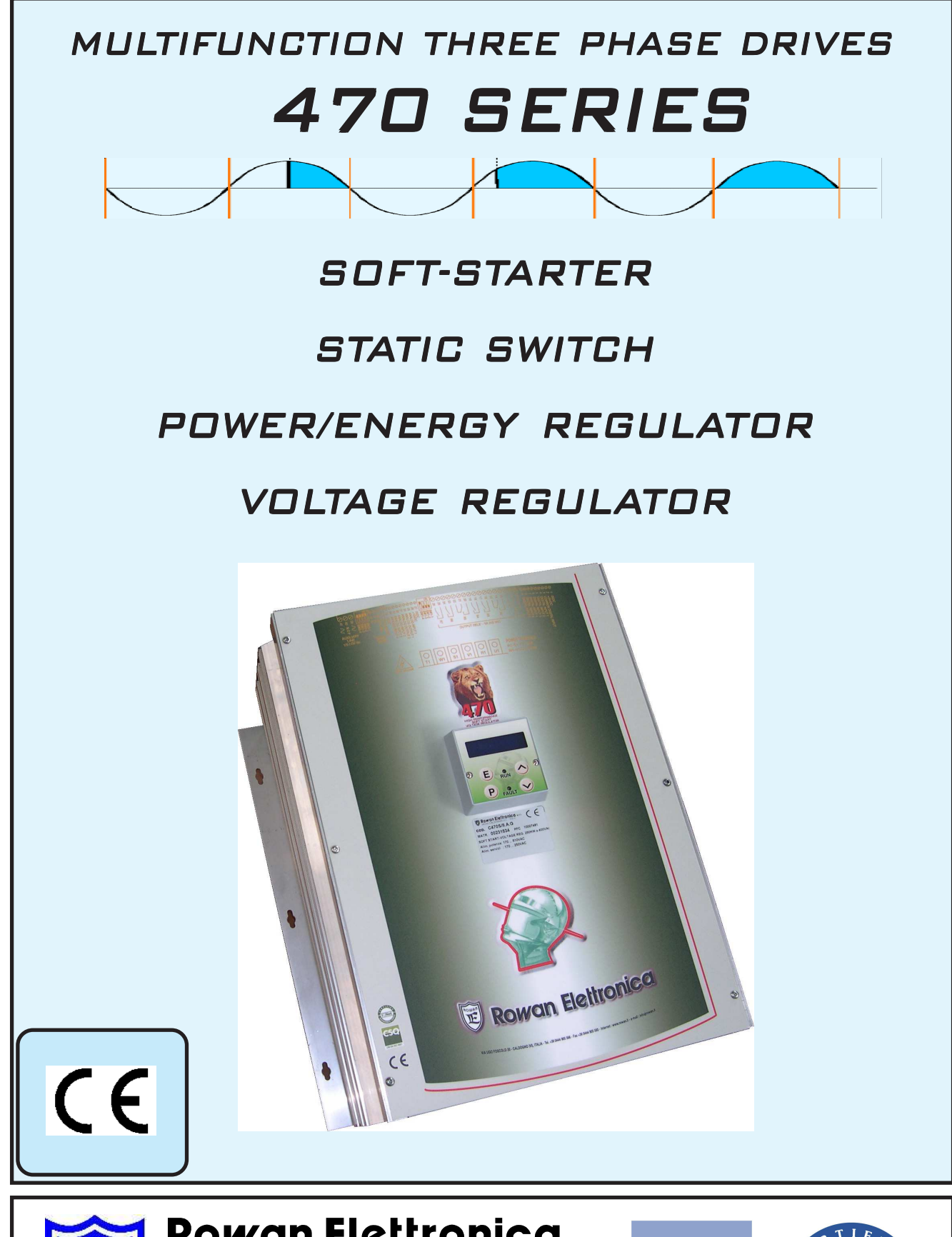

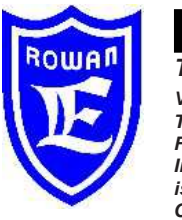

# **Rowan Elettronica**

The Italian answer to all automation needs Via U. Foscolo, 20 - CALDOGNO - VICENZA - ITALIA Tel.: 0444 - 905566 (4 linee r.a.) Fax: 0444 - 905593 E-mail: info@rowan.it Internet Address: www.rowan.it iscritta al R.E.A di Vicenza al n. 146091 C.F./P.IVA e Reg. Imprese IT 00673770244

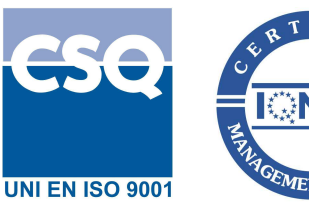

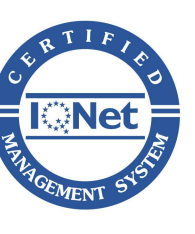

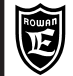

#### Description of the Manual

Three-phase 470 series drive have been created with 4 programmable features (see Chapt. 2 DRIVE FUNCTION SELECTION):

- SOFT-STARTER: to start/slow down three-hase asynchronous motors.

- **STATIC SWITCH**: to statically command three-phase loads in alternative to electro-mechanical contactors, by ZERO CROSSING antijamming managing.

- **POWER/ENERGY REGULATOR**: to control the temperature in ovens with electric resistances by wave- train regulation in ZERO CROSSING.

- VOLTAGE REGULATOR to control voltage/current on Rowan High slip motors and in general on feeders voltage/current adjustable; the voltage is adjusted by the PHASE PARTIALIZATION technique.

For this reason, this manual is divided into the following parts:

- Chapt. 1-2-3-4 gives instructions common to all functions.

- Chapt. 5-6-7-8-9 describe SOFT-STARTER function (see Chapt. 1 and 5 for a quick start-up of the function).

- Chapt. 10 describes technical characteristics common to the following functions:

STATIC SWITCH, POWER/ENERGY REGULATOR, VOLTAGE REGULATOR.

Chapt. 11 describes the **STATIC SWITCH function.** 

Chapt. 12 describes the **POWER/ENERGY REGULATOR.** 

Chapt. 13 describes the **VOLTAGE REGULATOR.** 

# ATTENTION! Before starting, select the function needed by reading chapt. 2 - "DRIVE FUNCTION SELECTION"

**ROWAN ELETTRONICA s.r.l.** declines all responsibility for any imprecisions in this manual due to printing and/or copy errors. Moreover it can make changes any variations it may deem necessary to improve the products under its sole discretion and without notice.

The data and characteristics provided in this manual have a maximum tolerance of  $\pm 10\%$ , unless otherwise indicated. The diagrams are mere guidelines and should be adapted to the specific needs of the user.

#### Compatibility of the manual with the firmware 470S version

IThis manual is updated to the **firmware 4.01**. The firmware version can be read through the DISPLAYS menu on the keypad, see FIRMWARE VERSION variable.

#### General safety instructions

Before installing, wiring or any other operation on the actuator, carefully read this manual to ensure that the correct operations are made and all related safety measures are taken.

#### It is strictly forbidden to use the 470 actuators in any way other than for the operations indicated in this manual.

This instruction manual addresses **qualified technicians** who know the standards to respect in the installation and operation of the actuator, in compliance with safety regulations and the protection of this type of equipment. The actuator and its load can create hazardous situations for the safety of objects and individuals, the user and installer must comply with statutory regulations.

This actuar presents a a current lekeage to ground (<1mA), so DO NOT supply it without connecting the PE terminal to ground first.

The drive doesn't have any SIL ability (Safety Integrity Level) as per standard IEC/EN61508, so drive contacts cannot be considered a valid method for a safety stop; in certain programming or actuator fault conditions, its shut down may not mean that the motor will stop immediately. Only an electromechanical cut-off of the actuator from the power supply, made by following IEC/EN61508 standards, will safely cut-off any motor command.

In the same way, in case of SOFT-STARTER function, the shaft stopped detector cannot be considered valid to carry out operations in total safety (SIL ability).

Installation of the actuator in risky zones, containing flammable substances or combustible vapour or dust, can cause fire or explosion. The 470 actuators must be installed away from such zones. In all events prevent water or other fluids from penetrating the interior of the appliance.

Do not carry out dielectric rigidity tests on parts of the drive.

#### Warranty

The product warranty is provided ex works Rowan E.; Terms and conditions are specified on the Sales Conditions that can be requested to the Commercial Dept. or downloaded from our web site: <u>www.rowan.it</u>

| Instruction Manual code MANU.470S | Rev.11 - 10/01/17 |
|-----------------------------------|-------------------|
|                                   |                   |

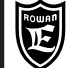

#### Instructions for all functions

| Chapt.1 : THE KEYPAD         General overview of the keypad         Button descriptions         Parameter modification procedure         Chapt.2 : DRIVE FUNCTION SELECTION         Description of 100. menu         Settings : Actuator function, enabling fault reset by input, locked access to keypad parameters, type of SCR trip. | <b>page 5</b><br>page 5<br>page 5<br>page 5<br><b>pag. 6</b><br>page 6 |
|----------------------------------------------------------------------------------------------------|------------------------------------------------------------------------|
| Chapt.3 : FAULTS                                                                                                    | pages 7-9                                                              |
| Blockage description and fault list                                                                                                    | page 7                                                                 |
| Parameters descriptioon on FAULT HISTORY menu                                                                                                    | page 8                                                                 |
| Other possible cases of malfunctioning and solutions                                                                                                    | page 8                                                                 |
| FAULT 1 "MOTOR OVERLOAD" and FAULT10 "DRIVE OVERLOAD" description                                                                                                    | page 9                                                                 |
| Chapt.4 : SERIAL COMMUNICATION                                                                                                    | pages 10-11                                                            |
| Description of modbus RTU serial transmission                                                                                                    | page 10                                                                |
| Description of the serial communication parameters                                                                                                    | page 10                                                                |
| Instructions for the serial connection and transmission monitoring                                                                                                    | page 11                                                                |

### Instructions for SOFTSTARTER function

| Chapt.5 : RAPID INSTALLATION - SOFT-STARTER FUNCTION                  | page  | 12      |
|-----------------------------------------------------------------------|-------|---------|
| Typical wiring diagram and rapid installation of the soft-start       | page  | 12      |
| Chapt.6 : TECHNICAL CHARACTERISTICS - SOFT-START FUNCTION             | pages | s 13-14 |
| Technical characteristics                                             | page  | 13      |
| Tables with electrical characteristics                                | page  | 14      |
| Fixing power terminals and minimum sections on connection cables      | page  | 14      |
| Chapt.7 : INSTALLATION - SOFT-STARTER FUNCTION                        | pages | s 15-18 |
| Notes on the choice of soft-start                                     | page  | 15      |
| Dimensions                                                            | page  | 15      |
| Typical position of a soft-start in a switchbox                       | page  | 16      |
| Instructions for the cabling system and electromagnetic compatibility | page  | 16      |
| Description of power terminal block                                   | page  | 17      |
| Description of command terminal block                                 | page  | 17-18   |
| General wiring diagram                                                | page  | 18      |
| Chapt.8 : DISPLAYS AND PARAMETERS - SOFT-STARTER FUNCTION             | pages | s 19-27 |
| Keypad menu map of SOFT-START functions                               | page  | 19      |
| Full parameter list                                                   | page  | 20      |
| Display menu list                                                     | page  | 21      |
| Modbus input/output commands                                          | page  | 21      |
| Modbus input/output status read                                       | page  | 21      |
| Description of DISPLAYS menu                                          | page  | 22-23   |
| All displays monitoring soft-start operation                          |       |         |
| Description of 1. BASIC DATA menu                                     | page  | 23-24   |
| Settings: basic parameters for rapid start-up                         |       |         |
| Description of 2. CONNECTION menu                                     | page  | 24      |
| Settings: motor connection type.                                      |       |         |
| Description of 3. SAFE MOTOR menu                                     | page  | 24      |
| Settings: motor safeties: overload, underload, PTC sensor enabling.   |       |         |
| Description of 4. REG. Imax SET menu                                  | page  | 25      |
| Settings : internal or external regulation of start current.          |       |         |
| Description of 5. 2nd SPEED SET menu                                  | page  | 25      |
| Settings: speed 2 of dual polarity motors.                            |       |         |
| Description of 6. STOP TYPE menu                                      | page  | 26      |
| Settings: motor stop mode, in deceleration or counter current braking |       |         |
| Description of 7. START TYPE menu                                     | page  | 26      |
| <u>Settings</u> : Release impulse at start                            |       |         |
| Description of 8. ENERGY SAVING menu                                  | page  | 27      |
| Settings: energy saving function                                      |       |         |
| Description of 9. FUNCTIONS menu                                      | page  | 27      |
| <u>Settings</u> : soft-start special functions                        |       |         |

| Chapt.9 : OPERATING MODES                    | pages | s 28-33 |
|----------------------------------------------|-------|---------|
| Bypass of soft-start after start-up          | page  | 28      |
| 6-wire connection                            | page  | 29      |
| Dual speed motor commands                    | page  | 30      |
| External regulation of maximum start current | page  | 31      |
| Kick Start                                   | page  | 31      |
| Motor stop modes                             | page  | 32      |
| Soft-starter for insertion line generator    | page  | 33      |

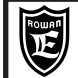

#### CONTENTS

#### Instructions for: STATIC SWITCH, POWER/ENERGY REGULATOR, VOLTAGE REGULATOR functions

| Chapt.10 : STATIC SWITCH, POWER/ENERGY REGULATOR, VOLTAGE REGULATOR    | pages 34-35 |
|------------------------------------------------------------------------|-------------|
| Common technical characteristics                                       | page 34     |
| Tables with electrical characteristics                                 | page 35     |
| Electro-magnetic compatibility                                         | page 35     |
|                                                                        |             |
| Chapt.11 : Function: STATIC SWITCH                                     | pages 36-40 |
| Functioning description as STATIC SWITCH                               | page 36     |
| Wiring diagram                                                         | page 36     |
| Keypad menu map of STATIC SWITCH function                              | page 37     |
| Full parameter list                                                    | page 38     |
| Display menu list                                                      | page 38     |
| Modbus input/output commands                                           | page 39     |
| Modbus input/output status reading                                     | page 39     |
| Description of menu DISPLAYS                                           | page 39-40  |
| Description of 1. menu BASIC DATA                                      | page 40     |
|                                                                        |             |
| Chapt.12 : Function: POWER/ENERGY REGULATOR                            | pages 41-45 |
| Functioning description as POWER/ENERGY REGULATOR                      | page 41     |
| Wiring diagram                                                         |             |
| Terminal boards general description                                    |             |
|                                                                        | page 43     |
|                                                                        | nago 43     |
| r ui paraineter list                                                   | page 43     |
| Display inertu fist                                                    |             |
| Modbus input/output status reading                                     |             |
| Modulus input/output status reading                                    |             |
| Description of 1 menu BASIC DATA                                       | nage 45     |
|                                                                        | puge 40     |
| Chapt 13 · Function: VOLTAGE REGULATOR                                 | pages 46-59 |
| Eurctioning description as VOLTAGE REGULATOR                           | page 46     |
| Wiring diagrams                                                        | page 46     |
| Terminal boards general description                                    | page 47     |
| Keynad menu map of VOI TAGE REGULATOR                                  | page 48     |
| Full parameter list                                                    | page 10     |
| Modpus display menu list                                               | page 50     |
| Modbus input commands                                                  | page 50     |
| Modbus output status reading                                           | page 50     |
| Description of DISPLAYS menu                                           | page 51-52  |
| Parameters description from menu 1 BASIC DATA                          | page 53     |
| Parameters description from menu 2 Jourt LIMITS                        | page 54     |
| Parameters description from menu 3 REGULATOR                           | nage 55     |
| Parameters description from menu 4. CURRENT REGULAT                    | nage 56     |
| Parameters description from menu 5 SETLIP OPERATOR                     | nage 57     |
| Customizing keypad settings with OPERATOR parameters                   | nage 57     |
| Chanderd, actings and block diagrams about voltage regulator functions | page 57     |
| Standard settings and block diagrams about voltage regulator functions | pages 58-59 |
|                                                                        |             |
| Chapt.14 : ACTUATOR CODE CONSTRUCTION                                  | page 60     |

Instruction Manual code MANU.470S

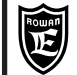

#### General overview of the keypad

The keypad is used to modify the operating parameters (stored on an eeprom) and view parameters and measurements during processing. The serial connection allows the keypad can be remote connected to the panel of a control switchbox, at a maximum distance of 25 meters.

On request, Rowan Elettronica can supply the keypad remote connection lead.

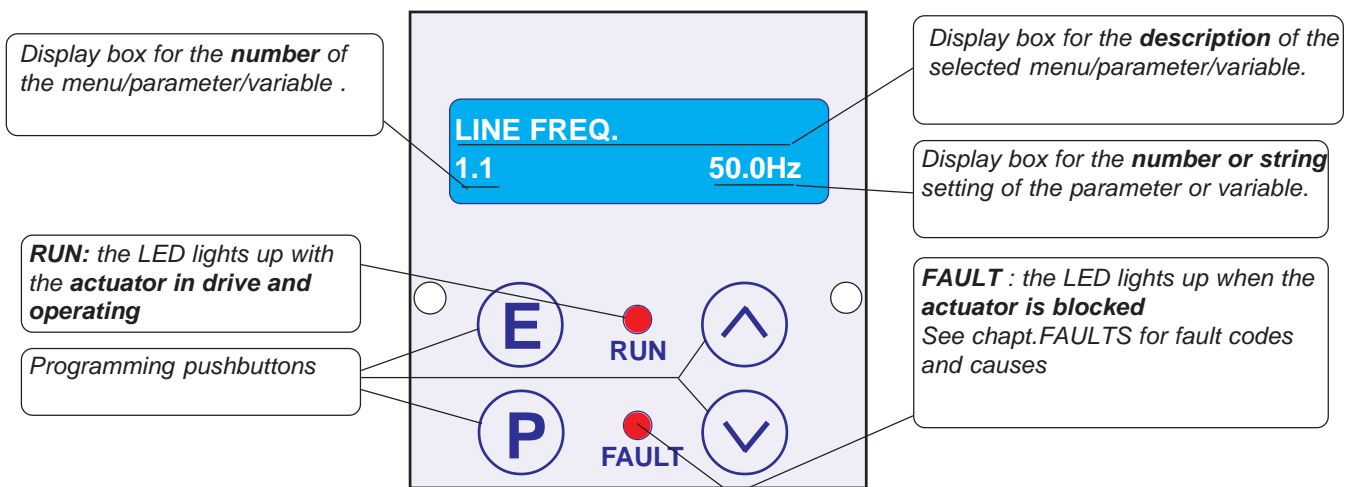

The keypad comprises:

- A backlit alphanumerical display with 2x16 characters .
- Four pushbuttons with pressed feeling.
- Two LED's signalling drive (RUN) and fault block (FAULT).

#### **Button descriptions**

E) ESCAPE returns to the start menu or a higher level and saves the settings.

**PROGRAM**, enters the submenus and the parameter change mode with sequential digit selection for number settings.

**UP**, scrolls the variables FORWARD and increases the number setting selected by PROGRAM button.

**DOWN**, scrolls the variables BACKWARD and reduces the number setting selected by PROGRAM.

#### Parameter modification procedure

For example, SOFTSTART function, to modify the parameter **1.2 MOTOR In** under the **1. BASIC DATA** menu : > Press P to view the 1. BASIC DATA menu

> Press P to view the first parameter in the 1.BASIC DATA menu, the 1.1 LINE FREQ parameter.

- > Press UP to select par.1.2 MOTOR In.
- > Press P to enter the modify parameter mode:

the display box with the rightmost digit of the setting will start blinking to indicate that it is now possible to modify it by the UP and DOWN buttons.

> Press UP to increase and DOWN to decrease the setting.

> To modify the other digits just press P briefly, every time it is pressed the next digit to the left is selected, until it reaches the leftmost and then returns to the rightmost and so forth.

> If the parameter can be both positive or negative, the sign is shown after the leftmost digit; to change it press P until it is selected and then use UP to set + and DOWN to set -

> To memorise the new setting press ESCAPE (the selection will stop blinking).

> To return to the initial menu (DISPLAY STATUS) press ESCAPE again. To modify parameters with string selections use exactly the same procedure, in this case UP and DOWN will select the strings available instead of numbers.

#### Caution! → The keypad does not have its own memory to store the parameters

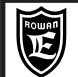

Chapt.2 FUNCTION SELECTION

The C470 series device can be applied in 4 ways (functions) that can be selected by parameter 100.1 APPLICATIONS. They are:

- SOFT-STARTER: to starting/slowing down of three-phase asyncronous motors.

- STATIC SWITCH: to statically command three-phase loads in alternative to the use of electromechanical contactors, by the ZERO CROSSING feature (against interferences).

- POWER/ENERGY REGULATOR: to control the ovens (electric resistance type) temperature by the wave -trains regulation (by the ZERO CROSSING).

- VOLTAGE REGULATOR: to control voltage/current of high slip Rowan motors and feeder units in general that can be regulated under voltage/current; the voltage is regulated by the PHASE-PARTIALIZATION technic.

#### The default function is SOFT-STARTER

Description of the 100 menù parameters

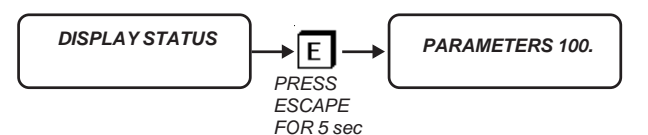

#### WARNING! The 100. menu includes critical parameters affecting the regulator's basic functions; always pay utmost attention when setting them.

To access the 100. parameter programming screens, variables must be DISPLAYED. Pressing the ESCAPE button for 5 seconds gives access to the first parameter programming screen:

APPLICATIONS SOFTSTART 100.1

Par.100.1. It selects the function type

#### Setting range: SOFTSTART, 3AC\_REG, 3AC\_0CROSS, 3AC\_ON/OFF

**SOFTSTART** = SOFTSTART function , starter/decelerator for three-phase asynchronous motors.

**3AC\_REG** = VOLTAGE REGULATOR function , phase cutting voltage regulator.

**3AC\_0CROSS** = POWER/ENERGY REGULATOR function, zero crossing wave train regulator.

**3AC\_ON/OFF** = STATIC SWITCH function, zero crossing command.

| RESET FAULT EN | Par.100.2. It enables fault reset by a new run command |
|----------------|--------------------------------------------------------|
| 100.2 NO       | (forward/backward for SOFTSTARTER function)            |

Setting range: NO, YES.

Par.100.3. It allows to lock the access to keypad parameters NO

#### Setting range: NO, YES

If it is set to YES, with par.100.5 = DEFAULT, the system will prevent access to all parameters (except for menu 100). If it is set to YES, with par.100.5 = OPERATOR, the system will prevent access to all parameters (except for menu 100 and menu 1). BASIC DATA OPER.

SCR CONTROL TYPE 100.4

PARAM BLOCK

100.3

Par.100.4. It select the SCR control technique

This parameter is not enabled on STATIC SWITCH and POWER/ENERGY REGULATOR functions.

Setting field: from 1 to 3 for the SOFTSTARTER function, 1 for the VOLTAGE REGULATOR function **1** = OPEN LOOP control (suggested with "disturbed" supply line)

2 = OPEN LOOP control combined + FEEDBACKED control from voltage on SCR (must be used when starting a loadless motor)

3 = for softstarter applied on network locking of a threephase generator (see chap.9 OPERATING MODES)

MENU OPERATOR Par.100.5. It configures the keypad parameter access methods DEFAULT 100.5

#### This parameter is enabled for the VOLTAGE REGULATOR function only.

Setting range: DEFAULT, OPERATOR

DEFAULT= Menu 1. BASIC DATA standard

**OPERATOR** = The **1.BASIC DATA** menu is replaced by menu **1. BASIC DATA OPER.**, which can be customised with the OPERATOR type setting parameters.

For a description of menu 1. BASIC DATA OPER. see the paragraph at the chapt.13:

"Customising keypad settings with OPERATOR parameters".

LINEARIZATION YES. 100.6

Par.100.6. Linearization of the SCR control signal

This parameter is enabled for the VOLTAGE REGULATOR function only.

Setting range: NO, YES

**NO** = The control signal is directly proportional to the SCR fire angle.

YES = The control signal is linearized so that it is directly proportional to the RMS U1 V1 W output regulated voltage (maximum accuracy with resistive load).

| Instruction Manual code MANU.470S | Rev.11 - 10/01/17 |
|-----------------------------------|-------------------|
|-----------------------------------|-------------------|

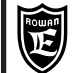

#### Description of the actuator blocked status with faults list

The actuator faults are signalled by the FAULT LED lighting up in **continuous** on the keypad and the RUN LED turns off; in this case all output relays are disactivated and consequently, in the SOFTSTART function, the FORWARD, REVERSE, FAST (return to SLOW) and BYPASS relay switches.

With the default settings, to know the cause of the block, just use the arrow buttons to select the monitor variable LAST FAULT. This variable views the **fault number** associated with the cause of the block as described in the **FAULT LIST** table below.

There are two ways of resetting the blocked status of the actuator:

1) shut off and (after a pause) restore the logic power at terminals 39 and 41.

2) with the logic powered, disactivate and then activate the FORWARD or REVERSE drive command. To use this option set **par.100.2 RESET FAULT EN = YES**.

| N° FAULT | FAULTS LIST                                                                                                    |  |
|----------|----------------------------------------------------------------------------------------------------|--|
|          | MOTOR OVERLOAD                                                                                                    |  |
| 1        | Fault enabled on SOFT-STARTER function only and par. 3.1 ENABLE CLASS10 = YES.<br>It is present after a long motor overload.                                                                                                    |  |
|          | MOTOR UNDERLOAD                                                                                                    |  |
| 2        | Fault enabled on SOFT-STARTER function only<br>It is present at the end of Start-up if the motor current is lower than the value set on par. 3.2 % UNDERLOAD<br>during the time set on par. 3.3 t UNDERLOAD.                                                               |  |
| 2        | OUTPUT SHORT CIRCUIT                                                                                                    |  |
| 3        | Short-circuit on U1 V1 W1 output terminals.                                                                                                    |  |
|          | SCR MODULE SHORT CIRCUIT                                                                                                    |  |
| 4        | Fault enabled on STATIC SWITCH and POWER/ENERGY REGULATOR functions only<br>At least one internal SCR module is in short-circuit.                                                                                                    |  |
| 7        | SCR OVERTEMPERATURE                                                                                                    |  |
|          | Over-temperature on SCR modules cooler device; intervention by thermic probe opening.                                                                                                    |  |
| 10       | DRIVE OVERLOAD                                                                                                    |  |
|          | Drive overload; on SOFT-STARTER function, this fault can be caused by too long or too frequent and close start-ups.                                                                                                    |  |
|          | MOTOR PTC OVER TEMPERATURE                                                                                                    |  |
| 11       | Fault enabled on STATIC SWITCH, POWER/ENERGY REGULATOR and VOLTAGE REGULATOR functions only with par. 3.4 MOTOR PTC ENABLE= YES<br>It is present when the PTC probe installed in the motor (and connected to the drive terminals 27- 32) has detected an over-temperature. |  |
|          | REGULATOR OVERLOAD                                                                                                    |  |
| 12       | Fault enabled on VOLTAGE REGULATOR function only and par. 2.8 OVERLOAD ENABLE = YES.<br>It is present when the current gets over the limit set on par. 2.9 OVERLOAD for the time set on par. 2.10<br>OVERLOAD TIME.                                                        |  |
| 12       | ANOMALY ON POWER LINE                                                                                                    |  |
| 15       | Imbalance or lack of power on the phases of the power line terminals R1 S1 T1.                                                                                                    |  |

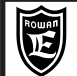

#### Descrizione parametri del menù FAULT HISTORY

If the device is turned-off after a fault event, the LAST FAULT variable is zeroed; in this case, to know the cause of the arrest, enter the FAULT HISTORY menu, select the FAULT1 variable to see the most recent Fault number until variable FAULT5 (the less recent one). To erase the latest 5 fault list, set par. RESET HIS FAULT=NO (the setting automatically comes back to YES).

The FAULT HISTORY menu got different numerical orders basing on the function:

- SOFT-STARTER function > menu 11.

- STATIC SWITCH and POWER/ENERGY REGULATOR functions > menu 3.

- VOLTAGE REGULATOR function> menu 7.

For example, on SOFTSTARTER function, the menu will be as follows:

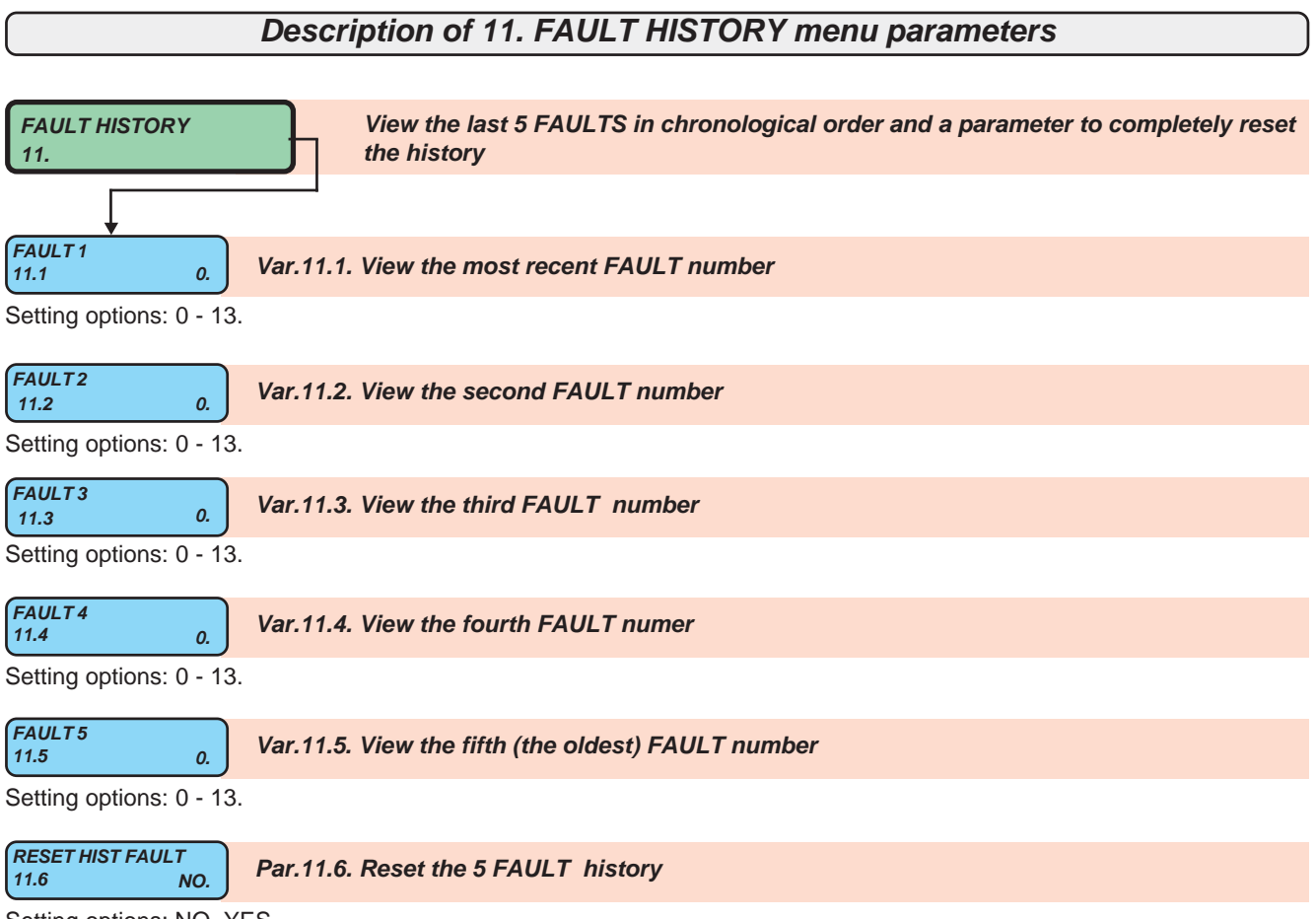

Setting options: NO, YES

YES: the faults are reset and the setting then automatically returns to NO.

#### Other possible cases of mulfunctioning and remedies

1) On SOFT-STARTER function, during a loadless starting, you hear strong bumps on the motor at full speed. **RIMEDY**: to start a loadless motor, it is necessary to use SCR control technique, by setting par.100.4 SCR CONTROL TYPE = 2.

2) The supply line R1 S1 T1 is very disturbed and the voltage on the load (terminals U1 V1 W1) is irregular. **RIMEDY**: use SCR control technique, by setting par. 100.4 SCR CONTROL TYPE = 1.

| Instruction Manual code MANU.470S | Rev.11 - 10/01/17 |
|-----------------------------------|-------------------|
|-----------------------------------|-------------------|

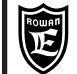

#### FAULT1 "MOTOR OVERLOAD" description (on SOFT-STARTER function only)

With par. 3.1 ENABLE CLASS 10 to YES you will enable the motor protection as specified by regulations for Class 10. Class 10 provides times and overloads for cold and warm motor, above which Fault 1 steps in . The curves with the times / overloads are below:

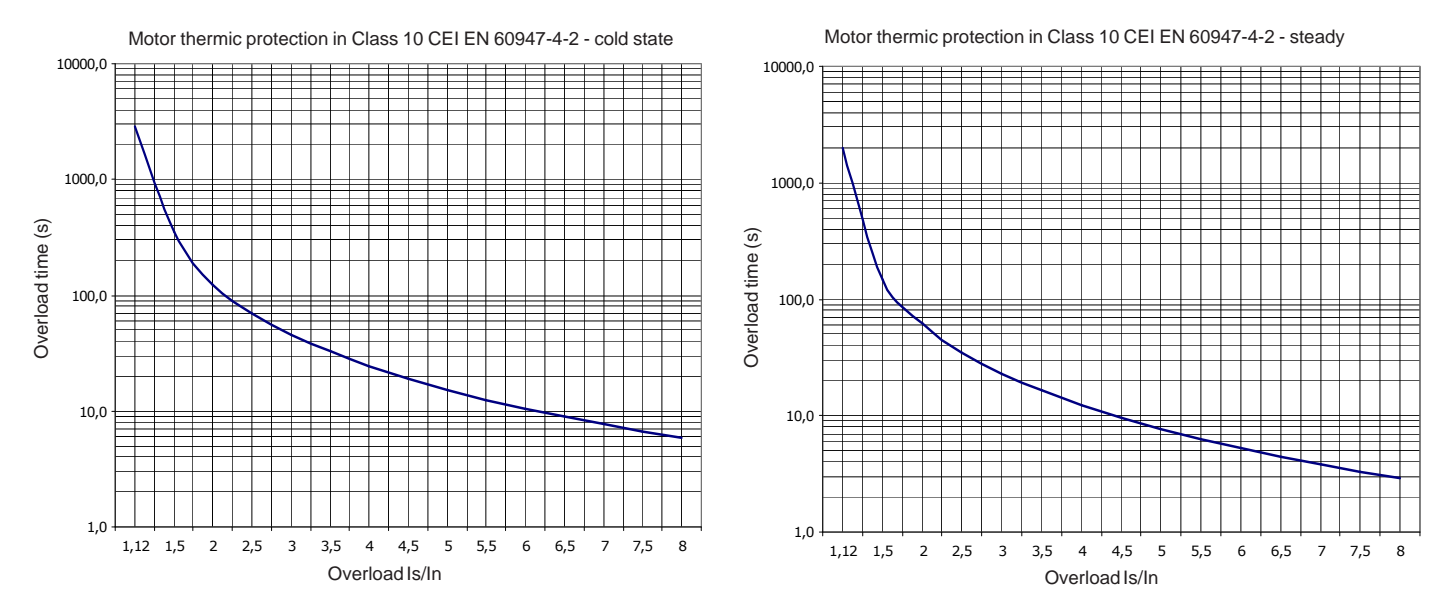

Is is the starting current, In is the rated motor current set in par. 1.2 or in par. 5.1 (if you selected the second speed). Is / In = ratio between starting current and rated motor current.

The softstarter internally simulate the motor winding heating basing on the absorbed current during a certain time (i<sup>2</sup>t motor). If beside **IxI MOTOR** you read "Cold", the motor is cold and when starting (or with overloadings) consider the "cold" times of the curve. If beside **IxI MOTOR** you read "Warm", the motor is considered hot and when starting (or with overloadings) consider the "warm" times of the curve. At starting, to obtain the times shown by the curves it is necessary that **IxI MOTOR** is 0%, otherwise times will be lower. To bring the variable **IxI MOTOR** from 100% to 0%, you need 15 minutes; this is the maximum time to be wait after the starting in order to obtain the maximum times allowed by the Class 10 curves.

#### FAULT10 "MOTOR OVERLOAD" description

Fault 10 protects the drive against overloading, the maximum rated current (Imax) in continuous service corresponds to the maximum setting limit of the parameters par. 1.2 or 5.1.

The soft starters are designed to withstand cold start with inrush currents (Is) corresponding to 4 times the current maximum permissible continuous service for 20s.

Consequently, the response times of FAULT10 are shown in the chart below:

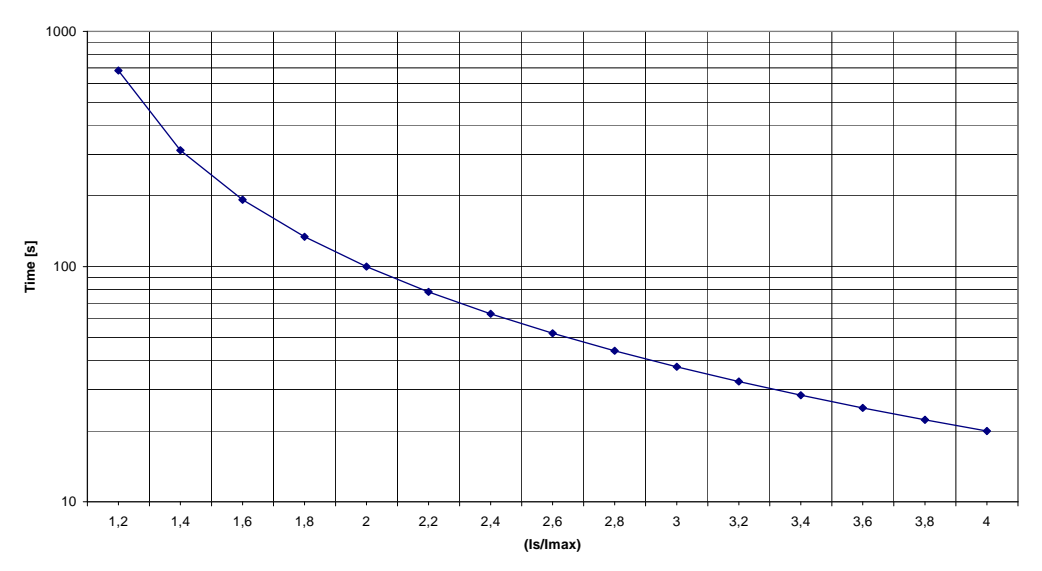

However, if **IxI DRIVE** exceeds 0% and starts to increase, we enter the area of intervention FAULT10. If, after an overload, the current decreases under the threshold value, the variable starts to decrease and from 100% to 0% it takes about 5min and 30s. After a starting, if scr are still hot, next startings will have shorter admitted times depending on the **IxI DRIVE** residual content and on the thermic simulation by scr junction.

| Instruction Manual code MANU.470S | Rev.11 - 10/01/17 |
|-----------------------------------|-------------------|
|                                   |                   |

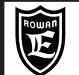

#### Description of modbus RTU serial transmission

The MODBUS RTU protocol establishes asynchronous communication between a MASTER device (e.g. plc, pc, etc.) and several SLAVE devices (in this case the 470 series actuators) connected by an RS485 interface

HALF-DUPLEX (i.e. simultaneous transmission and reception is not possible) with a 2-wire connection.

Only the master can query the slaves that can only respond; each character of the message is composed as follows: 1 start bit, 8 bits for the data, 1 bit for the parity, 1 or 2 stop bits

In 470 series actuators the type of parity and number of stop bits can be programmed together with the transmission speed at the following baudrates: 9600, 19200, 38400, 57600, 76800, 115200.

For every correct write or read message del master, a slave response messagge is provided.

The integrity of data exchanged between master and slave is verified by the CRC16 algorhythm.

If the slave verifies an incorrect CRC and cancels the response messagge to the master.

The master/slave message contains the univocal address of the slave being queried, from 1 to 100

The master/slave message contains the FUNCTION CODE required of the slave .

The modbus protocol offers several functions but in the 470 series only the following are available: (FUNCTION CODE=03H)

- READ 1 OR MORE WORDS (maximum 20)

- WRITE 1 OR MORE WORDS (maximum 20) (FUNCTION CODE=10H)

If the master sends the slave a message with incorrect instructions, the protocol provides a slave response containing an error code(MODBUS EXCEPTION CODE).

The 470 series actuators are programmed to communicate to the master the following error codes:

- ILLEGAL FUNCTION
- (Modbus exception code=01H) (Modbus exception code=02H)
- ILLEGAL DATA ADDRESS (Modbus exception code=03H)
- ILLEGAL DATA VALUE

More detailed information on the modbus standard can be obtained from http://www.modbus.org

#### Serial Communication Parameter Description

#### All parameters of this setting are on the SERIAL COMUNICAT menu.

All functions have the same menu but with a different numerical order:

- SOFT-STARTER function > menu 10.

- STATIC SWITCH and POWER/ENERGY REGULATOR functions > menu 2.

- VOLTAGE REGULATOR function> menu 6.

For example, on SOFTSTARTER function, the menu will be as follows:

| SERIAL COMUNICAT<br>10. The parameters for managing the modbus serial communication                                                                                                    |
|----------------------------------------------------------------------------------------------------|
|                                                                                                    |
| ADDRESS<br>10.1 3. Par.10.1. Actuator serial address                                                                                                    |
| Setting range: 0 - 100.                                                                                                    |
| BAUD RATE<br>10.2 9600. Par.10.2. Transmission rate in bps.                                                                                                    |
| Setting options: 9600, 19200, 38400, 57600, 76800, 115200.                                                                                                    |
| PARITY<br>10.3 NONE Par.10.3. Disable or enable parity control on single characters.                                                                                                    |
| Setting options: NONE, EVEN, ODD.<br><b>NONE</b> = disable character parity control.<br><b>EVEN</b> = enable EVEN character parity control.<br><b>ODD</b> = enable ODD character parity control. |
| BIT STOP<br>10.4 Par.10.4. Set the number of stop bits for each character.                                                                                                    |

#### Setting options:1, 2.

ENABLE FAST MODB 10.5 NO.

Par.10.5. Enable fast serial communication, with minimum delay between modbus messages

Setting options: NO, YES

The modbus address (ID MODBUS) specified in the tables with the full parameter list into the descriptions of functions; the parameters values with this address are written in the RAM memory and are not saved when the actuator is shut off. To make the actuator save the setting permanently in the internal **EEPROM** just add 10000 to the addess in the tables. E.G.: to save on EEPROM a setting of par.1.2 MOTOR In the address to enter in the write message (10H function) will be 10001 (1001+10000).

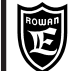

#### Instructions for the serial connection and transmission monitoring

Typical serial wiring diagram for 3x 470 series of plc commanded actuators:

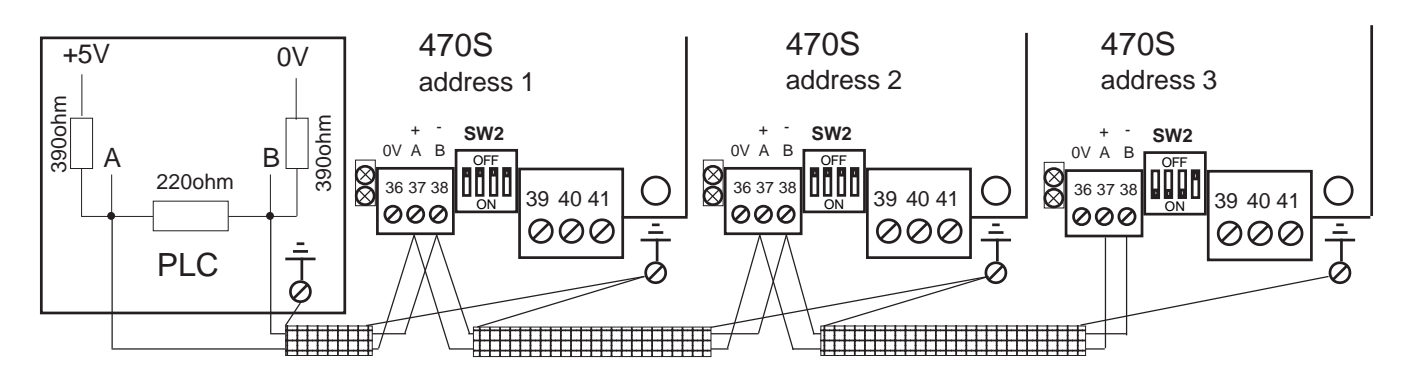

The components of the serial bus must be connected in daisy-chain as shown in the example.

The first and last component of the bus must end the seriale line with the resistive network illustrated below, which are built into the 470 actuator and setting to ON SW2 micro-switches1,2,3 (the micro4 setting is irrelevant) that are accessible on the outside next to the bus signal terminal block.

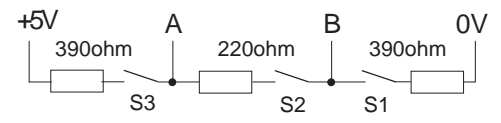

In the above wiring example there will thus be the Plc (first in the line) and the 470S address 3 (last in line), both ending with the characteristic resistive network. The default settings of SW2 micro-switches 1,2,3 are closed and IF 3 actuators are required on the same serial bus, SW2 micro-switches 1,2,3 can be left closed.

# Wherever possible, the common 0V connection between master and slaves avoids hazardous voltage differences between the serial bus components and generally improves EMI immunity (terminal 36, 0V)

Recommendations for the wiring connections :

Maximum connection distance 1200m.

Use screened cable with 2 twisted wires having a 120ohm characteristic impedence.

Connect the cable screen to every node nodo on an ample earthing system.

Wherever possible use screened cables for the motor connections, at least apply ferrite rings .

Avoid passing the motor or braking resistance cables in parallel with the serial connection cable, and if this is not possible, leave a space of at least 200mm.

If the serial cable has to pass over the motor or braking resistance or any other power cable that may generate interference, attempt to make sure a 90° intersect angle is kept.

In particularly disturbed environments , the installation of a ferrite ring in the ingoing and outgoing connecting cables of the A B serial connection improves EMI immunity.

The serial transmission status can be verified by the LED's next to the serail connection terminal block of the actuator:

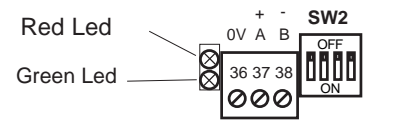

**Green** LED = lights up for 2 seconds for every valid message received. **Red** LED = lights up for 2 seconds for every transmission error counted in **var.8 COUNT ERRORS COM**.

The following codes of the last 2 errors are viewed in variable LAST TWO ERR COM :

- **01** = The master requested a modbus function not supported by the slave; the slave gives the response message with "MODBUS EXCEPTION CODE" = 1 (ILLEGAL FUNCTION).
- **02** = the master wants to write/read a parameter with unauthorised address; the slave responds with the message "MODBUS EXCEPTION CODE" = 2 (ILLEGAL DATA ADDRESS).
- **03** = the master attempts to write a parameter with an off-range setting; the slave responds with the message "MODBUS EXCEPTION CODE" = 3 (ILLEGAL DATA VALUE).
- **19** = Bad checksum, the message is not interpreted.

| Instruction Manual code MANU.470S Rev.11 - 10/01/17 |
|-----------------------------------------------------|
|-----------------------------------------------------|

#### Typical wiring diagram and rapid installation of the soft-starter

The soft-start should be connected as shown in the wiring diagram below (example of a 3-wire connection) with the following recommendations:

- To mount the soft-start inside a switchbox consult chapt.7

- Use GL type fuses, for their size consult the tables in chapt.6 according to the actuator code.

- If only one direction of rotation is required just connect only one relay switch (unless the braking is used as described in chapt.9); the pc board commands the external relay switches with max 5A/250VAC contacts, for greater loads an external power relay is necessary.

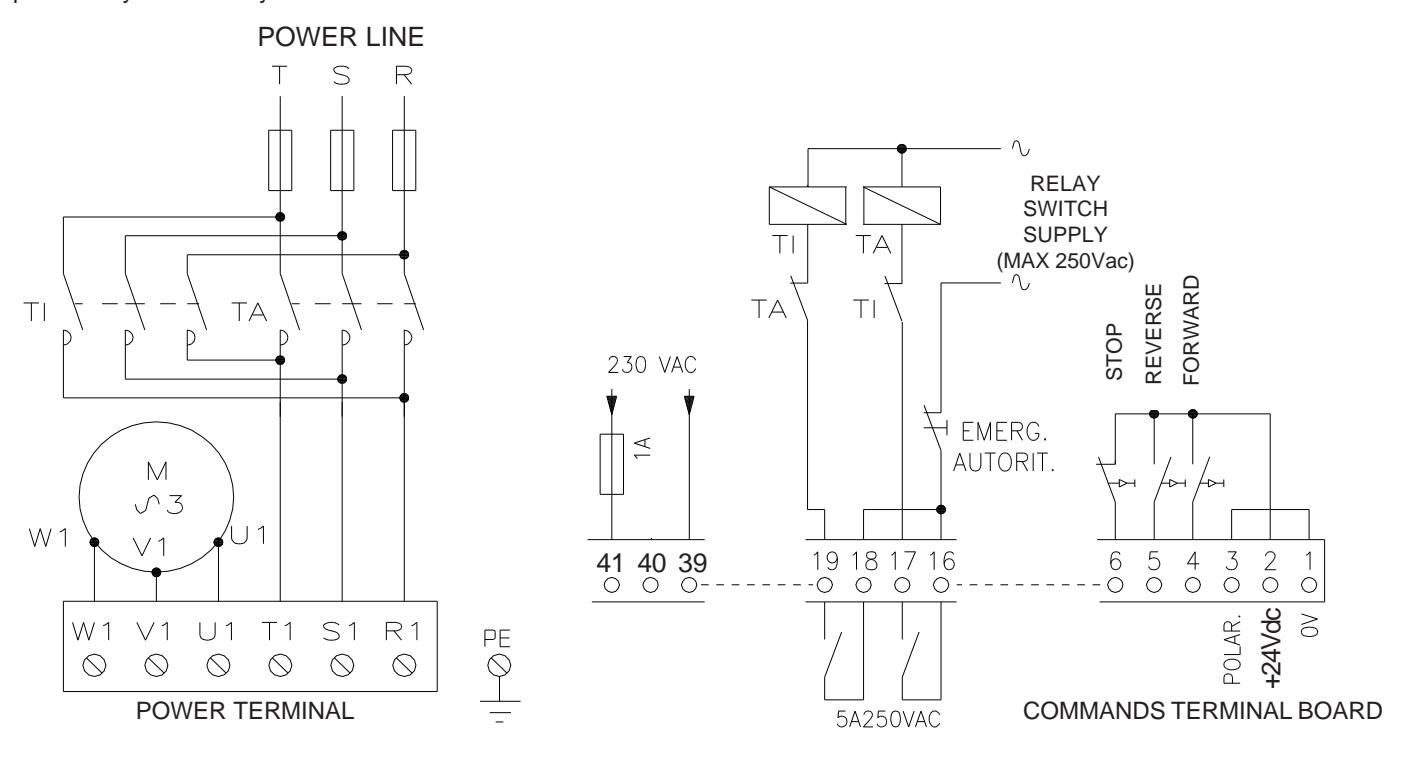

#### PARAMETER SETTINGS

#### - Before setting any parameters, read chapt.1 with the keypad instructions.

When the power supply is connected the keypad display will always go in "DISPLAY" mode and give the last monitor variable selected before being shut off .

To make the rapid installation easier, the basic parameters required to start the motor are accessible in the first menu level, proceed as follows:

- Press P to select the 1. BASIC DATA menu.

- Press P to enter **1.BASIC DATA** and program the following parameters, selecting them with UP : - par. **1.1 LINE FREQUENCY** > enter the supply **line frequency**.

- par. 1.2 MOTOR In > enter the rated current of the motor to start.

- par. 1.3 ACC RAMP > enter the time in seconds of the voltage acceleration ramp that has to be applied to the motor so as to obtain the soft starting. Attention: this parameter setting does not corresponds to the real motor acceleration ramp, this is a voltage ramp to be set to the minimum necessary value, to avoid mechanical shock or pipe hammering on pumps. We suggest not to get over 5 secs.

- par. **1.4 ACC/DEC Imax** > enter the **maximum start current** as a % of the rated current at **par. 1.2 MOTOR In**; begin with the default setting (400%) and then modify it according to the real limitation requirements. In all cases

the maximum current must allow the motor start-up in greatest load conditions, leaving a margin to avoid stalling.

- par. 1.5 STARTING Vmax > enter the start platform voltage as a % of the supply line voltage; begin with the default setting (60%) and then modify it to obtain a prompt start, but without jerking the mechanics (the higher the platform voltage, the earlier the start ).
 - The basic parameter settings for the rapid installation are complete.

#### START-UP

- To begin the start-up, press briefly FORWARD or REVERSE and to stop press STOP.

- To avoid the FORWARD/REVERSE commands being self-primed do not connect the STOP command. END OF RAPID INSTALLATION

#### For more details on all the other soft-starter functions consult chapt.9 OPERATION MODES

| Instruction Manual code MANU.470S | Rev.11 - 10/01/17 |
|-----------------------------------|-------------------|

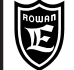

#### Technical characteristics on the SOFT-STARTER function

### CE product

- Three phase power supply can have 2 ranges:
- > 170 510 Vac / 45Hz ÷ 65Hz (230/400Vac line)
- > 300 760 Vac / 45Hz ÷ 65Hz (690Vac line).
- Separate supply for logic + ventilation command (where mounted) 170 250 Vac / 45Hz 65Hz
- Maximum admitted supply line distortion: 10%.
- A range of actuators for 3-wire and 6-wire connections (see CURRENTS AND POWERS tables)
- Balanced voltage regulation on all three phases through SCR power modules (1 on each phase). Regulated voltage on motor from zero until the line voltage with limitation of the starting maximum current.
- All soft-starters can support a start-ups with 4 times the rated current for 20 seconds every 5 minutes (300sec.), except for the 470S/9 accepting 3 times the rated current only.

To the maximum limit of the setting on the starting current (400%), it is allowed an acceleration 4,6 times the rated current for 16 seconds (see description parameters 1.4 and 5.3).

- Thermal image control on motor and actuator to avoid overheating during impulse drive .
- Current control on two supply phases by CT.
- Input and output commands fully isolated from the high tension network.
- Keypad parameter programming and monitoring by backlit display with 2 rows of 16 digits, remote connection
- Commanded and fully programmable by RS485 MODBUS RTU serial connection.

#### - FUNCTIONS:

- > Basic start function by voltage acceleration ramp with maximum current limitation.
- > Kick start function to overcome shutdown friction.
- > Voltage deceleration ramp(e.g. useful for avoiding pipe hammering during pump stops).
- > Counter current braking for inertial loads without the aid of external braking modules.
- > Dual polarity motor commands, with automatic selection of speed change relay switches.
- > External start current regulation by potentiometer or 0 10Vdc signal.
- > Automatic command of external BYPASS relay switch for soft-start in continuous duty.
- > Motor shaft stopped detection with output contact consensus.

#### ACTUATOR SAFETIES

- > Thermal image overload.
- > Output phases short circuit.
- > Supply phases unbalance
- > SCR module overheating.

#### MOTOR PROTECTIONS

- > Second thermal image overload class 10 to CEI EN 60497-4-2
- > Current threshold underload
- > Overheating by PTC sensor 250 ohm at 25°C (DIN 44081) mounted on motor (max 3 in series)
- Input/output command connections on blade terminal block .
- Standard version in aluminium housing with IP20 protection rating, aluminium lid.
- Ambient air temperature limits: -5°C +40°C.
- Dissipater air temperature limits: -5°C +70°C.
- Storage temperature: -25 °C +70 °C.
- Condensated free relative humidity : 5% 95%
- Maximum elevation 1000 m. on sea level (over this, reduce the load of the 1% every 100 m.)
- Conformity to standards: BT 2006/95/CE (LOW VOLTAGE) and EMC 2004/108/CE (ELECTROMAGNETIC COMPATIBILITY) for industrial environment as per CEI EN60947-4-2 standard.

**ATTENTION:** this device has been created in A Class (CEI EN 60947-4-2 e 4-3). The usage in domestic enviroments could cause radio disturbances; in this case it is recommended to use additional protections.

If it is necessary to respect limits for domestic environment, please contact the Rowan Elettronica technical department.

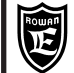

#### SOFT-STARTER electrical characteristics tables

|                | CURRENTS and POWERS at 3 WIRE CONNECTION |                             |                                                |                          |                            |                            |                            |                          |                            |                                  |         |                                                            |                                                       |                         |
|----------------|------------------------------------------|-----------------------------|------------------------------------------------|--------------------------|----------------------------|----------------------------|----------------------------|--------------------------|----------------------------|----------------------------------|---------|------------------------------------------------------------|-------------------------------------------------------|-------------------------|
| POWER<br>CODES | NOM<br>CURI<br>SET<br>FIE                | IINAL<br>RENT<br>TING<br>LD | MAXIMUM<br>CURRENT TO<br>START<br>DECELERATION | MAX<br>POV<br>690<br>SUP | IMUM<br>VER<br>VAC<br>PPLY | MAXI<br>POV<br>400'<br>SUP | IMUM<br>VER<br>VAC<br>PPLY | MAX<br>POV<br>230<br>SUP | IMUM<br>VER<br>VAC<br>PPLY | SUGGESTED<br>gG/gL TYPE<br>FUSES | THERMIC | POWER OF THE<br>SEPARATE<br>SUPPLY<br>(TERMINALS<br>39-41) | POWER<br>DISSIPATED<br>OF MODULES<br>POWER<br>AT IMAX | INTERNAL<br>VENTILATION |
|                | Α                                        | Α                           | А                                              | HP                       | kW                         | HP                         | kW                         | HP                       | kW                         | А                                | TROBE   | w                                                          | w                                                     |                         |
| 470S/3         | 12                                       | 40                          | 160                                            | 50                       | 37                         | 25                         | 19                         | 14,5                     | 11                         | 80                               | YES     | 20                                                         | 110                                                   | NO                      |
| 470S/4         | 18                                       | 60                          | 240                                            | 74                       | 55                         | 40                         | 30                         | 23                       | 17                         | 100                              | YES     | 50                                                         | 190                                                   | YES                     |
| 470S/5         | 30                                       | 100                         | 400                                            | 120                      | 90                         | 70                         | 55                         | 40                       | 32                         | 200                              | YES     | 50                                                         | 270                                                   | YES                     |
| 470S/5,5       | 40                                       | 130                         | 520                                            | 160                      | 120                        | 102                        | 75                         | 60                       | 43                         | 200                              | YES     | 50                                                         | 360                                                   | YES                     |
| * 470S/6       | 60                                       | 200                         | 600                                            | 255                      | 190                        | 150                        | 110                        | 86                       | 63                         | 400                              | YES     | 50                                                         | 580                                                   | YES                     |
| 470S/7         | 105                                      | 300                         | 1200                                           | 400                      | 300                        | 250                        | 180                        | 145                      | 105                        | 630                              | YES     | 50                                                         | 980                                                   | YES                     |
| 470S/8         | 150                                      | 400                         | 1600                                           | 536                      | 400                        | 340                        | 250                        | 196                      | 144                        | 800                              | YES     | 50                                                         | 1210                                                  | YES                     |
| 470S/8,5       | 190                                      | 560                         | 2240                                           | 750                      | 560                        | 428                        | 320                        | 248                      | 185                        | 1000                             | YES     | 100                                                        | 1570                                                  | YES                     |
| * 470S/9       | 250                                      | 850                         | 2550                                           | 1150                     | 850                        | 680                        | 500                        | 390                      | 280                        | 1600                             | YES     | 170                                                        | 2500                                                  | YES                     |
| 470S/9,5       | 380                                      | 1150                        | 4600                                           | 1474                     | 1100                       | 1020                       | 750                        | 590                      | 433                        | 2000                             | YES     | 170                                                        | 3500                                                  | YES                     |

|                | CURRENTS and POWERS at 6 WIRE CONNECTION |                             |                                |                   |                                             |      |                                  |         |                                                  |                                            |                         |     |
|----------------|------------------------------------------|-----------------------------|--------------------------------|-------------------|---------------------------------------------|------|----------------------------------|---------|--------------------------------------------------|--------------------------------------------|-------------------------|-----|
| POWER<br>CODES | NOM<br>CUR<br>SET<br>FIE                 | IINAL<br>RENT<br>TING<br>LD | MAXIMUM<br>CURRENT TO<br>START | MAX<br>POV<br>400 | XIMUM MAXIMUM<br>OWER POWER<br>00VAC 230VAC |      | SUGGESTED<br>gG/gL TYPE<br>FUSES | THERMIC | POWER OF THE<br>SEPARATE<br>SUPPLY<br>(TERMINALS | POWER<br>DISSIPATED<br>OF MODULES<br>POWER | INTERNAL<br>VENTILATION |     |
|                | I MIN                                    | I MAX                       | DEGECERATION                   |                   |                                             | 001  |                                  |         | PROBE                                            | 39-41)                                     | AT IMAX                 |     |
|                | A                                        | Α                           | A                              | HP                | kW                                          | HP   | kW                               | A       |                                                  | W                                          | W                       |     |
| 470S/3         | 20                                       | 70                          | 280                            | 40                | 30                                          | 25   | 19                               | 160     | YES                                              | 20                                         | 110                     | NO  |
| 470S/4         | 30                                       | 105                         | 420                            | 70                | 50                                          | 40   | 30                               | 200     | YES                                              | 50                                         | 190                     | YES |
| 470S/5         | 50                                       | 175                         | 700                            | 120               | 95                                          | 70   | 55                               | 400     | YES                                              | 50                                         | 270                     | YES |
| 470S/5,5       | 69                                       | 225                         | 900                            | 176               | 132                                         | 103  | 76                               | 400     | YES                                              | 50                                         | 360                     | YES |
| * 470S/6       | 105                                      | 345                         | 1035                           | 260               | 190                                         | 150  | 110                              | 800     | YES                                              | 50                                         | 580                     | YES |
| 470S/7         | 180                                      | 520                         | 2080                           | 430               | 320                                         | 250  | 183                              | 1000    | YES                                              | 50                                         | 980                     | YES |
| 470S/8         | 260                                      | 690                         | 2760                           | 590               | 430                                         | 340  | 250                              | 1500    | YES                                              | 50                                         | 1210                    | YES |
| 470S/8,5       | 330                                      | 970                         | 3880                           | 737               | 550                                         | 428  | 320                              | 2000    | YES                                              | 100                                        | 1570                    | YES |
| * 470S/9       | 430                                      | 1470                        | 4400                           | 1170              | 860                                         | 675  | 485                              | 2500    | YES                                              | 170                                        | 2500                    | YES |
| 470S/9,5       | 740                                      | 1990                        | 7950                           | 1700              | 1270                                        | 1000 | 760                              | 3000    | YES                                              | 170                                        | 3500                    | YES |

\* On soft-starters 470S / 6 and /9, the starting current, permitted for 20s, is limited to 3 times the maximum rated current of the drive and not to 4 times as on the other sizes.

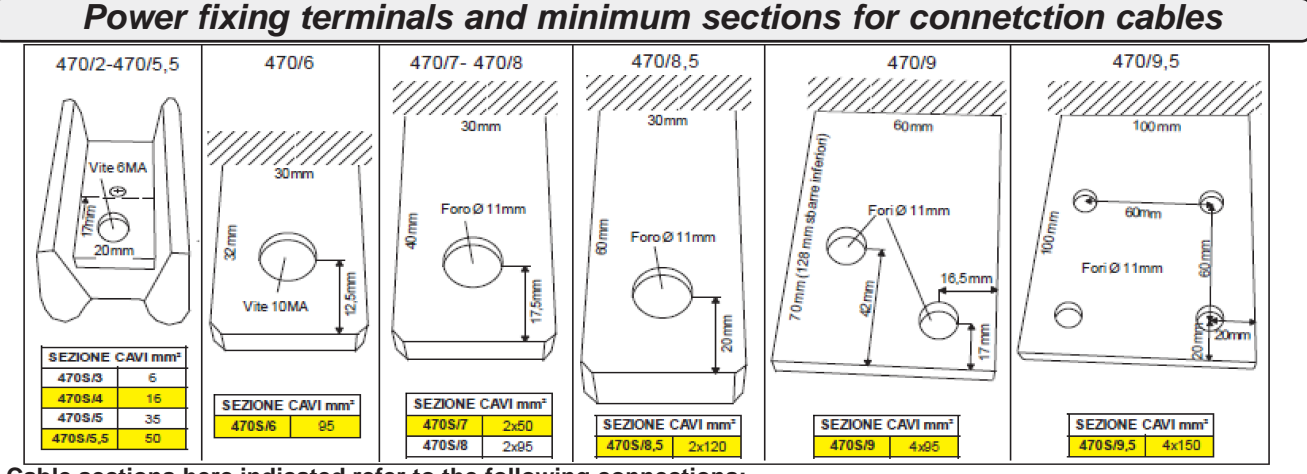

\* Cable sections here indicated refer to the following connections:

- For line cables and motor when 3 wire connected.

- For motor cables only when 6 wire connected; for the line, oversize of 1.73 times.

| Instruction Manual code MANU.470S | Rev.11 - 10/01/17 |
|-----------------------------------|-------------------|

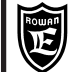

#### Notes on the choice of soft-starter

1) The power that can be applied to the soft-starter, provided in the tables, refers to the rated power of the asynchronous motor as provided on its ID plate.

2) All soft-starters (C470S/6 and C470S/9 excluded) can support 4 times the start-up of the rated current of the field of calibration (IMAX,see tables) for maximum 20 seconds every 5 minutes (300sec.); To the maximum setting limit of the starting current (400%), a start of 4,6 times the rated current is allowed for 16 seconds (see description on parameters 1.4 and 5.3). Over this current the soft-start is blocked by fault10.

If longer or repeated starts are required in a period of 5 minutes (300 seconds), the soft-start size has to be determined by recalculating the IMAX by the following equation:

| Isurge                                              | Isurge = maximum start/deceleration current (A)   |
|-----------------------------------------------------|---------------------------------------------------|
| $IMAX(A) = \frac{300}{4}$                           | Tavv = start time at Isurge (sec)                 |
| $\sqrt{1+\frac{1}{\text{Tavv} \times \text{Navv}}}$ | Navv = number of starts every 5 minutes (300sec.) |

After this calculation, you also need to verify that the Isurge is lower than the MAXIMUM STARTING and DECELERATION CURRENT allowed by the soft-starter (see tables CURRENTS and POWERS at 3 AND 6 WIRE CONNECTION). If this value is not lower, you shall choose the bigger size allowing the requested surge.

E.G.: Tavv = 60sec , Isurge = 840A, One starting every 4 minutes -> Navv=5min/4min= 1,25

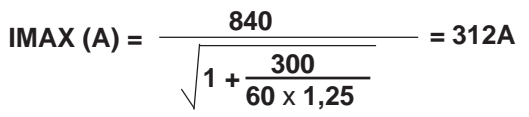

In this example a soft-start with IMAX just over 312A and a maximum starting current at 840A will be selected; so with a 400Vac the supply line and 3-wire connection, the soft-start to use is 470S/8 (IMAX=400A and Isurge=1600A)

#### Note: The soft-starter power must never be less that the rated power of the motor

#### Dimensions

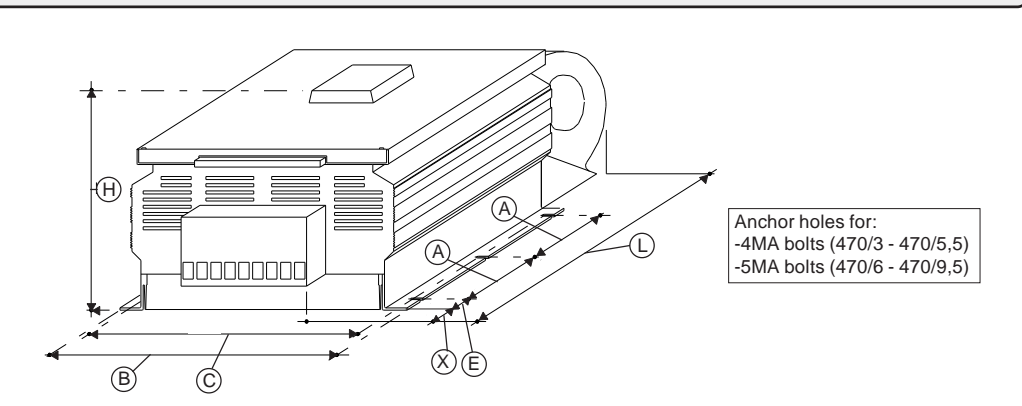

| CODE         | н   | В   | L   | Α*    | С   | Е   | x   | Kg  |
|--------------|-----|-----|-----|-------|-----|-----|-----|-----|
| 470/3        | 180 | 265 | 315 | 200x1 | 255 | 40  | 25  | 6.5 |
| 470/4        | 180 | 265 | 360 | 200x1 | 255 | 40  | 25  | 7.5 |
| 470/5 e /5,5 | 180 | 265 | 460 | 200x1 | 255 | 75  | 25  | 9   |
| 470/6        | 290 | 280 | 560 | 233x1 | 265 | 65  | 65  | 15  |
| 470/7        | 300 | 380 | 570 | 330x1 | 355 | 60  | 70  | 30  |
| 470/8        | 300 | 380 | 570 | 330x1 | 355 | 60  | 70  | 30  |
| 470/8.5      | 300 | 480 | 700 | 360x1 | 465 | 110 | 60  | 55  |
| 470/9        | 350 | 680 | 915 | 220x3 | 658 | 85  | 130 | 80  |
| 470/9,5      | 435 | 942 | 973 | 150x5 | 926 | 100 | 100 | 170 |

\* The number of A distances depends on the number of anchor holes.

| Instruction Manual code MANU.470S | Rev.11 - 10/01/17 |
|-----------------------------------|-------------------|
|                                   |                   |

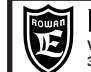

PAGE 16 / 64

#### Typical position of a soft-start in a switchbox

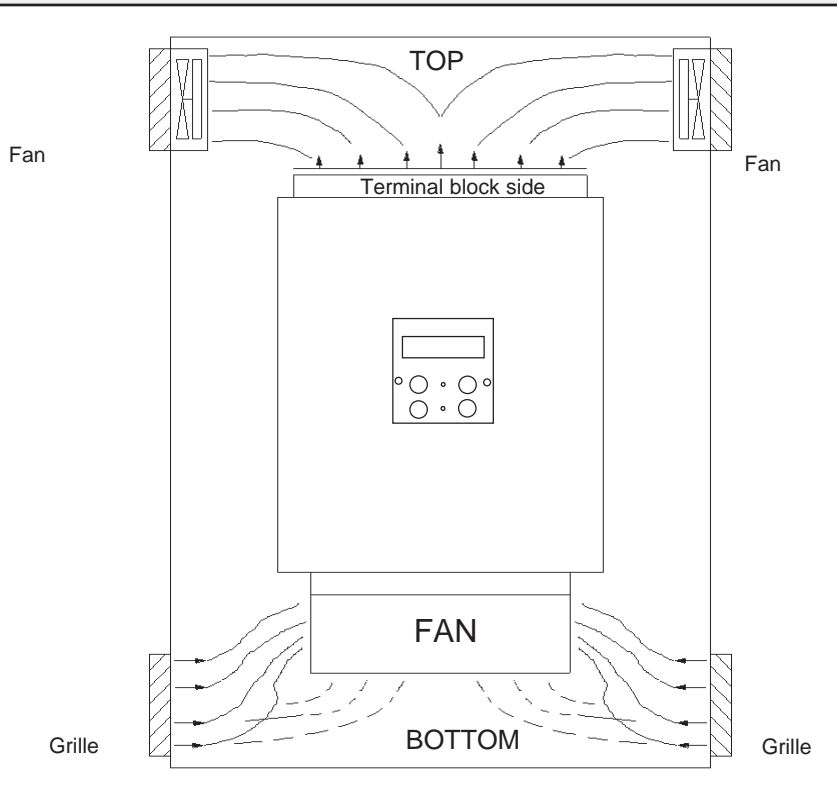

For a correct cooling, install the actuator as above, accounting for the following recommendations: - Make sure that the installation environment is within the ambient conditions provided in chapt.6

(temperature - humidity - protection rating).

- Install it in the area of the switchbox designated for the power components avoiding proximity to low voltage analog and digital circuit boards (e.g. opposite side of sheet metal).
- Favour maximum cooling airflow, avoiding to stack actuators and leaving at least 100mm space over and under each actuator and at least 50mm each side.
- Avoid excess vibration and knocks.

The actuators in the 470S series operate correctly with temperatures on their housing and inside the switchbox between -5°C and +40°C; higher or lower temperatures can give rise to malfunctions; it is best to position the circuit boards away from head sources and ventilate the switchbox in high ambient temperatures; if the environment is saturated with corrosive gas (e.g. tanneries/dye shops) the cooling air must be supplied from outside or a BYPASS made or fit the switchbox with airconditioning.

#### Instructions for the cabling system and electromagnetic compatibility

This actuator presents a a current leakage to ground (<1mA), so DO NOT supply it without connecting the PE terminal to ground first.

To best things to do to limit disturbances induced by the connecting cables:

- Avoid passing connection cables of the command terminal block in the same conduit as the power cables.
- Connect potentiometers, DC signals with screened cable and connect the end of each screen independently to the common earthing point of the switchbox.
- Avoid earth rings.

470S series actuators, used as soft-starters, are temporary regulation devices designed for an industrial environment as per CEI EN60947-4-2 standard that, after the start-up of the motor, return to the emission limits conducted on the supply line without the addition of filtering elements. If it is necessary to respect the limits for a domestic environment contact the Rowan E. Technical Dept.

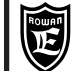

**INSTALLATION** 

PAGE 17 / 64

# Description of the power terminal block

| R1 S1 T1 | Three-phase line voltage for 2 ranges with absolute limits:                              |
|----------|------------------------------------------------------------------------------------------|
|          | 170Vac ÷ 510Vac ( <b>lines 230/400/440Vac</b> ), 300Vac ÷ 760Vac ( <b>line 690Vac</b> ). |
|          | Standard line frequency 50Hz / 60Hz (min 45Hz - max 65Hz).                               |
| PE 🖶     | Earth connection.                                                                        |
| U1 V1 W1 | Partialised variable three phase voltage output for commanding an asynchronous motor.    |
|          | Maximum voltage on supply line at start-up end.                                          |

When choosing the connection cables of the power terminal board, see the table "Power fixing terminals and minimum sections for connection cables" on Chapt.6.

#### Description of the command terminal block

#### DIGITAL INPUT DESCRIPTIONS:

| DIGITAL INFUT DESCRIPTIONS. |                                                    |
|-----------------------------|----------------------------------------------------|
| 1 = <b>0VDC</b>             | COMMON NEGATIVE                                    |
| 2 = <b>+24 VDC</b>          | SUPPLY FOR ACTIVATING INPUTS BY CONTACTS max 500mA |
| 3 = COMMON DIGITAL INPUT    | INPUT POLARISATION                                 |
| 4 = DIGITAL INPUT1          | TG FORWARD ROTATION COMMAND INPUT                  |
| 5 = DIGITAL INPUT2          | TG REVERSE ROTATION COMMAND INPUT                  |
| 6 = DIGITAL INPUT3          | STOP BY BRAKING OR VOLTAGE DECELERATION INPUT      |
| 7 = DIGITAL INPUT4          | FAST MODE SELECT FOR DUAL POLARITY MOTORS INPUT    |
| 8 = DIGITAL INPUT5          | NOT USED                                           |
| 9 = DIGITAL INPUT6          | AUXILIARY INPUT.                                   |

#### **DIGITAL INPUT CHARACTERISTICS:**

- > Input resistance = 3Kohm
- > Minimum voltage for input activation 5Vdc
- > Maximum voltage 30Vdc

# Internal wiring diagram for digital inputs

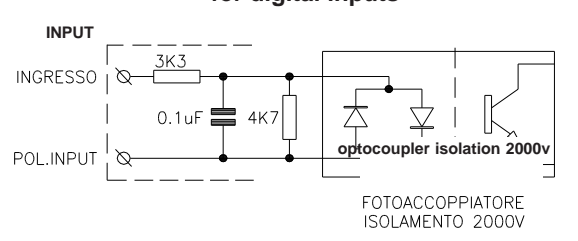

#### Typical connection of digital inputs with external logics (PLC type)

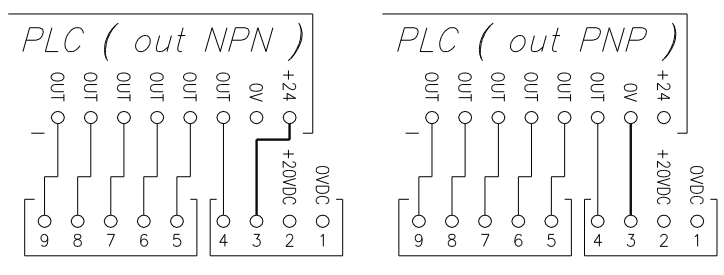

#### CONTACT OUTPUT DESCRIPTIONS Max contact load 5A/250Vac

| 10 = NO<br>11 = C<br>12 = NC | R1        | SHUNT CONTACT ON EMERGENCY RELA<br>It activates with the soft-start powered and no | Y CONTACT:<br>faults, disactivates with a fault |
|------------------------------|-----------|------------------------------------------------------------------------------------|-------------------------------------------------|
| 13 = NO<br>14 = C<br>15 = NC | R2        | MOTOR SHAFT STOPPED DETECTOR CO<br>(N.B. do not use for safety)                    | NTACT                                           |
| 16 = NO<br>17 = C            | R3        | FORWARD RELAY SWITCH COMMAND CO                                                    | DNTACT                                          |
| 18 = NO<br>19 = C            | R4        | REVERSE RELAY SWITCH COMMAND CO                                                    | NTACT                                           |
| 20 = NO<br>21 = C<br>22 = NC | R5        | SHUNT CONTACT ON SLOW/FAST SELEC<br>FOR DUAL POLARITY MOTORS                       | T RELAY SWITCHES                                |
| 23 = NO<br>24 = C            | R6        | AUXILIARY CONTACT                                                                  |                                                 |
| 25 = NO )<br>26 = C          | <b>R7</b> | CLOSE CONTACT ON START-UP END( FO                                                  | R TG BYPASS COMMAND)                            |
|                              |           | Instruction Manual code MANU.470S                                                  | Rev.11 - 10/01/17                               |

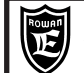

INSTALLATION

#### ANALOG REFERENCES

27 = **0VDC** COMMON NEGATIVE

28 = **+10VDC** Potentiometer supply voltage for external regulation of start-up (Imax = 10mA)

29 = **ANALOG INPUT 1** Input for external start-up current regulation 0Vdc (min) - 10Vdc (max).

27-32 = Input for max 3 PTC sensors 250 ohm/25°C, connected in series for motor overload safety; for the safety to be active set SW1 micro-switch 4 to ON and par.3.4 MOTOR PTC ENABLE = YES.

| 33 = ANALOG INF  | PUT3 | NOT USED             |
|------------------|------|----------------------|
| 34 = ANALOG INF  | PUT4 | NOT USED             |
| 35 = <b>0VDC</b> | CON  | <b>/MON NEGATIVE</b> |

| ANALOG OUTPUTS<br>30 = ANALOG OUTPUT1 | Proportional signal of voltage frequency regenerated by the motor max 5mA :<br>0VDC = 0Hz, +/- 9.5 Vdc = a 50Hz o 60Hz (depends on par.1.1 LINE FREQ.). |
|---------------------------------------|----------------------------------------------------------------------------------------------------|
| 31 = ANALOG OUTPUT2                   | Proportional signal of motor absorption max 5mA:<br>0VDC = 0A, +9,5 Vdc = Absolute maximum start-up current of actuator.                                |
| SERIAL CONNECTION                     |                                                                                                    |
| 36 = <b>0VDC-SER</b>                  | RS485 serial common negative                                                                                                    |
| 37 = <b>A</b> +                       | RS485 channel positive                                                                                                    |
| 38 = <b>B</b> -                       | RS485 channel negative                                                                                                    |

#### SEPARATE SUPPLY LINE

39 = VAC 40 = NOP 41 = VAC LOGIC AND FAN SUPPLY: MIN 170VAC \ MAX 250VAC..... MIN 45Hz /MAX65HZ. POWER: MIN 20W / MAX 150W dependent on fans mounted; see table chapt.6 under "POWER OF THE SEPARATE SUPPLY (TERMINALS 39-41)", size the supply transformer according to the actuator size.

#### COMMAND TERMINAL BOARD CONNECTION CABLE SECTION

Connectors from 1 to 9 and from 27 to 38: min.  $0,22mm^2$  - max  $1,5mm^2$ . Connectors from 10 to 26 and from 39 to 41: min  $0,22mm^2$  - max  $2,5mm^2$ 

#### **MICRO-SWITCH FUNCTIONS**

**SW1**: For the SOFT-STARTER function maintain the default setting **OFF** = SW1-1, SW1-2, SW1-3 and **ON** = SW1-4 **SW2**: Micro-switches SW2-1, SW1-2, SW1-3, activate the resistive termination on the serial line; the default setting is ON, so with the termination active. SW2-4 is not used.

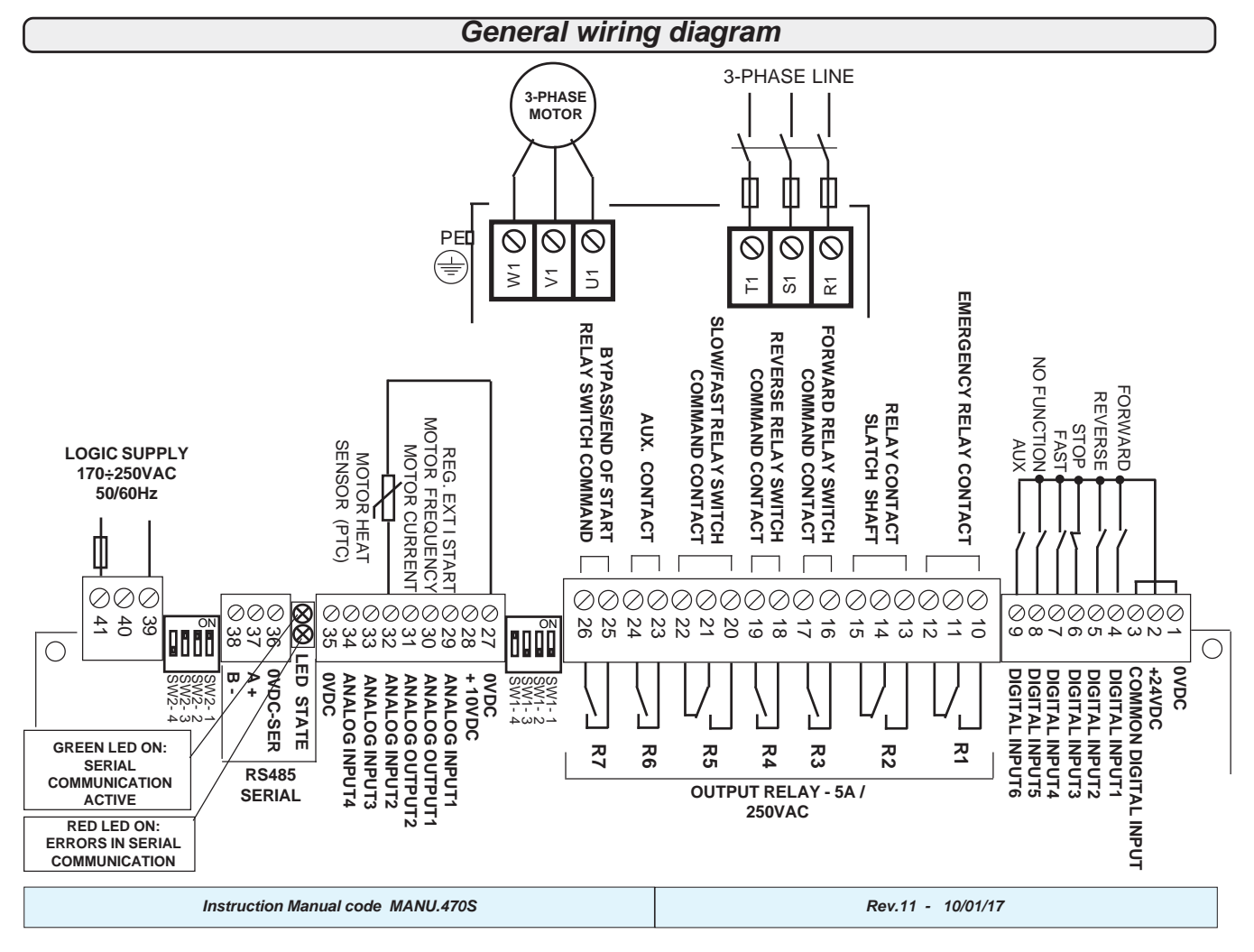

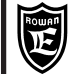

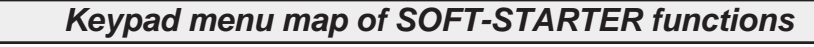

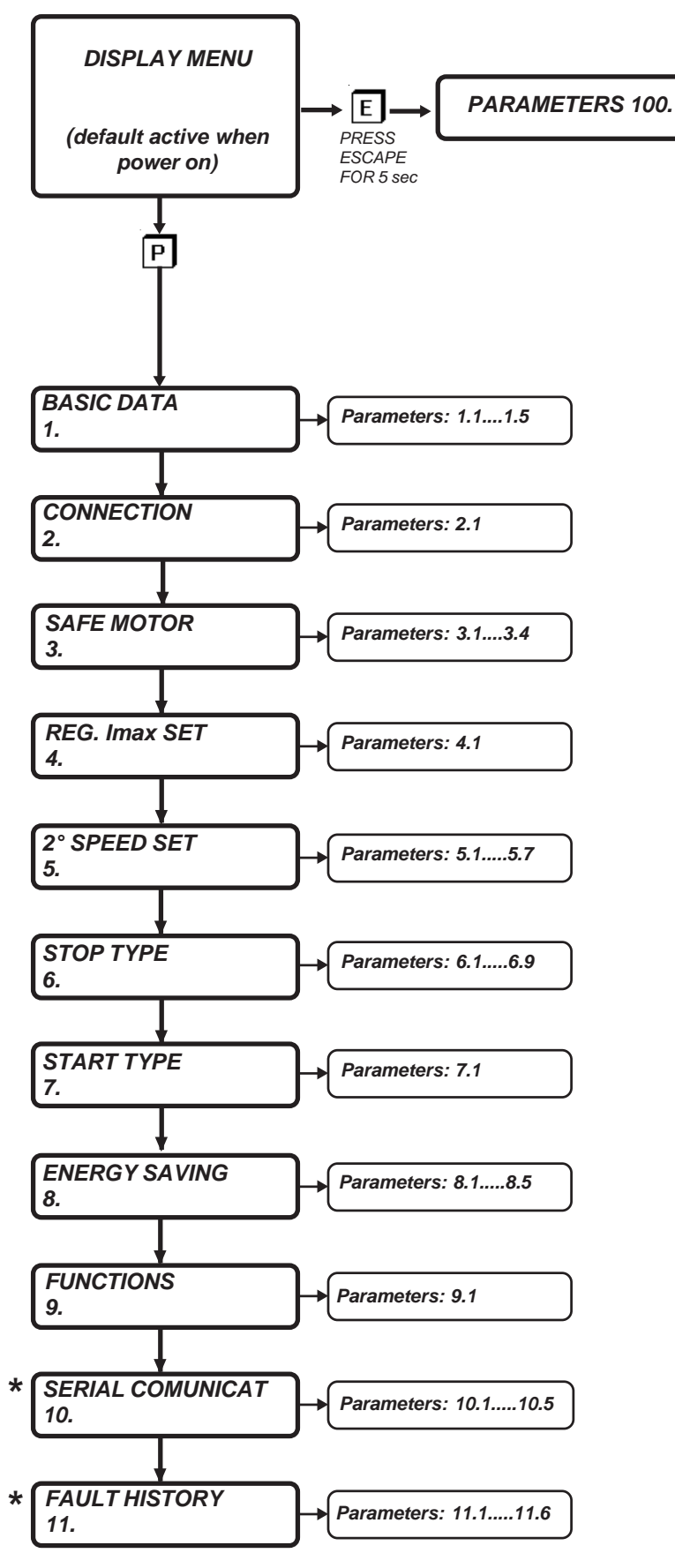

\* MENUS COMMON TO ALL APPLICATIONS BUT WITH DIFFERENT ORDER NUMBER

| Instruction Manual code MANU.470S | Rev.11 - 10/01/17 |
|-----------------------------------|-------------------|
|-----------------------------------|-------------------|

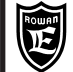

Instruction Manual code MANU.470S

Rev.11 - 10/01/17

PAGE 20 / 64

| Full parameter list |                                                                                                    |                                                                                                    |             |      |  |
|---------------------|----------------------------------------------------------------------------------------------------|----------------------------------------------------------------------------------------------------|-------------|------|--|
|                     | PARAMETER     SETTING FIELD<br>( modbus values into<br>brackets)     DEFAULT<br>SETTING<br>(decimal)     ID MODBUS<br>(decimal) |                                                                                                    |             |      |  |
| 1. BASIC DA         | ТА                                                                                                    |                                                                                                    |             |      |  |
| 1.1                 | LINE FREQ.                                                                                                    | da 45.0Hz a 65.0Hz                                                                                                    | 50.0 Hz     | 1000 |  |
| 1.2                 | MOTOR In                                                                                                    | it depends o                                                                                                    | n the size  | 1001 |  |
| 1.3                 | ACC. RAMP                                                                                                    | da 1.0s a 600.0s                                                                                                    | 2.0s        | 1002 |  |
| 1.4                 | ACC/DEC Imax                                                                                                    | da 0% a 700% Inom                                                                                                    | 400 %       | 1003 |  |
| 1.5                 | STARTING Vmax                                                                                                    | da 0% a 100% Vlinea                                                                                                    | 60 %        | 1004 |  |
| 2. CONNECT          | ΓΙΟΝ                                                                                                    |                                                                                                    |             |      |  |
| 21                  | CONNECTION TYPE                                                                                                    | 3WIRES (0)                                                                                                    | 3W/IRES     | 1005 |  |
| 2.1                 |                                                                                                    | 6 WIRES (1)                                                                                                    | 3001(20     | 1003 |  |
| 3. SAFE MO          | TOR                                                                                                    | 1                                                                                                    | 11          |      |  |
| 3.1                 | ENABLE CLASS 10                                                                                                    | NO (0) YES (1)                                                                                                    | YES         | 1006 |  |
| 3.2                 | % UNDERLOAD                                                                                                    | da 0% a 100% Inom                                                                                                    | 0%          | 1007 |  |
| 3.3                 | t UNDERLOAD                                                                                                    | da 0.0s a 180.0s                                                                                                    | 15.0s       | 1008 |  |
| 3.4                 | MOTOR PTC ENABLE                                                                                                    | NO (0) YES (1)                                                                                                    | NO          | 1009 |  |
| 4. REG. Imax        | SET                                                                                                    |                                                                                                    |             |      |  |
| 4.1                 | REG. Imax SET                                                                                                    | INT (0) EXT (1)                                                                                                    | INT         | 1010 |  |
| 5. 2nd SPEE         | D SET                                                                                                    |                                                                                                    |             |      |  |
| 5.1                 | In 2nd SPEED                                                                                                    | it depends o                                                                                                    | n the size  | 1011 |  |
| 5.2                 | ACC RAMP 2 SPEED                                                                                                    | from 1.0s to 120.0 s                                                                                                    | 2.0s        | 1012 |  |
| 5.3                 | Imax 2nd SPEED                                                                                                    | from 100% to 700% Inom                                                                                                  | 400 %       | 1013 |  |
| 5.4                 | Vmax START 2nd                                                                                                    | from 0% to 100% Vlinea                                                                                                  | 80 %        | 1014 |  |
| 5.5                 |                                                                                                    | from 1.0s to 10.0s                                                                                                    | 3.05        | 1015 |  |
| 5.5                 | Vmax START V2>V/1                                                                                                    | from 0% to 100% Vlinea                                                                                                  | 50 %        | 1016 |  |
| 5.0                 | ENAR and TO 1ot                                                                                                    |                                                                                                    | 30 %        | 1017 |  |
|                     |                                                                                                    | NO (0) TES (1)                                                                                                    | 110         | 1017 |  |
| 6. STOPTTP          |                                                                                                    |                                                                                                    | 550         | 1010 |  |
| 6.1                 | STOP TYPE                                                                                                    | DEC (0) BRAKE (1)                                                                                                    | DEC         | 1018 |  |
| 6.2                 | DEC. RAMP                                                                                                    | from 0.0s to 120.0s                                                                                                    | 0.15s       | 1019 |  |
| 6.3                 | VLINE STOP DEC                                                                                                    | from 10% to 100% Vlinea                                                                                                 | 10%         | 1020 |  |
| 6.4                 | MOTOR STOP FREQ                                                                                                    | from 2.0Hz to 10.0Hz                                                                                                    | 3.0 Hz      | 1021 |  |
| 6.5                 | DC BRAKE TIME                                                                                                    | from 0.1s to 5.0s                                                                                                    | 3.0 sec     | 1022 |  |
| 6.6                 | 1 AC BRAKE LEVEL                                                                                                    | from 1% to 400% Inom                                                                                                    | 250%        | 1072 |  |
| 6.7                 | 1 AC BRAKE DURAT                                                                                                    | from 0.000s to 10.000s                                                                                                  | 5.000s      | 1073 |  |
| 6.8                 | AC BRAKE LEVEL                                                                                                    | from 1% to 400% Inom                                                                                                    | 200%        | 1023 |  |
| 6.9                 | AC BRAKE DURAT                                                                                                    | from 0.000s to 10.000s                                                                                                  | 1.000s      | 1074 |  |
| 6.10                | BRAKE DELAY                                                                                                    | from 0.01s to 5.00 sec                                                                                                  | 3.00 sec    | 1024 |  |
| 7. START T          | YPE                                                                                                    |                                                                                                    |             |      |  |
| 7.1                 | KICK START TIME                                                                                                    | from 0.0s to 2.0s                                                                                                    | 0.0s        | 1025 |  |
| 8. ENERGY           | SAVING                                                                                                    |                                                                                                    |             |      |  |
| 8.1                 | SAVE ENERGY                                                                                                    | NO (0) YES (1)                                                                                                    | NO          | 1112 |  |
| 8.2                 | MIN% SCR COND.                                                                                                    | da 65% a 100% Vlinea                                                                                                    | 65%         | 1113 |  |
| 8.3                 | VOLTAGE ACC RAMP                                                                                                    | from 0.1s to 20.0s                                                                                                    | 0.1 sec     | 1114 |  |
| 8.4                 | VOLTAGE DEC RAMP                                                                                                    | from 1.0s to 50.0s                                                                                                    | 5.0 sec     | 1115 |  |
|                     |                                                                                                    | 1 Trom 0.20s to 0.80s                                                                                                   | 0.40        | 1116 |  |
| 9. FUNCTIONS        |                                                                                                    |                                                                                                    |             | 1000 |  |
| 9.1 FUNCTION        |                                                                                                    |                                                                                                    | 0           | 1026 |  |
| 10. SERIAL CO       |                                                                                                    |                                                                                                    |             |      |  |
| 10.1                | ADDRESS                                                                                                    | from 0 to 100                                                                                                    | 3           | 1027 |  |
| 10.2                | BAUD RATE                                                                                                    | 9600 ( <b>0</b> ) 19200 ( <b>1</b> )<br>38400 ( <b>2</b> ) 57600 ( <b>3</b> )<br>76800 ( <b>4</b> ) 115200 ( <b>5</b> ) | 9600        | 1028 |  |
| 10.3                | PARITY                                                                                                    | NONE (0) EVEN (1)                                                                                                    | NONE        | 1029 |  |
| 10.4                | BIT STOP                                                                                                    | from 1 to 2                                                                                                    | 1           | 1030 |  |
| 10.5                |                                                                                                    |                                                                                                    |             | 1034 |  |
|                     |                                                                                                    | NO (0), 123 (1)                                                                                                    | ON          | 1031 |  |
|                     |                                                                                                    | dian lay from                                                                                                    | 0.40.12     | 549  |  |
| 11.1                |                                                                                                    | display from                                                                                                    | 0 to 12     | 518  |  |
| 11.2                | FAULTZ                                                                                                    | display from                                                                                                    | 101013      | 519  |  |
| 11.3                |                                                                                                    | display from                                                                                                    |             | 520  |  |
| 11.4                | FAUL14                                                                                                    | display from                                                                                                    | 1 U to 13   | 521  |  |
| 11.5                | FAULT5                                                                                                    | display from                                                                                                    | n 0 to 13   | 522  |  |
| 11.6                | RESET HIST FAULT                                                                                                    | NO (0) YES (1)                                                                                                    | NO          | 1033 |  |
| PARAMETERS 100.     |                                                                                                    |                                                                                                    |             |      |  |
| 100.1               | APPLICATIONS                                                                                                    | SOFTSTART ( <b>0</b> )<br>3AC_REG ( <b>1</b> )<br>3AC_0CROSS ( <b>2</b> )<br>3AC_ON/OFF ( <b>3</b> )                    | SOFTSTARTER | 1032 |  |
| 100.2               | RESET FAULT EN                                                                                                    | NO (0),YES (1)                                                                                                    | NO          | 1034 |  |
| 100.3               | PARAM BLOCK                                                                                                    | NO (0),YES (1)                                                                                                    | NO          | 1035 |  |
| 100.4               | SCR CONTROL TYPE                                                                                                    | from 1 to 3                                                                                                    | 2           | 1036 |  |
|                     |                                                                                                    |                                                                                                    | 2           |      |  |

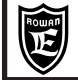

#### Display menu list

| DISPLATS         | RANGE MIN-max  |     |
|------------------|----------------|-----|
| IXI MOTOR        | 0% - 700%      | 500 |
|                  | 0% - 700%      | 523 |
| LAST FAULT       | 0 - 13         | 501 |
| SCR CONDUCTION   | 0% - 100%      | 502 |
| MOTOR CURRENT    | 0A - 10000A    | 503 |
| SETIMAX          | 0A - 10000A    | 504 |
| MOTOR FREQUENCY  | 0.0Hz - 60.0Hz | 505 |
| TA1              | 0A - 10000A    | 506 |
| TA2              | 0A - 10000A    | 507 |
| cos phi          | 0.00 - 1.00    | 527 |
| LAST TWO ERR COM | 0 - 9999       | 514 |
| COUNT ERR COM    | 0 - 32000      | 515 |
| FIRMWARE VERSION | 0.00 a 9.99    | 517 |
| HARDWARE VERSION | 0.00 a 300.00  | 524 |
| CONFIG. VERSION  | 0 a 99         | 525 |

#### Modbus input/output commands

| WC       | ORD for INPUTS CONTROL (ID MODBUS = 1075)              |
|----------|--------------------------------------------------------|
| bit 0    | FORWARD (OR logic - terminal 4)                        |
| bit 1    | REVERSE (OR logic - terminal 5)                        |
| bit 2    | STOP (OR logic - terminal 6)                           |
| bit 3    | FAST (OR logic - terminal 7)                           |
| bit 4    | <b>INPUT 5</b> (OR logic - terminal 8 but NO FUNCTION) |
| bit 5    | INPUT AUX (OR logic - terminal 9)                      |
| bit 6 *  | Force output EMERGENCY                                 |
| bit 7 *  | Force output SHAFT LATCH                               |
| bit 8 *  | Force output FORWARD                                   |
| bit 9 *  | Force output REVERSE                                   |
| bit 10 * | Force output FAST                                      |
| bit 11 * | Force output AUX                                       |
| bit 12 * | Force output BYPASS                                    |
| bit 13 * | Force outputs : 0=NO 1=YES                             |
| bit 14 * | FAULT1 and FAULT10 intervention: 0=ENABLE 1=DISABLED   |
| bit 15   | NO FUNCTION                                            |

\* WARNING! these bits are functions for the factory only therefore, in normal operation, if these words are handled in serial transmission, <u>must always be kept at 0.</u>

#### Read modbus inputs/output status

| WORD for OUTPUTS/INPUTS READING (ID MODBUS = 516) |                              |  |
|---------------------------------------------------|------------------------------|--|
| bit 0                                             | OUT EMERGENCY                |  |
| bit 1                                             | OUT SHAFT LATCH              |  |
| bit 2                                             | OUT FORWARD TG COMMAND       |  |
| bit 3                                             | OUT REVERSE TG COMMAND       |  |
| bit 4                                             | OUT FAST TG COMMAND          |  |
| bit 5                                             | OUT AUX                      |  |
| bit 6                                             | OUT BYPASS/END START UP      |  |
| bit 7                                             | NO FUNCTION                  |  |
| bit 8                                             | INPUT FORWARD                |  |
| bit 9                                             | INPUT REVERSE                |  |
| bit 10                                            | INPUT STOP                   |  |
| bit 11                                            | INPUT FAST                   |  |
| bit 12                                            | DIGIT INPUT 5 ( no function) |  |
| bit 13                                            | AUX INPUT                    |  |
| bit 14                                            | NO FUNCTION                  |  |
| bit 15                                            | NO FUNCTION                  |  |

| Instruction Manual code MANU.470S | Rev.11 - 10/01/17 |
|-----------------------------------|-------------------|
|-----------------------------------|-------------------|

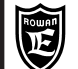

IxI MOTOR

#### Description of DISPLAY menu

#### All displays monitoring the soft-starter status

#### Percentage motor overload

Display range: 0.% - 700.%.

"Cold

0.%

This variable shows the calculation of i2t of current absorbed in overload by the motor, it gives information related to the energy that the motor is absorbing and thus, indirectly, to its heating. It is considered overloaded when the current gets over 105% of the rated current of the motor (par. 1.2 MOTOR\_In or 5.1 2nd SPEED).

If the motor protection in Class 10 is enabled by par. 3.1 ENABLE CLASS 10, the FAULT 1 steps up when exceeding the threshold of 100%.

If, after an overload, the current decreases under the threshold value, the variable starts to decrease and it takes about 15min for getting the **IxI MOTOR** from 100% to 0%; this is the maximum time to be wait after the starting in order to obtain the maximum times allowed by the Class 10 curves. Besides the **IxI MOTOR**, you can read "Cold" or "Warm" when considering the motor cold or warm.

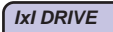

#### Percentage overload of the soft-start

Display range: 0. - 100.%.

0.%

If this variable exceeds 100%, we enter the area of FAULT10 intervention.

This variable shows the calculation of 'l2t current input / output from the overloaded soft-start, it gives information related to the energy that the soft-start is absorbing and thus, indirectly, to its heating. If the current does not get over the overload threshold, the variable stands at 0%.

If, after an overload, the current decreases under the threshold value, the variable starts to decrease and it takes about 5min and 30s. for getting from 100% to 0%.

# LAST FAULT 0 Last soft-starter block number

Display range: 0. - 13.

This variable views the ID number of the type of fault if the soft-start is blocked with the "FAULT" LED lighting up on the keypad. The types of fault are listed in chapt.3

The variable is resetted after the logic power is shut off, so to know the history of the last 5 faults the parameters in the 11. FAULT HISTORY menu have to be accessed.

#### SCR CONDUCTION

% of SCR conduction

Display range: 0. - 100%.

0.%

This variable views the conduction state of the diodes under control (SCR) that partialise the voltage on the motor; the reading is given as a % of the duration of the semiwave applied to the diode under control:

0% = diodes not conducting > voltage at motor =0Vac.

100% = diodes conducting for the entire semiwave > voltage at motor = line voltage at terminals R1 S1 T1.

#### MOTOR CURRENT 0.0A Maximun absorbed RMS current of motor and supply line

Display range: 0 - 10000A.

This variable views the absorbed current of the motor, which also corresponds to the line current at terminals R1 S1 T1 of the soft-start; the measurement is made on two supply phases.

SETIMAX

Actual setting of maximum start/deceleration current

Display range: 0 - 10000A.

0.0A

#### MOTOR FREQUENCY 0.0Hz

Frequency at motor terminals.

Display range: 0.0 - 60.0Hz.

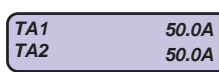

Real RMS current monitoring measured on each current transformer inside the regulator.

**TA1** =current measured by current transformer TA1. Display range: 0 - 10000A. **TA2** = current measured by current transformer TA2. Display range: 0 - 10000A.

| Ê                                    | Rowan El<br>Via Ugo Foscolo, 20<br>36030 - CALDOGNO -              | ettronica<br>vicenza - italy                                 | Chapt.8                                   | DISPAYS AND<br>PARAMETERS                                                                                                    | SOFT-STARTER<br>FUNCTION                                                  | PAGE<br>23/64        |
|--------------------------------------|--------------------------------------------------------------------|--------------------------------------------------------------|-------------------------------------------|----------------------------------------------------------------------------------------------------|---------------------------------------------------------------------------|----------------------|
| cos phi                              | 0.80                                                               | Actual mo                                                    | tor Cosphi (                              | working by par.100.4 SCR CONTROL                                                                                             | TYPE=2 only)                                                              |                      |
| Dyspla                               | y range: 0.00                                                      | - 1.00.                                                      |                                           |                                                                                                    |                                                                           |                      |
| LASTT                                | WO ERR COM<br>XXYY.                                                | Containing<br>YY= numb                                       | g the last 2<br>er of the las             | errors on serial communication.<br>st error, XX= number of the previous e                                                    | rror.                                                                     |                      |
| Dyspla<br>Numbe<br>To kno            | y range: 0 9<br>ers are reset e<br>w the kind of e                 | 9999.<br>every time the<br>error described                   | drive is turne<br>by these nu             | ed on.<br>umbers, see chapt.4 SERIAL COMMUNI                                                                                 | CATION.                                                                   |                      |
| COUNT                                | COM ERRORS<br>0.                                                   | Serial com                                                   | munication                                | error counter.                                                                                                    |                                                                           |                      |
| Display<br>The co                    | y range: 0 32<br>ounter is reset                                   | 2000.<br>to zero every t                                     | ime the actu                              | ator is powered.                                                                                                    |                                                                           |                      |
| FIRMW                                | ARE VERSION<br>4.01                                                | Actuator fi                                                  | irmware ver                               | rsion number                                                                                                    |                                                                           |                      |
| Display                              | y range: 0.00 -                                                    | 9.99.                                                        |                                           |                                                                                                    |                                                                           |                      |
| HARDV                                | VARE VERSION<br>0.00                                               | Number of                                                    | the drive l                               | hardware version                                                                                                    |                                                                           |                      |
| Display                              | y range: 0.00                                                      | - 300.00.                                                    |                                           |                                                                                                    |                                                                           |                      |
| CONFI                                | G. VERSION<br>0.                                                   | Number of                                                    | the drive c                               | onfiguration version                                                                                                    |                                                                           |                      |
| Display                              | y range: 0:99                                                      | 9.                                                           |                                           |                                                                                                    |                                                                           |                      |
|                                      |                                                                    | Desc                                                         | ription o                                 | f 1. BASIC DATA menu parar                                                                                                   | neters                                                                    |                      |
| BASI<br>1.                           | C DATA                                                             |                                                              | Basic paran<br>see chapt.5                | neters for a standard configuration of t<br>RAPID INSTALLATION)                                                              | he soft-start                                                             |                      |
|                                      |                                                                    |                                                              |                                           |                                                                                                    |                                                                           |                      |
| LINE FI<br>1.1                       | REQ.<br>50.0Hz                                                     | ) Par.1.1. Fi                                                | requency of                               | f the three phase supply line at termina                                                                                     | als R1, S1, T1                                                            |                      |
| Setting<br>Impost                    | ) range: 45.0<br>are 50.0Hz o                                      | - 65.0 Hz.<br>60.0Hz a seco                                  | nda della lin                             | ea di alimentazione.                                                                                                    |                                                                           |                      |
| МОТОР<br>1.2                         | R In<br>6.0A                                                       | Par.1.2. R<br>U1, V1, W1                                     | ated line cu<br>I (both 3 an              | rrent of the three phase asynchronous<br>d 6 wire)                                                                           | s motor connected to a                                                    | terminals            |
| Setting<br>decima                    | range: depen<br>al after the dec                                   | ndant on the so<br>cimal point, wh                           | oft-start pow<br>ile from 470             | er size . <b>CAUTION!</b> <u>Sizes from 470/3 to 4</u><br>0/7 to 470/9.5 there is no decimal point.                          | 470/6 view the currents                                                   | with a               |
| ACC. R<br>1.3                        | AMP<br>10.0s                                                       | ) Par.1.3. Ti                                                | ime of volta                              | ge acceleration ramp on motor during                                                                                         | start-up                                                                  |                      |
| Setting<br>Set to<br>The eff         | range: 1.0 -<br>obtain the requ<br>fective motor <b>s</b>          | 600.0 seconds<br>uired soft-start .<br><b>peed</b> ramp will | s.<br>depend on t                         | the load.                                                                                                    |                                                                           |                      |
| ACC/DI<br>1.4                        | EC Imax<br>400.%                                                   | ) Par.1.4. M                                                 | aximum mo                                 | otor start current                                                                                                    |                                                                           |                      |
| Setting<br>Set the                   | range: 100 -<br>max motor s                                        | 700% (reduce<br>surge current                                | ed to 400% a<br>as a <b>%</b> of th       | at max actuator limits)<br>ne rated current at par. 1.2 ; this setting m                                                     | nust allow the motor to s                                                 | start-up in the      |
| time se<br>CAUT<br>the sta<br>In the | et at paramete<br>ON! When set<br>arting at hight<br>setting range | r 1.3.<br>tting paramete<br>er current; in<br>e from 100% to | er = 400%, th<br>this case tl<br>399% the | ne current set on par.1.2 MOTOR In is in<br>he maximum starting time is reduced f<br>re is again the corresponding to the ra | ternally increased of 1<br>rom 20sec to 16 sec.<br>ted current set on par | 5%, allowing<br>.1.2 |
| START<br>1.5                         | ING Vmax<br>50.%                                                   | Par.1.5. In                                                  | stant suppl                               | ly voltage to motor at start -up as a % o                                                                                    | of the line voltage (VL)                                                  | )                    |
| Setting<br>This se<br>unduly         | range: 0 - 10<br>etting must be<br>high settings                   | 00%.<br>raised until the<br>of the platform                  | e motor no lo<br>voltage car              | onger delays its start-up with respect to th<br>icel the effect of the soft-start.                                           | e start command; on the                                                   | e other hand,        |

Instruction Manual code MANU.470S Rev.11 - 10/01/17

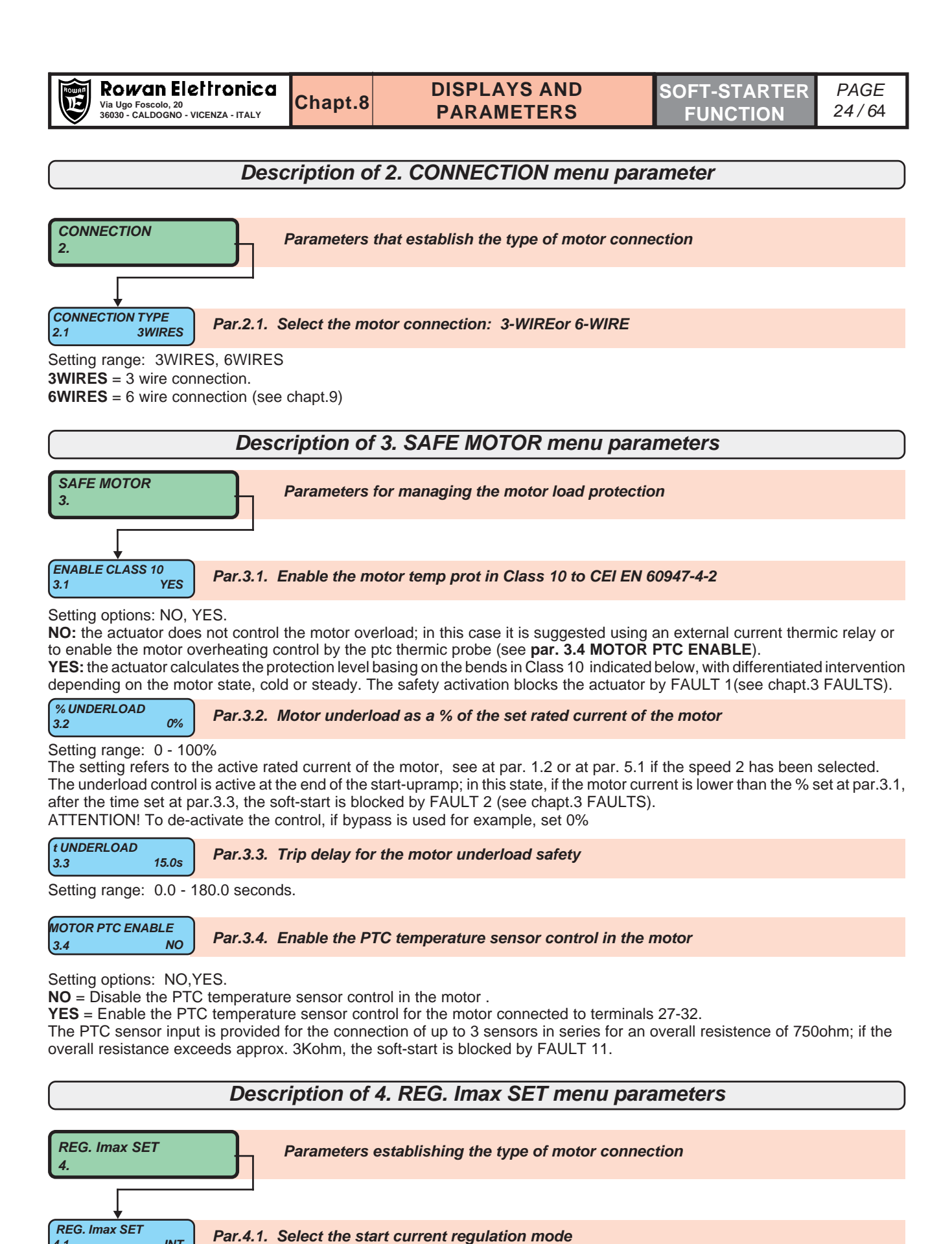

Setting options: INT, EXT

4.1

INT

**INT** = Internal regulation by setting par. 1.4 ACC/DEC Imax (or par.5.3 Imax 2nd SPEED if speed 2 has been selected). EXT = External regulation by potentiometer or 0 /+10Vdc analog signal connected to input 29; the description of this mode is at chapt.9.

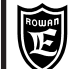

#### Description of 5. 2nd SPEED SET menu parameters

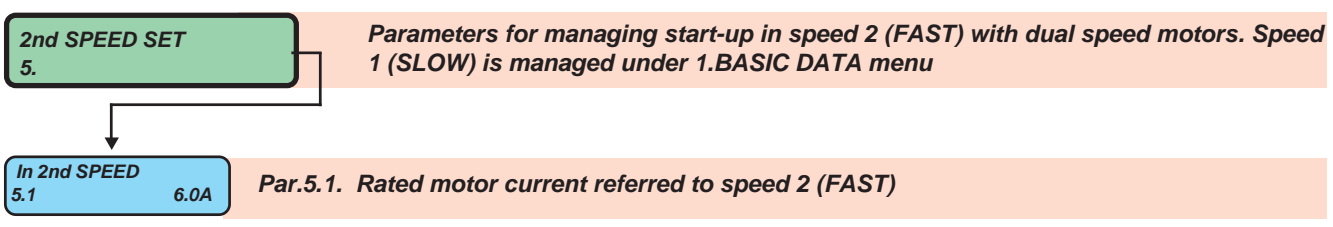

Setting range: dependent on the soft-start power size .

| ACC. RAMP 2 SPEED<br>5.2 10.0s | Par.5.2. Voltage acceleration ramp on motor in passage from SLOW to FAST |
|--------------------------------|--------------------------------------------------------------------------|
|                                |                                                                          |

Setting range: 1.0 - 120.0 seconds.

Set a time so that the start-up in FAST follows with the required ramp.

The effective **speed** ramp of the motor until maximum speed is reached will depend on the load and cannot be to long otherwise the actuator will be blocked by fault 10 (see chapt.3 FAULTS).

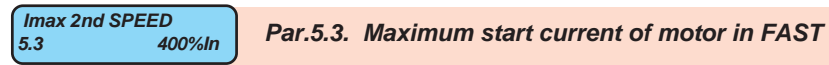

Setting range: 100 - 700% (reduced to 400% at max actuator limit)

Set the **max motor surge current** as a % of the rated current at par.5.1; this setting must nevertheless allow the completion of the motor start-up in FAST in the time set at parameter 5.2.

ATTENTION! when setting par. = 400% the current set into par.5.1 In 2nd SPEED is internally increased of 15%, so to allow the starting at a higher current; in this case, the maximum starting time is reduced from 20sec to 16 sec. On the setting range from 100% to 399% there is again the conformity to the rated current set into par.5.1.

| Vmax START 2nd | Par.5.4. Instant supply voltage on motor as a % of the line voltage at the passage to FAST. |
|----------------|---------------------------------------------------------------------------------------------|
| 5.4 50%VL      |                                                                                             |

Setting range: 0 - 100%

Set to guarantee continuity in the start-up after reaching SLOW, without drops in speed.

| V2>V1 RAMP<br>5.5 3.0s | Par.5.5. | Voltage acceleration ramp on motor in the passage from FAST to SLOV |
|------------------------|----------|---------------------------------------------------------------------|
|------------------------|----------|---------------------------------------------------------------------|

Setting range: 1.0 - 10.0 seconds

Set a time so that the passage from FAST to SLOW is done with the intended ramp.

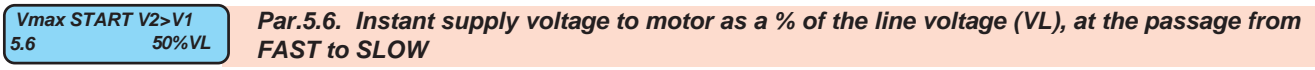

Setting range: 0 - 100%VL.

Set so the motor brake is anticipated in the passage from FAST to SLOW, but without jerks on the mechanics.

| ENABLE 2nd TO 1st<br>5.7 YES | Par.5.7. Enable the passage from speed 2° to 1° in dual polarity motors |
|------------------------------|-------------------------------------------------------------------------|
|------------------------------|-------------------------------------------------------------------------|

Setting options: NO, YES

The setting is valid in both MANUAL and AUTOMATIC.

**NO** = During rotation in FACT (speed 2), if the FAST command is disabled the change from fast to slow will not be performed; moreover in this case if the drive (FORWARD o REVERSE) is disabled the voltage to the motor is cut off without a stop procedure, with the relay switches instantly diengaging.

**YES** = During rotation in FAST (speed 2), if the FAST command is disabled the FAST to SLOW with braking procedure is performed, the same as occurs if the drive is shut off (FORWARD or REVERSE).

See also "DUAL SPEED MOTOR COMMANDS" at chapt.9 OPERATING MODES.

|                                            | Rowan Elettronica<br>Via Ugo Foscolo, 20<br>36030 - CALDOGNO - VICENZA - ITALY | Chapt.8 | DISPLAYS AND<br>PARAMETERS | SOFT-START<br>FUNCTION |  |  |
|--------------------------------------------|--------------------------------------------------------------------------------|---------|----------------------------|------------------------|--|--|
|                                            |                                                                                |         |                            |                        |  |  |
| Description of 6 STOP TYPE menu parameters |                                                                                |         |                            |                        |  |  |

#### STOP TYPE The parameters for managing motor stops 6 STOP TYPE Par.6.1. Select motor STOP mode 6.1 DEC Setting options: DEC, BRAKE

PAGE 26/64

**DEC** = stop with voltage deceleration ramp

BRAKE = stop by braking (for high inertia loads).

#### DEC RAMP Par.6.2. Voltage deceleration ramp on motor after a 0 type STOP command 1.0s 6.2

Setting range: 0.0 - 120.0 seconds. Set 0.0s to disengage motor instantly.

10%

Par.6.3. Minimum setting of voltage on motor, below which the drive relay switch trips automatically during the deceleration ramp (STOP TYPE= DEC).

Setting range: 10% - 100%

VLINE STOP DEC

6.3

The line voltage as a percentage measured at terminals R1, S1, T1.

MOTOR STOP FREQ Par.6.4. Minimum motor speed, below which the final direct current impulse braking begins 6.4 5.0Hz (STOP TYPE= BRAKE).

Setting range: 2.0 - 10.0Hz.

The braking end speed is given in Hz so to obtain the motor speed in rpm refer to the motor ID plate data. E.G.: a 4 pole motor having 1450rpm at 50Hz, with parameter 6.5=5.0Hz, the braking end will be at around 145rpm.

| DC BRAKE TIME<br>6.5 | 1.0s    | Par.6.5. Direct current final braking impulse time, when complete the braking cycle ends, disengaging the motor drive relay switch (STOP TYPE= BRAKE). |
|----------------------|---------|----------------------------------------------------------------------------------------------------|
| Setting range: 0     | ).1 - 5 | .0 seconds.                                                                                                    |

Setting range: 1 - 400% of the rated current of the motor set at par.1.2 MOTOR In.

| 1AC BRAKE DURAT | Par.6.7. AC first braking impulse time (STOP TYPE= BRAKE). |
|-----------------|------------------------------------------------------------|
| 0.7 1.0003      |                                                            |

Setting range: 0.000 - 10.000 seconds.

| AC BRAKE LEVEL<br>6.8 100% | Par.6.8. AC braking current impulse levels after the first, until the stop speed set at par.6.4 MOTOR STOP FREQUENCY (STOP TYPE= BRAKE). |
|----------------------------|----------------------------------------------------------------------------------------------------|
| Setting range : 1 - 40     | 00% of the rated current of the motor set at par.1.2 MOTOR In.                                                                           |

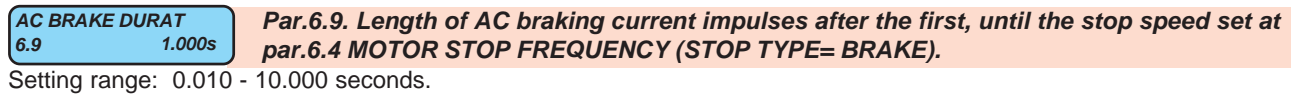

N.B. When the motor drops below a frequency of 15Hz, the duration of the impulses is halved.

#### BRAKE DELAY Par.6.10. First ac braking current impulse delay time (STOP TYPE= BRAKE).

3.00s 6.10

Setting range: 0.01 - 5.00 sec.

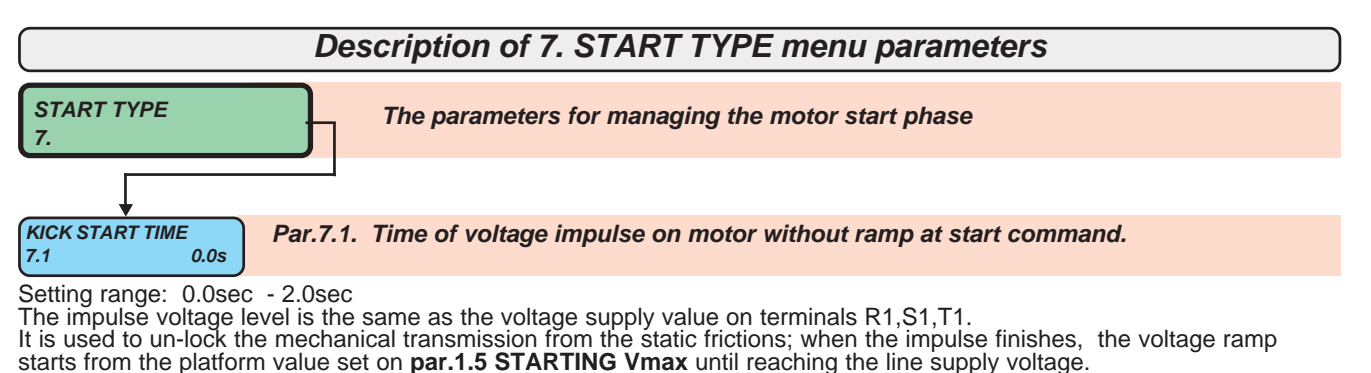

| Via Ugo Foscolo, 20<br>36030 - CALDOGNO - VICENZA - ITALY                   | Chapt.8        | DISPLAYS AND<br>PARAMETERS            | SOFT-STARTER<br>FUNCTION | PAGE<br>27 / 64 |  |  |  |  |
|-----------------------------------------------------------------------------|----------------|---------------------------------------|--------------------------|-----------------|--|--|--|--|
| Description of 8. ENERGY SAVING menu parameters                             |                |                                       |                          |                 |  |  |  |  |
| <b>ENERGY SAVING</b><br>8. Parameters managing the energy saving function   |                |                                       |                          |                 |  |  |  |  |
| SAVE ENERGY<br>8.1 NO Par.8.1. E                                            | nabling the    | energy saving function                |                          |                 |  |  |  |  |
| Setting range: NO, YES.<br>NO = Function disabled<br>YES = Function enabled |                |                                       |                          |                 |  |  |  |  |
| MIN% SCR COND.<br>8.2 65% Par.8.2. N                                        | linimum mo     | tor voltage on energy saving function | n                        |                 |  |  |  |  |
| Setting range: from 65% to 100% of                                          | of the three-p | hase supply voltage.                  |                          |                 |  |  |  |  |
| VOLTAGE ACC RAMP<br>8.3Par.8.3.Par.8.3.A                                    | cceleration    | ramp on voltage set in energy saving  | g function               |                 |  |  |  |  |
| Setting range: from 0.1s to 20.0s.                                          |                |                                       |                          |                 |  |  |  |  |
| VOLTAGE DEC RAMP<br>8.4 5.0s Par.8.4. D                                     | Deceleration   | ramp on voltage set in energy saving  | g function               |                 |  |  |  |  |
| Setting range: from 1.0s to 50.0s.                                          |                |                                       |                          |                 |  |  |  |  |
| cosPHI THRESHOLD<br>8.5 0.40 Par.8.5. In                                    | ntervention    | threshold on cosPHI in energy saving  | g function               |                 |  |  |  |  |

Setting range: from 0.20 to 0.80.

#### "ENERGY SAVING" FUNCTION DESCRIPTION

ATTENTION! Before using this function set par.100.4 SCR CONTROL TYPE=2

The function must be enabled by par.8.1 SAVE ENERGY = YES.

When the **"cos phi"**, also shown on DISPLAYS MENU, goes under the threshold set on par.8.5, the motor voltage is reduced by the ramp of par.8.4 until the minimum set on par.8.2.

When, by a load raising, the **cos phi** is getting over the threshold set on par.8.5, the motor voltage is raised at 100% by the ramp of par.8.4.

The ENERGY SAVING function is particularly indicated when the motor is working without load for long times; it stands to reason that the cosphi threshold set on par. 8.5 must alway be **over** the cosphi of the loadless motor, otherwise the energy saving function will not be enabled; for this reason, before enabling the function, verify the **"cos phi"** visualization with loadless motor in order to set par.8.5 correctly.

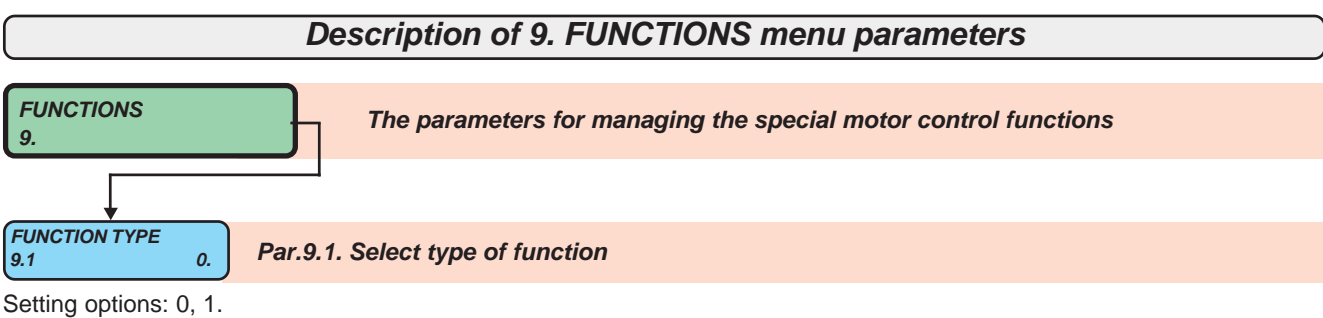

0 = standard soft -start function.

1 = as for 0 but with the following differences in operation:

With the FORWARD or REVERSE drive command, the auxiliary output related to relay R6 is activated to command the motor brake release; the brake released status is detected by a sensor connected to auxiliary input DIGITAL INPUT6 (terminal 9), when the sensor is ON and therefor the brake is released, the start-up begins.

When the drive command is disactivated the normal stop procedure is performed, when the drive relay switches are disengaged power to the R6 relay is cut off with the brake engaging.

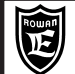

#### Soft-starter bypass at the end of start-up

TYPICAL USE : when the soft-starter is installed in aggressive environments (e.g. dye shops, tanneries etc.), with low start-up rates and it is best to avoid switchbox ventilation from outside.

#### OPERATING PRINCIPLE:

The bypass relay switch of the soft-starter (TB) activates at the end of the start-up (in both slow and fast).

The start-up is considered ended when the motor reaches the full line voltage and the absorbed current drops under 112 % of the rated current set at par.1.2 MOTOR In.

If the start-up does not end, the motor and actuator thermal image controls will finish blocking the soft-start by FAULT1 or FAULT10 (see chapt.3)

The bypass is instantly disengaged in the following cases:

- when the drive is shut off (forward or reverse);

-in the passage from slow > fast and fast > slow

- when the soft-start is blocked

# CAUTION! When the soft-starter is in bypass, all controls on the motor absorption are excluded related to parameters 3.1 ENABLE CLASS 10 and 3.2 %UNDERLOAD and the variables var.1 AVERAGE IxI, var.4 MOTOR CURRENT, var.6 TA1-TA2.

To avoid fault 2 coming up, par. 3.2 % UNDERLOAD must be set to 0 (default setting).

In case of bypass, it is therefore necessary to protect the motor by one of the following operations:

- connect the PTC sensor of the motor to terminals 27-32, activating the control by setting **par.3.4MOTOR PTC ENABLE=YES** - install an external current overload sensor as shown in the wiring diagram below.

If not using the bypass, you can overlook the PTC sensor.

#### TYPICAL WIRING WITH BYPASS AT END OF START-UP

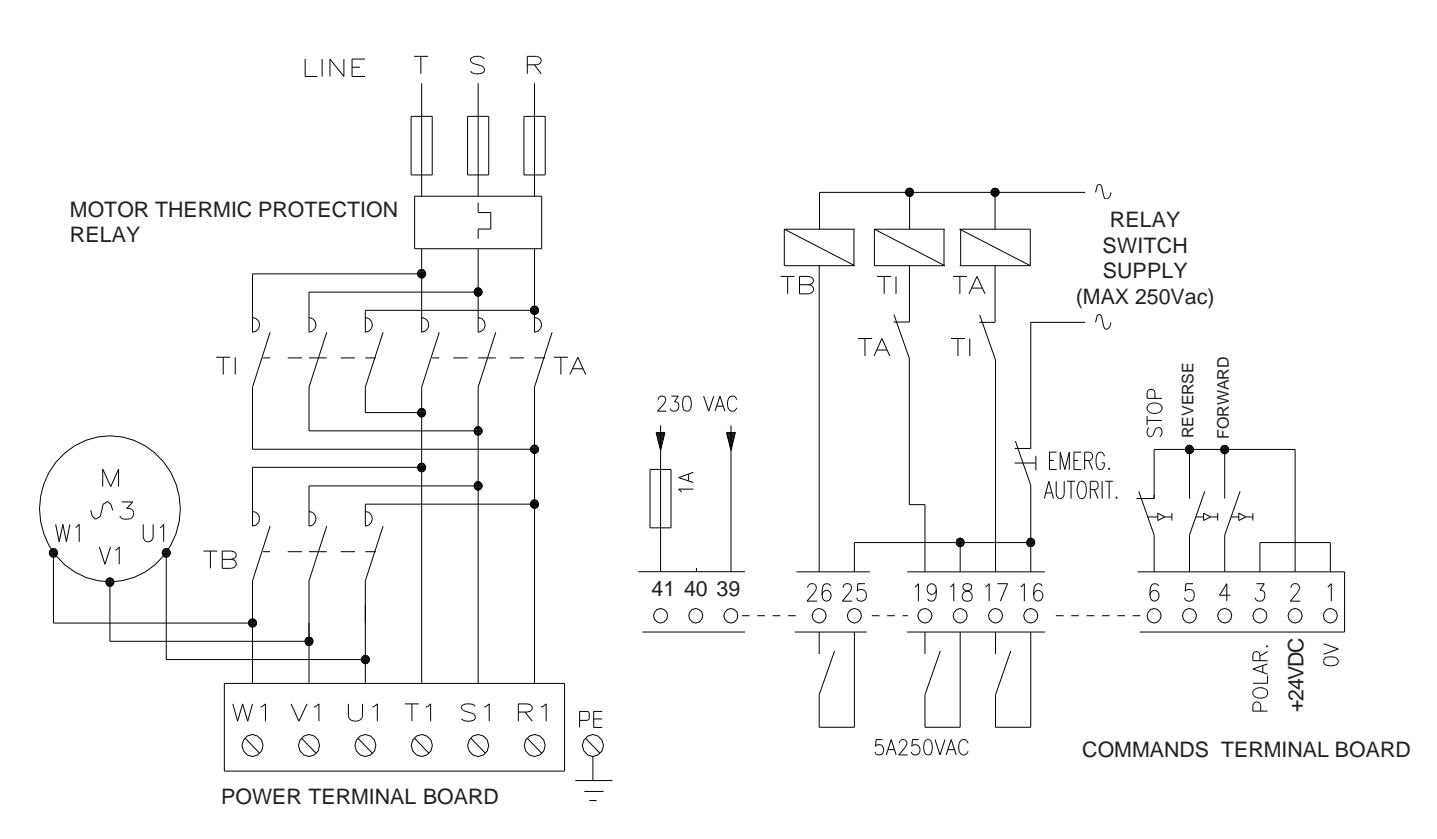

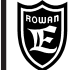

#### OPERATING MODES

#### 6-wire connection

TYPICAL USE:

When the soft-starter is replacing an old star/delta starter; in all cases where the supply voltage enables a delta connection on the motor.

#### OPERATING PRINCIPLE:

The 6-wire connection enables the use, with equal motor power, of a soft-start with 1.73 times less power than would be needed for the 3-wire connection; this naturally means a reduction in costs and dimensions, especially at high powers (see CURRENTS AND POWERS table at chapt.6); on the other hand greater attention must be paid in the motor connections since the start and end of the windings must be connected according to the wiring diagram, otherwise you risk damaging the soft-start.

TO ENABLE OPERATION OF A MOTOR WITH A 6-WIRE CONNECTION :

- First enter the parameters by the keypad as described in chapt.5 RAPID INSTALLATION.
- At par.1.2 MOTOR In set the rated current of the motor referred to the delta connection.
- Set par.2.1 CONNECTION TYPE = 6 WIRES.

**ATTENTION!** When using the bypass, motor thermal protections are not working (see example SOFT-STARTER BYPASS AT THE END OF START-UP on page 28).

If not using the bypass, you can overlook the PTC sensor.

#### COMPLETE WIRING DIAGRAM WITH INVERSION AND BYPASS AT END OF START-UP

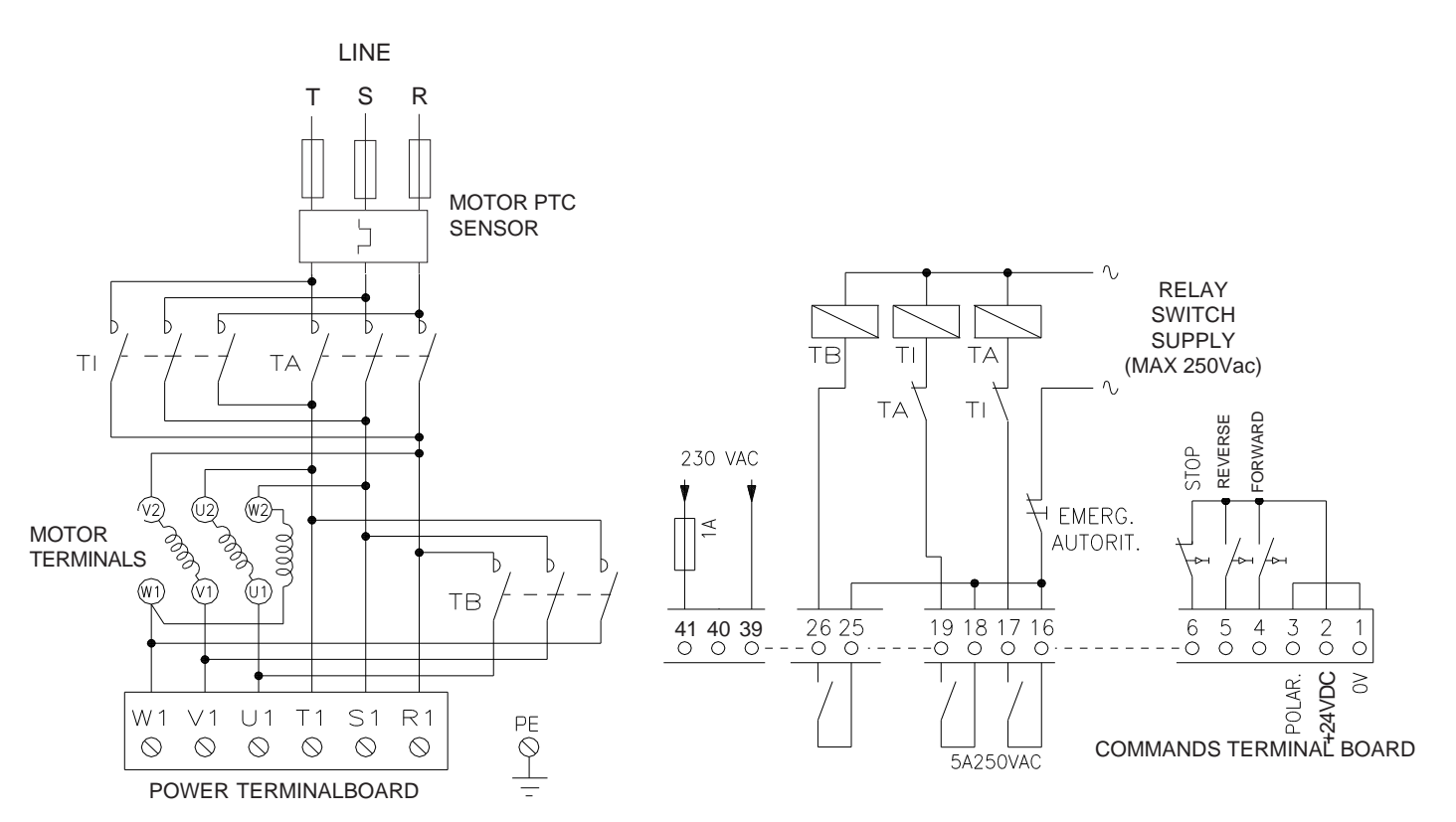

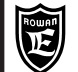

# MODES

**OPERATING** 

#### Dual speed motor command

#### OPERATING PRINCIPLE:

The TL relay switch must engage the SLOW speed;, while relay switches TV and TV1 the FAST speed; TB=BYPASS (if necessary, only).

To set the parameters for a **SLOW** speed start-up carry out the rapid installation described in chapt. 5

In this case, **par. 1.2 MOTOR In** has to be set with the rated current on the motor ID plate, referred to the slow winding.

The parameters for setting the start-up in **FAST** are grouped in the **5**. **2nd SPEED SET** menu:

- At par. 5.1 In 2nd SPEED set the rated current on the motor ID plate referred to the fast winding.

- At par. 5.2 ACC RAMP 2 SPEED set the required voltage ramp for FAST to avoid mechanical jerks in the speed change. - At par. 5.3 Imax 2nd SPEED set the maximum surge current for the FAST so that at full load the motor is able to complete the start-up.

- At par. 5.4 Vmax START 2nd set the start platform voltage for FAST; enter a setting

that will not create speed drops at full load during the passage from SLOW to FAST.

- At par. 5.5 V2>V1 RAMP set the voltage deceleration ramp in the passage from FAST to SLOW to avoid sharp slow downs. - At par. 5.6 Vmax START V2>V1 set the platform voltage during the return to SLOW from FAST

par.5.7 ENAB. 2nd TO 1st = YES, (default setting) gives the operating sequence :

When giving a FORWARD or REVERSE command, even if the FAST input is already activated, the soft-start automatically esegue firt the start-up in SLOW and then afterwards in FAST, at the end of the start-up the bypass activates.

When the drive shut off, the motor first enters SLOW with the ramp set at par. 5.5 and then starts the stop in DECELERATION or in BRAKING depending on the setting at par.6.1 STOP TYPE.

If par.5.7 ENAB. 2nd TO 1st = NO is set, the following special function is obtained:

During rotation in FAST (SPEED 2) and the FAST command is disabled, the speed change to SLOW is not performed; moreover in this case if the drive (FORWARD or REVERSE) disactivates the voltage to the motor is cut off without a stop procedure, with the relay switches instantly disengaging.

**ATTENTION!** When using the bypass, motor thermal protections are not working (see example SOFT-STARTER BYPASS AT THE END OF START-UP on page 28).

#### COMPLETE WIRING DIAGRAM WITH SPEED CHANGE, INVERSION AND BYPASS AT THE END OF START-UP

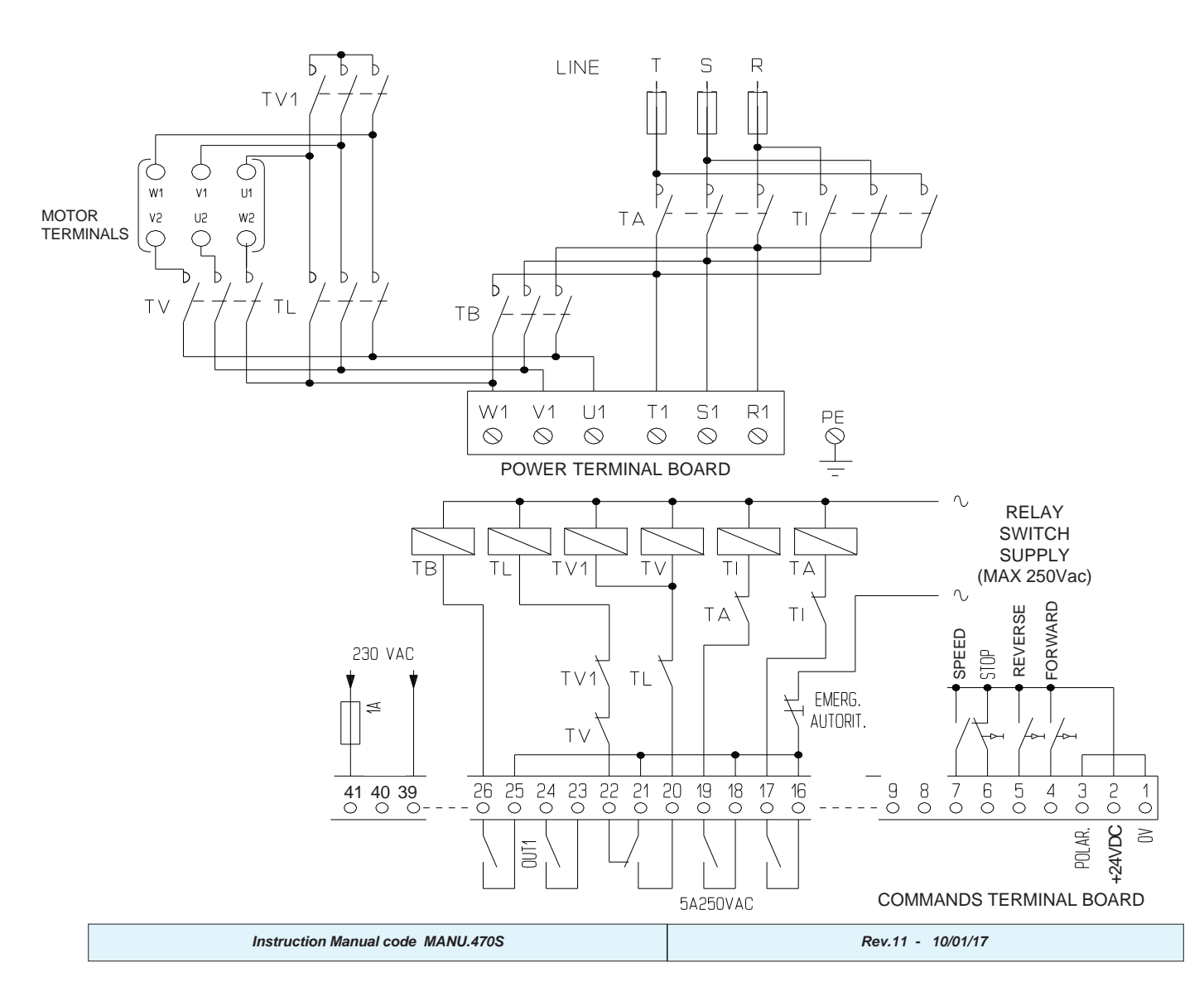

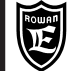

#### PAGE 31 / 64

#### External regulation of the maximum start-up current

#### TYPICAL USE:

When external regulation is necessary, by potentiometer or analog signal, on the maximum start-up torque of the motor according to the type of load applied (e.g. start-up of diamond wire cutters with various types of marble or drums with strong load variations for treating dry or wet material).

#### OPERATING PRINCIPLE:

To enable the external current regulation set **par.4.1 REG. Imax SET = EXT** The field of regulation :

#### With analog signal at input 29 = 0Vdc :

- with the FAST input disactivated the maximum permitted current is set at par. 1.2 MOTOR In
- with the FAST input activated the maximum permitted current is set at par. 5.1 In 2nd SPEED

#### With analog signal at input 29 = +10Vdc:

- with the FAST input disactivated the maximum permitted current is set at par. 1.4 ACC/DEC Imax
- with the FAST input activated the maximum permitted current is set at par. 5.3 Imax 2nd SPEED

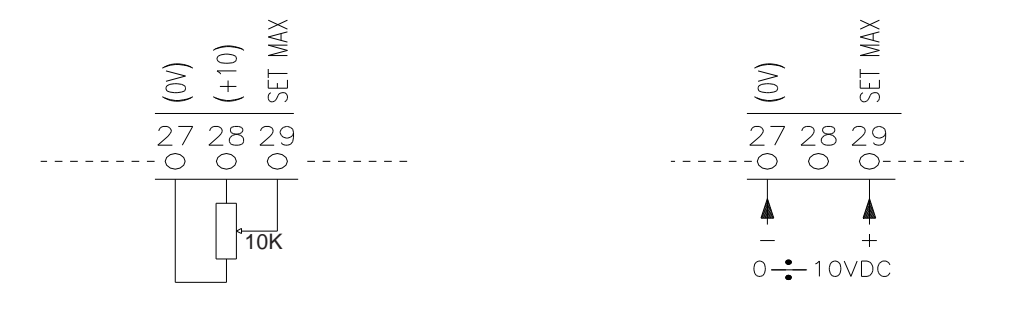

Kick Start

TYPICAL USE:

conveyor belt start-up with high shutdown friction.

WIRING DIAGRAMS: all wiring diagrams in this manual.

#### OPERATING PRINCIPLE:

At the start drive, to unblock the mechanical transmission from shutdown friction, the motor is powered without a voltage ramp, by default equal to the voltage at terminals R1 S1 T1 for the time set at **par. 7.1 KICK START TIME**; at the end of this overvoltage impulse the normal voltage ramp will start as preset at **par. 1.3 ACC. RAMP. To cancel the KICK START function, set par. 7.1 KICK START TIME=0,0s** 

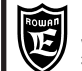

PAGE 32 / 64

#### Motor stop modes

#### **VOLTAGE DECELERATION RAMP**

TYPICAL USE:

To command pumps with ramp stop to avoid hammering of the water column on the piping.

WIRING DIAGRAMS: all the wiring diagrams provided in this manual.

#### **OPERATING PRINCIPLE:**

To enable the deceleration set par. 6.1 STOP TYPE = DEC (default setting).

In this case, at the STOP, the voltage on the motor decreases by the ramp set at **par.6.2 DEC RAMP**; when the voltage drops below the setting at **par.6.3 VLINE STOP DEC**, the FORWARD or REVERSE drive relay switch disengages automatically. If **par.6.2 DEC RAMP = 0,0s** is set at the STOP, the drive relay switch instantly disengages.

#### COUNTER CURRENT BRAKING

TYPICAL USE: to command rapid braking in motors that drive large inertia loads (e.g. flywheels).

#### WIRING DIAGRAMS:

All the wiring diagrams provided in this manual, but it is essential that the wiring diagram is complete (3 and 6 wire) with **both FORWARD and REVERSE relay switches**, even if only one direction of rotation is needed (the reverse relay switch is needed for the countercurrent braking).

#### OPERATING PRINCIPLE:

To enable counter current braking set par. 6.1 STOP TYPE = BRAKE

In this case at the STOP the supply relay switch is staccato and the reverse drive relay switch is automatically activated; after the time set at **par. 6.9 BRAKE DELAY**, the **counter current impulse braking cycle** starts and ends only when the motor slows to below the speed set at **par. 6.4 MOTOR STOP FREQ**.

At this stage, to block the motor an impulse of direct current is injected for the time set at **par. 6.5 DC BRAKE TIME** after which the stop cycle ends and the drive relay switch disengages automatically.

The counter current impulse braking cycle has the following sequence:

<u>A first counter current impulse is given</u> with the intensity set at **par. 6.6 1AC BRAKE LEVEL** and for the time set at **par. 6.7 1AC BRAKE DURAT**; this first braking impulse slows down the motor towards the stop speed (with an ample higher margin) so a single continuous impulse will obtain most of the motor deceleration.

After the first impulse, the real speed of the motor is measured:

- if the speed is lower than par. 6.4 MOTOR STOP FREQ a direct current impulse is applied to the motor for the time set at par. 6.5 DC BRAKE TIME and the stop cycle ends.

- if the speed is higher than par. 6.4 MOTOR STOP FREQ other impulses are given to "approach" the stop speed at the an intensity set at par. 6.8 AC BRAKE LEVEL and for a time set at par. 6.9 AC BRAKE DURAT; these braking impulses are given to reach precisely the stop speed set at par. 6.4 MOTOR STOP FREQ, therefore the intensity and time must be set accordingly.

#### **CAUTION!**

- An unduly high counter current impulse may make the motor rotate in the opposite direction before being stopped with the injection of direct current, therefore the settings of parameters 6.6 1AC BRAKE LEVEL, 6.7 1AC BRAKE DURAT, 6.8 AC BRAKE LEVEL, 6.9 AC BRAKE DURAT must be adapted if a lower load is on the motor.

-The DC braking is somewhat noisy so it is advisable to set **par. 6.5 DC BRAKE TIME** with just sufficient braking time to stop the motor shaft; if the motor has a brake the DC braking can be cancelled by setting **par. 6.5 DC BRAKE TIME** to 0.1 seconds, in this case the brake has to be supplied separately and only activated after a delay of at least 2 seconds from when both disengage.

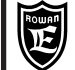

#### Soft-starter for locking of a generator to the line

TYPICAL USE:

Insertion to the line of a three-phase asynchronous machine in regeneration.

WORKING PRINCIPLE (following the diagram below):

First of all take insuration that the cyclic sense of the three-phase triad and the rotational sense of the Main Motor are correctly working; to do so, get a partial starting by the soft-starter to the asynchronous machine as like as a motor (few seconds at poor current sufficient to see the rotor sense of direction); the rotational sense of the machine has to correspond to the sense of the Main Motor, if not, it is sufficient to revert the connection of the line phases to the soft-starter.

Before locking the line, the asynchronous machine must be taken, by the Main Motor, next (but lower) to the speed of synchronism, so that it is sufficient to use the only magnetization current; at this point, by turning on **permanently** the CONTACT FOR INSERTION GENERATOR TO THE LINE, the **KM Contacter** will close to start the locking to the line in ramp. During this phase, the Main Motor must not take the machine over the synchronism speed. At the end of the locking, the bypass **KB Contacter** is automatically turned-on and the machine is automatically connected the the supply line. The **KM Contacter** is de-activated and the soft-starter logic is disconnected.

At this point, the Main Motor will get the machine over the synchronism speed to work as like as generator.

To repeat the cycle, turn-off and then turn-on again the command CONTACT FOR INSERTION GENERATOR TO THE LINE.

The KB Contacter can be of AC category, dimensioned on the generator current.

The KM Contacter can be of AC1 category, dimensioned on the magnetization current, basing on the fact that it is used during the line lockingphase only; the range will be lower than KB.

Example for choosing the soft-starter and setting the most important parameters:

- Generator with 1500A rated current

- Current limitation during the locking to the line at the 37% of the rated value (**lavv** = 550A), assuming a 500A (33% of In) magnetizing current. You will use a soft-starter with a maximum current a bit over the needed starting current, allowing the use of a soft-starter with rated current much lower the generator one, reducing considerably the plant expenses.

To choose the right soft-starter and protection fuses see Chapt.6 table "CURRENTS and POWERS at 3 WIRE CONNECTION"; in this case, use a 470S/6 with max starting current 600A, next to the 550A required. Parameter setting:

To use the soft-starter for the line locking, set par.1.2 MOTOR In to value lavv / 4 and par.1.4 ACC/DEC Imax = 400%; in this case par.1.2 MOTOR In will be 550A divided to 4, so 138A.

Other parameters to be set before the starting:

- par.100.4 SCR CONTROL TYPE = 2
- par.1.1 LINE FREQUENCY > put the supply line frequency value.
- par.1.3 ACC RAMP > put the time (seconds) of the voltage accelaration ramp that you need to give the motor to achieve the line locking.
- par.1.5 STARTING Vmax = 30%
- par.3.1 ENABLE CLASS 10 = NO

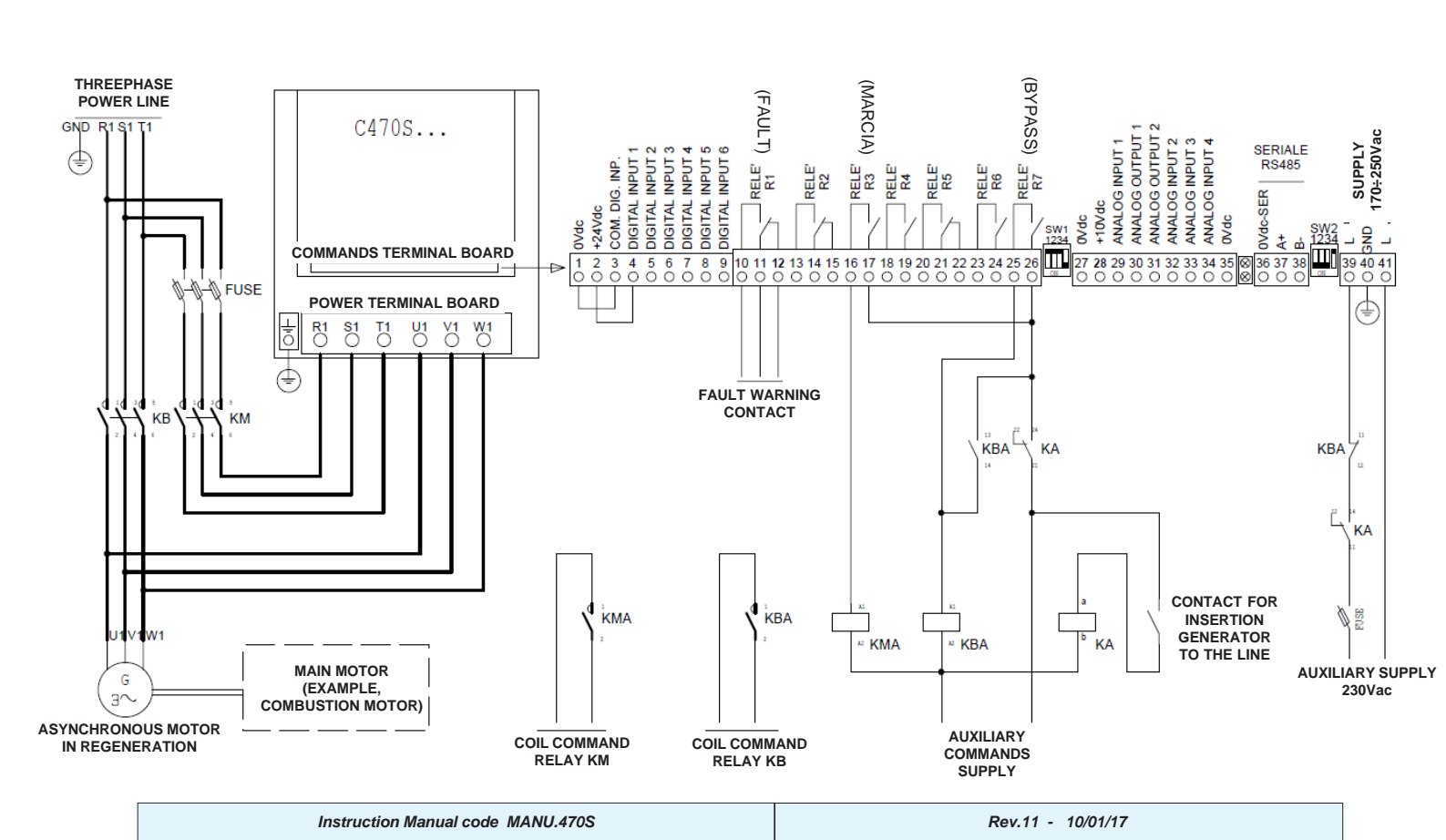

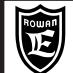

#### Technical characteristics common to the following functions: STATIC SWITCH POWER/ENERGY REGULATOR VOLTAGE REGULATOR

### CE product

- Three phase power supply can have 2 ranges:
- > absolute limits: 170 510 Vac / 45Hz ÷ 65Hz (230/400Vac line)
- > absolute limits: 300 760 Vac / 45Hz ÷ 65Hz (690Vac line).
- Separate power supply for command logic + ventilation command (where mounted) 170 250 Vac / 45Hz 65Hz
   Maximum admitted supply line distortion: 10%.
- Range of actuators for 3-wire and 6-wire connections (see CURRENTS AND POWERS tables)
- Regolazione di tensione simmetrica su tutte e 3 le fasi mediante moduli di potenza a SCR (1 per ogni fase).
- Operation in continuous duty up to 112% of rated regulator current.
- Current control on two phases of the supply line by the current transformer.
- Input and output commands fully isolated from the high voltage system.
- Parameter setting and monitoring by keypad with 2 row,16 digit backlit display with remote connection.
- Command and full parameter setting by RS485 MODBUS RTU serial connection.

#### **AVAILABLE FUNCTIONS:**

- > STATIC SWITCH ZERO CROSSING (see chapt.11); the drive can be commanded as a simple three-phase static switch by DIGITAL INPUT1; the switching to ON is always made when crossing zero voltage of each phase in order to avoid disturbance and distortion on three-phase supply line.
- > POWER/ENERGY REGULATOR ZERO CROSSING (see chapt.12); the drive works as a wave train energy regulator (at integral period) with the modulation directly proportional to an analog command signal. Even in this case the start of the wave packages is synchronized with the crossing of zero to avoid disturbance and distortion on the three-phase supply line.
- > VOLTAGE REGULATOR AT PHASE PARTIALIZATION (see chapt.13); in this case the regulated output voltage is obtained controlling the firing angle of the alternate voltage to the SCR ends.

By this technique, it is possible to realise feeder devices and controls for alternate AC or DC motors.

#### **ACTUATOR PROTECTIONS:**

- > Overloaded exceeding 112% of the regulator rated current.
- > Output phase short-circuit.
- > Supply line phase unbalance
- > SCR module overheating.
- Extractable Input/output command connection terminal board.
- Standard version in aluminium housing with IP20 protection rating and aluminium lid.
- Ambient air temperature limits: -5°C +40°C.
- Dissipater air temperature limits: -5°C +70°C.
- Storage temperature: -25 °C +70 °C.
- Condensate free relative humidity : 5% 95%

- Conformity to directives:

BT 2006/95/CE (LOW VOLTAGE) and EMC 2004/108/CE (ELECTROMAGNETIC COMPATIBILITY) for industrial environments following the CEI EN 60947-4-3.

**<u>ATTENTION</u>**: When using the "**VOLTAGE REGULATOR**" function, the conformity is guaranteed by the use of an EMC filter as described on the paragraph "Electromagnetic Compatibility".

<u>ATTENTION</u>: this product has been designed as Class A device (CEI EN 60947-4-2 e 4-3). If used in domestic environment, it can cause radio-interferences; in this case additional filtering precautions will be necessary (contact the Rowan Elettronica Technical Dept. for more information).

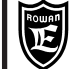

#### **Electrical characteristics tables**

| CHARACTERISTICS FOR 3 WIRE CONNECTION |                    |                                                      |                                                      |                                  |                  |                                                            |                                                       |                         |                     |
|---------------------------------------|--------------------|------------------------------------------------------|------------------------------------------------------|----------------------------------|------------------|------------------------------------------------------------|-------------------------------------------------------|-------------------------|---------------------|
| POWER<br>CODES                        | NOMINAL<br>CURRENT | NOMINAL<br>POWER<br>line 230Vac<br>resistive<br>load | NOMINAL<br>POWER<br>line 400Vac<br>resistive<br>load | SUGGESTED<br>gG/gL TYPE<br>FUSES | THERMIC<br>PROBE | POWER OF THE<br>SEPARATE<br>SUPPLY<br>(TERMINALS<br>39-41) | POWER<br>DISSIPATED OF<br>MODULES<br>POWER<br>at IMAX | INTERNAL<br>VENTILATION | REACTANCE<br>EMC    |
|                                       | Α                  | kW                                                   | kW                                                   | Α                                |                  | W                                                          | W                                                     |                         |                     |
| 470S/3                                | 40                 | 15,9                                                 | 27,7                                                 | 50                               | YES              | 20                                                         | 110                                                   | NO                      | RZT.50A.0,56        |
| 470S/4                                | 60                 | 23,9                                                 | 41,5                                                 | 80                               | YES              | 50                                                         | 190                                                   | YES                     | RZT.72A.0,39        |
| 470S/5                                | 100                | 39,8                                                 | 69,2                                                 | 125                              | YES              | 50                                                         | 270                                                   | YES                     | RZT.106A.0,26       |
| 470S/5,5                              | 130                | 51,7                                                 | 90,0                                                 | 160                              | YES              | 50                                                         | 360                                                   | YES                     | RZT.165A.0,16       |
| 470S/6                                | 200                | 79,6                                                 | 138                                                  | 250                              | YES              | 50                                                         | 580                                                   | YES                     | RZT.245A.0,11       |
| 470S/7                                | 300                | 119                                                  | 208                                                  | 350                              | YES              | 50                                                         | 980                                                   | YES                     | RZT.370A.0,074      |
| 470S/8                                | 400                | 159                                                  | 277                                                  | 500                              | YES              | 50                                                         | 1210                                                  | YES                     | RZT.460A.0,059      |
| 470S/8,5                              | 560                | 223                                                  | 387                                                  | 630                              | YES              | 100                                                        | 1570                                                  | YES                     | RZT.550A.0,049      |
| 470S/9                                | 850                | 338                                                  | 588                                                  | 1000                             | YES              | 170                                                        | 2500                                                  | YES                     | ask Technical Dept. |
| 470S/9,5                              | 1150               | 458                                                  | 796                                                  | 1600                             | YES              | 170                                                        | 3500                                                  | YES                     | ask Technical Dept. |

#### CHARACTERISTICS FOR 6 WIRE CONNECTION

| POWER<br>CODES | NOMINAL<br>CURRENT<br>A | NOMINAL<br>POWER<br>line 230Vac<br>resistive<br>load<br>kW | NOMINAL<br>POWER<br>line 400Vac<br>resistive<br>load<br>kW | SUGGESTED<br>GL TYPE<br>RAPID<br>FUSES<br>A | THERMIC<br>PROBE | POWER OF THE<br>SEPARATE<br>SUPPLY<br>(TERMINALS<br>39-41)<br>W | POWER<br>DISSIPATED OF<br>MODULES<br>POWER<br>at IMAX<br>W | INTERNAL<br>VENTILATION | REACTANCE<br>EMC    |
|----------------|-------------------------|------------------------------------------------------------|------------------------------------------------------------|---------------------------------------------|------------------|-----------------------------------------------------------------|------------------------------------------------------------|-------------------------|---------------------|
| 470S/3         | 70                      | 27,9                                                       | 48,4                                                       | 80                                          | YES              | 20                                                              | 110                                                        | NO                      | RZT.72A.0,39        |
| 470S/4         | 105                     | 41,8                                                       | 72,7                                                       | 125                                         | YES              | 50                                                              | 190                                                        | YES                     | RZT.106A.0,26       |
| 470S/5         | 175                     | 69,7                                                       | 121                                                        | 200                                         | YES              | 50                                                              | 270                                                        | YES                     | RZT.245A.0,11       |
| 470S/5,5       | 225                     | 89,6                                                       | 156                                                        | 300                                         | YES              | 50                                                              | 360                                                        | YES                     | RZT.245A.0,11       |
| 470S/6         | 345                     | 137                                                        | 239                                                        | 400                                         | YES              | 50                                                              | 580                                                        | YES                     | RZT.370A.0,074      |
| 470S/7         | 520                     | 207                                                        | 360                                                        | 630                                         | YES              | 50                                                              | 980                                                        | YES                     | RZT.550A.0,049      |
| 470S/8         | 690                     | 275                                                        | 477                                                        | 800                                         | YES              | 50                                                              | 1210                                                       | YES                     | ask Technical Dept. |
| 470S/8,5       | 970                     | 386                                                        | 671                                                        | 1250                                        | YES              | 100                                                             | 1570                                                       | YES                     | ask Technical Dept  |
| 470S/9         | 1470                    | 585                                                        | 1017                                                       | 2000                                        | YES              | 170                                                             | 2500                                                       | YES                     | ask Technical Dept  |
| 470S/9,5       | 1990                    | 792                                                        | 1377                                                       | 2500                                        | YES              | 170                                                             | 3500                                                       | YES                     | ask Technical Dept  |

#### Electromagnetic Compatibility

When you use the "**VOLTAGE REGULATOR**" function, the conformity to the EMC 2004/108/CE standard (ELECTROMAGNETIC COMPATIBILITY) in industrial environment following the CEI EN 60947-4-3, is guaranteed by the use of an EMC filter including a three-phase **REACTANCE** (see previous tables CHARACTERISTICS for 3 and 6 WIRE CONNECTION) and the device code **CXT.ROW0.15.440** connected as in the following example:

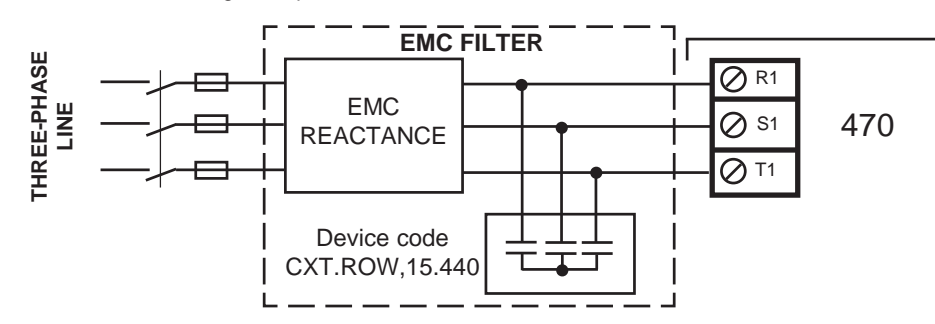

The C470S gives a leakage current toward ground (<1mA) so, connect the PE terminal to ground BEFORE supplying the device. In all cases, to avoid induced disturbances on connection cables:

- Avoid the passing of cables for connection to the command terminal board in the same wireway of the power ones.
- Connect potentiometers and DC signals with screened cable and connect each end of the screen singularly to the point of the cabinet common ground and avoiding so, ground loops.

| Instruction Manual code MANU.470S | Rev.11 - 10/01/17 |
|-----------------------------------|-------------------|
| Instruction Manual code MANU.470S | Rev.11 - 10/01/17 |

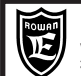

#### Description of static switch operation

In this function mode the 470 actuator can be commanded as a simple three phase static switch by the DIGITAL INPUT1 drive input. It is switched to ON always when passing zero voltage of each phase to avoid disturbance and distortion on the three phase supply line as shown in the graph below. A typical application is the temperature control of electric ovens by pulse output thermoregulator.

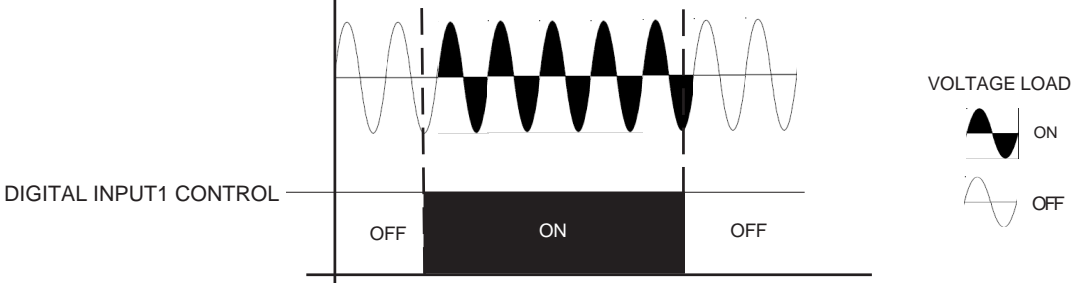

Initial start-up instructions:

- 1) Follow the wiring diagram below. The installation is explained in chapt.7 of the SOFTSTART function.
- 2) Enable the function by setting par.100.1 APPLICATIONS = 3AC\_ON/OFF. (to enter menu 100. press E for 5 seconds).
- 3) Set par.1.1 LINE FREQ. according to the three phase supply line frequency.
- 4) Set par.1.2 WIRE according to the type of load connection.
- 5) Activate the DRIVE command to give the full power to the load

#### Wiring diagram

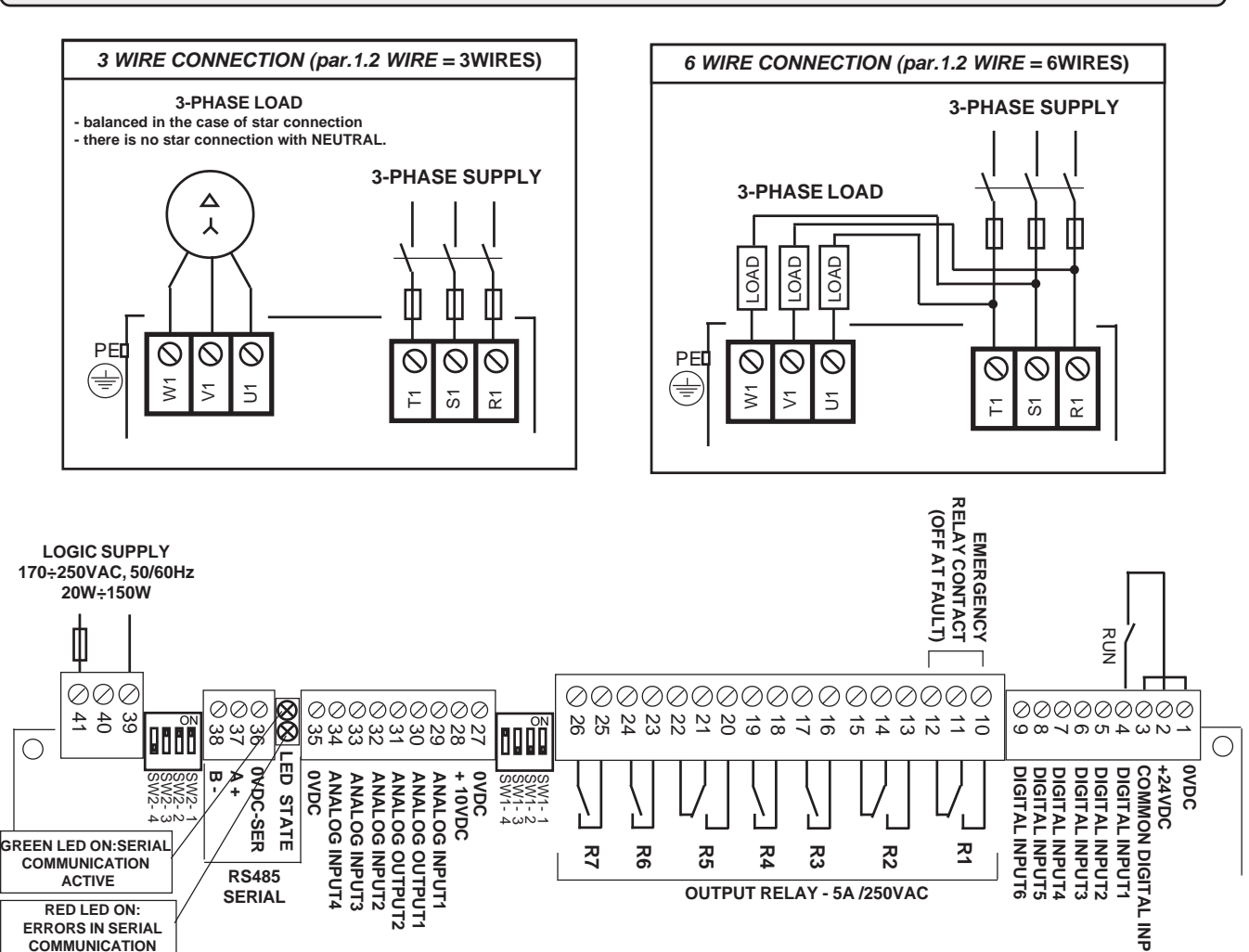

INPUT

| <u>∽</u> |
|----------|
| Rowall   |
|          |
|          |
|          |
|          |

#### Power terminal box description

**R1 S1 T1** Three-phase line voltage for 2 ranges with absolute limits: 170Vac ÷ 510Vac (**lines 230/400/440Vac**), 300Vac ÷ 760Vac (**line 690Vac**). Standard line frequency 50Hz / 60Hz (min 45Hz - max 65Hz).

PE 🔄 Connection to earth.

**U1 V1 W1** Three-phase output as supply voltage commutated zero crossing.

#### Command terminal box description

#### **DIGITAL INPUT DESCRIPTION:**

1 = 0VDC 2 = +24 VDC 3 = COMMON DIGITAL INPUT 4 = DIGITAL INPUT1 5,6,7,8,9 = DIGITAL INPUT 2,3,4,5,6 COMMON NEGATIVE POWER SUPPLY FOR INPUT ACTIVATION BY CONTACT max 500mA INPUT POLARISATION REGULATOR RUNNING INPUT NO FUNCTION

#### DIGITAL INPUT CHARACTERISTICS:

> PNP connection (term. COMMON at 0Vdc)

> NPN connection (term. COMMON at max 30Vdc)

> Input resistance = 3Kohm

> Minimum voltage for 5Vdc input activation

#### CONTACT OUTPUT DESCRIPTION Contact max load 5A/250Vac

 10 = NO
 R1
 EMERGENCY RELAY CHANGE-OVER CONTACT:

 11 = C
 It gets energised when the regulator is powered and there are no active faults; it gets de-energised if there are any faults

#### R2, R3, R4, R5, R6, R7 NO FUNCTION

#### ANALOGUE REFERENCE DESCRIPTION

| 27 = <b>0VDC</b>                  | COMMON NEGATIVE                                   |
|-----------------------------------|---------------------------------------------------|
| 28 = <b>+10VDC</b>                | Set potentiometer supply voltage max load = 10mA. |
| 29,32,33,34 = <b>ANALOG INPUT</b> | NO FUNCTION                                       |
| 35 = <b>0VDC</b>                  | COMMON NEGATIVE                                   |

ANALOGUE OUTPUT DESCRIPTION 30, 31 = ANALOG OUTPUT, NO FUNCTION

#### SERIAL CONNECTION

| 36 = <b>0VDC-SER</b> | Common negative serial RS485 |
|----------------------|------------------------------|
| 37 = <b>A</b> +      | Positive channel RS485       |
| 38 = <b>B</b> -      | Negative channel RS485       |

#### SEPARATE SUPPLY LINE

- 39 = VAC LOGIC AND FAN SUPPLY: MIN 170VAC \ MAX 250VAC..... MIN 45Hz /MAX65HZ.
- 40 = NOP POWER: MIN 20W / MAX 150W dependent on fans mounted; see table chapt.10 under "POWER OF THE
- 41 = VAC SEPARATE SUPPLY (TERMINALS 39-41)", size the supply transformer according to the actuator size.

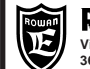

#### PAGE 38 / 64

#### Keypad menu map of STATIC SWITCH function

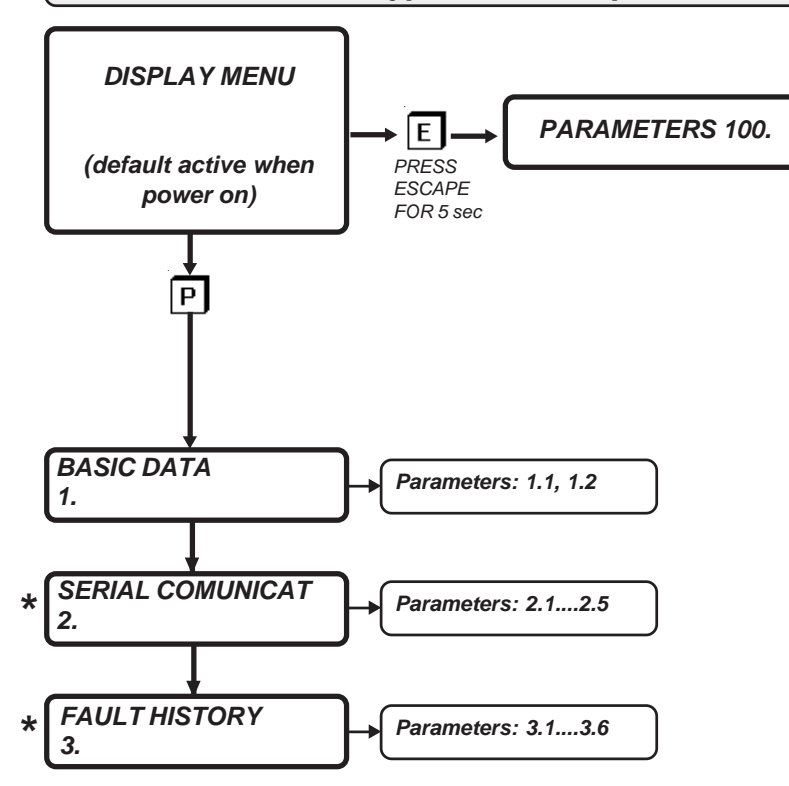

#### \* MENUS COMMON TO ALL APPLICATIONS BUT WITH DIFFERENT ORDER NUMBER

|                      | Full parameter list                                                                               |                                                                                                    |                                   |      |  |  |  |  |  |
|----------------------|---------------------------------------------------------------------------------------------------|----------------------------------------------------------------------------------------------------|-----------------------------------|------|--|--|--|--|--|
|                      | PARAMETERSETTING RANGE<br>( modbus values in<br>brackets)DEFAULT<br>SETTINGID MODBUS<br>(decimal) |                                                                                                    |                                   |      |  |  |  |  |  |
| 1. BASIC DATA        |                                                                                                   |                                                                                                    |                                   |      |  |  |  |  |  |
| 1.1                  | LINE FREQ.                                                                                        | da 45.0Hz a 65.0Hz                                                                                                    | 50.0 Hz                           | 1000 |  |  |  |  |  |
| 1.2                  | WIRE                                                                                              | 3WIRES (0)<br>6 WIRES (1)                                                                                                    | 3WIRES                            | 1005 |  |  |  |  |  |
| 2. SERIAL CO         | MUNICAT                                                                                           |                                                                                                    |                                   |      |  |  |  |  |  |
| 2.1                  | ADDRESS                                                                                           | da 0 a 100                                                                                                    | 3                                 | 1027 |  |  |  |  |  |
| 2.2                  | BAUD RATE                                                                                         | 9600 ( <b>0</b> ) 19200 ( <b>1</b> )<br>38400 ( <b>2</b> ) 57600 ( <b>3</b> ) 115200<br>76800 ( <b>4</b> ) 115200 ( <b>5</b> ) |                                   | 1028 |  |  |  |  |  |
| 2.3                  | PARITY                                                                                            | NONE (0) EVEN (1)<br>ODD (2)                                                                                                   | NONE (0) EVEN (1)<br>ODD (2) NONE |      |  |  |  |  |  |
| 2.4                  | BIT STOP                                                                                          | da 1 a 2                                                                                                    | 1                                 | 1030 |  |  |  |  |  |
| 2.5 ENABLE FAST MODB |                                                                                                   | NO (0),YES (1)                                                                                                    | NO                                | 1031 |  |  |  |  |  |
| 3. FAULT HIST        | ORY                                                                                               |                                                                                                    |                                   |      |  |  |  |  |  |
| 3.1                  | FAULT1                                                                                            | display fro                                                                                                    | m 0 to 13                         | 518  |  |  |  |  |  |
| 3.2                  | FAULT2                                                                                            | display fro                                                                                                    | m 0 to 13                         | 519  |  |  |  |  |  |
| 3.3                  | FAULT3                                                                                            | display fro                                                                                                    | m 0 to 13                         | 520  |  |  |  |  |  |
| 3.4                  | FAULT4                                                                                            | display from 0 to 13                                                                                                    |                                   | 521  |  |  |  |  |  |
| 3.5                  | FAULT5                                                                                            | display from 0 to 13                                                                                                    |                                   | 522  |  |  |  |  |  |
| 3.6                  | RESET HIST FAULT                                                                                  | N0 (0) YES (1) N0                                                                                                    |                                   | 1033 |  |  |  |  |  |
| PARAMETRI 1          | 00.                                                                                               |                                                                                                    |                                   |      |  |  |  |  |  |
| 100.1                | APPLICATIONS                                                                                      | SOFTSTART (0)<br>NONE (1)<br>3AC_0CROSS (2)<br>3AC_ON/OFF (3)                                                                  | SOFTSTART                         | 1032 |  |  |  |  |  |
| 100.2                | RESET FAULT EN                                                                                    | NO (0),YES (1)                                                                                                    | NO                                | 1034 |  |  |  |  |  |
| 100.3                | PARAM BLOCK                                                                                       | NO (0),YES (1)                                                                                                    | NO                                | 1035 |  |  |  |  |  |

| Instruction Manual code MANU.470S | Rev.11 - 10/01/17 |
|-----------------------------------|-------------------|
|                                   |                   |

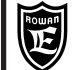

#### PAGE 39 / 64

| DISPLAYS         | RANGE min-max              | ID MODBUS  |
|------------------|----------------------------|------------|
| Pout SET         | 0% - 100%                  | 526        |
| LOAD CURRENT     | 0A - 10000A                | 503        |
| TA1<br>TA2       | 0A - 10000A<br>0A - 10000A | 506<br>507 |
|                  | 0% - 700%                  | 500        |
| LAST FAULT       | 0 - 13                     | 501        |
| LAST TWO ERR COM | 0 - 9999                   | 514        |
| COUNT ERR COM    | 0 - 32000                  | 515        |
| FIRMWARE VERSION | 0.00 a 9.99                | 517        |
| HARDWARE VERSION | 0.00 a 300.00              | 524        |
| CONFIG. VERSION  | 0 a 99                     | 525        |

Display menu list

#### Modbus input/output commands

| WORD for INPUTS CONTROL (ID MODBUS = 1075) |                             |  |  |
|--------------------------------------------|-----------------------------|--|--|
| bit 0                                      | RUN (OR logic - terminal 4) |  |  |
| bit 1bit 15                                | NO FUNCTION                 |  |  |

#### Read modbus inputs/output status

| WORD f     | or OUTPUTS/INPUTS READING (ID MODBUS = 516) |
|------------|---------------------------------------------|
| bit 0      | OUT EMERGENCY                               |
| bit 1bit15 | NO FUNCTION                                 |

#### Description of DISPLAY menu

#### It contains all the displays for monitoring the regulator status

| Dout | SET |
|------|-----|
| Foul | SEI |

Preset Power applied to the load

Display range: 0.% -100.%.

0.%

LOAD CURRENT 0.0A

Maximun RMS current absorbed by load and power supply line

Display range: 0 - 10000A.

This variable displays the current absorbed by the load, which also corresponds to the maximum line current at the regulator terminals R1 S1 T1.

The reading is made on 2 line phases, taking the highest of TA1 and TA2, the built-in current transformers.

TA1 50.0A Real RMS currents measured at each current transformer in the regulator. TA2 50.0A

TA1 =current measured by the TA1 current transformer .

Display range: 0 - 10000A.

TA2 = current measured by the TA2 current transformer.

Display range: 0 - 10000A.

IXI DRIVE

#### 0.% Regulator overload as a percentage %

Display range: 0. - 100.%.

When it gets over 100%, FAULT 10 turns on.

This variable takes back to the i<sup>2</sup>t formula about the regulator **overload** absorbed/supplied current; it gives information about the overload energy absorbed by the regulator and, indirectly, to its heating.

If the current don't get over the load threshold, the variable keeps at 0%.

If, after an overload, the current decreases under the threshold value, the variable start to decrease; from 100% to 0% it takes 5min and 30s.

| Instruction Manual code MANU.470S | Rev.11 - 10/01/17 |
|-----------------------------------|-------------------|
|                                   |                   |

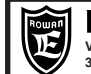

#### LAST FAULT

Last regulator fault number

Display range: 0. - 13.

0

This variable views the number identifying the type of fault stopping the regulator with the "FAULT" signal lighting up on the keypad. To know the fault types consult chapt.3This variable resets after a cut-out in the logic power supply, so to see the last 5 faults access the parameters in the 3. FAULT HISTORY menu.

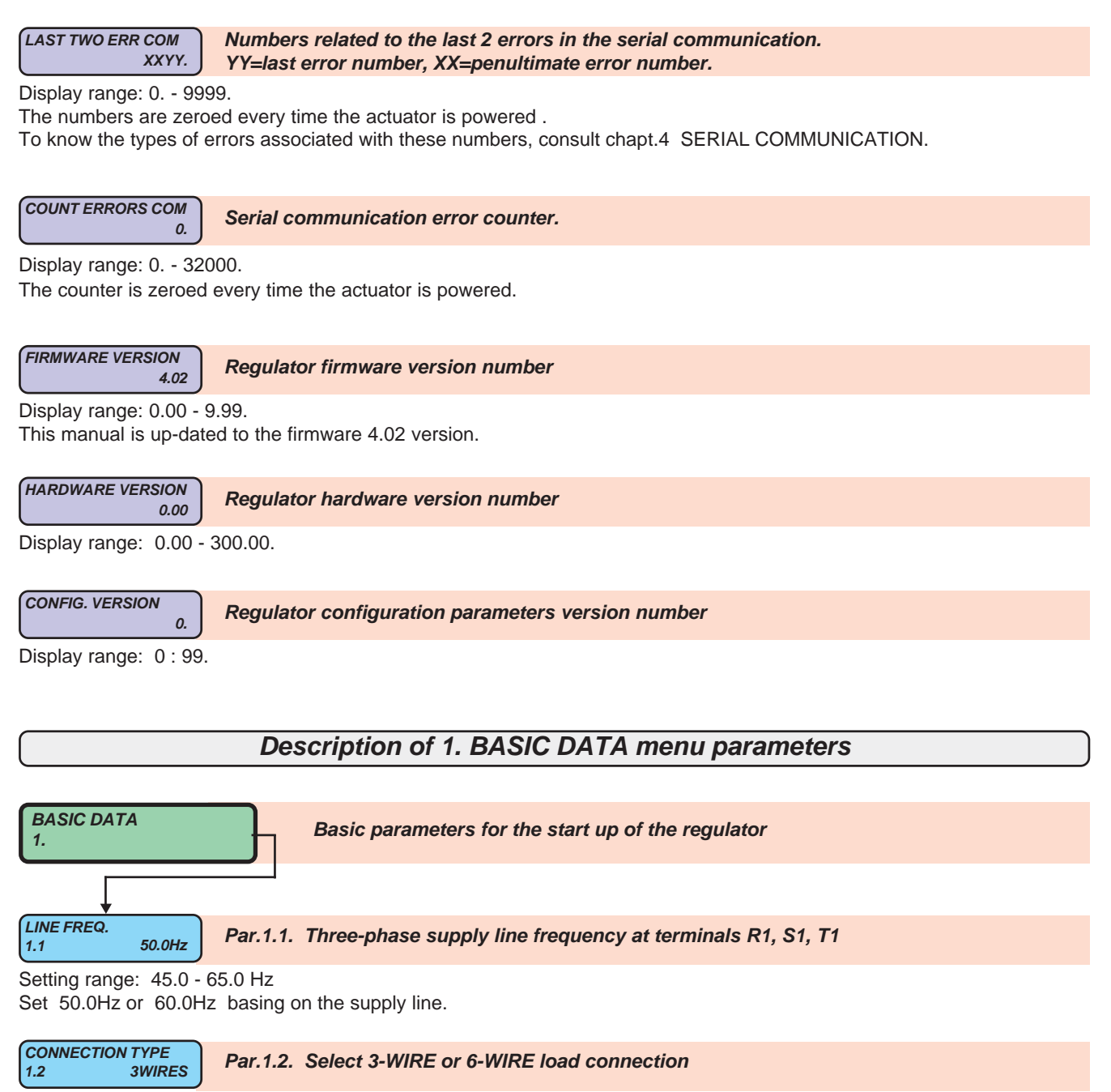

Setting range: 3WIRES, 6WIRES 3WIRES = 3 wire connection. 6WIRES = 6 wire connection

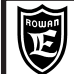

#### Description of power/energy regulator operation

In this function the 470 appliance is used as a wave train **energy** regulator. In fact in this case the **electric power** on the load is applied for whole period intervals, dependent on a programmable cycle **time** (par.1.3 CYCLE TIME) and on the power setting. The switching to ON always passes zero voltage of each phase (ZERO CROSSING) to avoid disturbance and distortion on the three phase supply line as shown in the graph below.

Since the electric heating element temperature is proportional to the absorbed energy, with this function the 470 actuator is specifically designated to the control of electric ovens.

The power level applied in the cycle time can be controlled in 2 ways selected with par. 1.5:

- Par. 1.5 Pout SET SOURCE = OPERATOR, the power setting is established by par.1.4 Pout SET

- Par. 1.5 Pout SET SOURCE = AIN SET, the power setting is established by a 0/10Vdc analog signal connected to ANALOG INPUT1

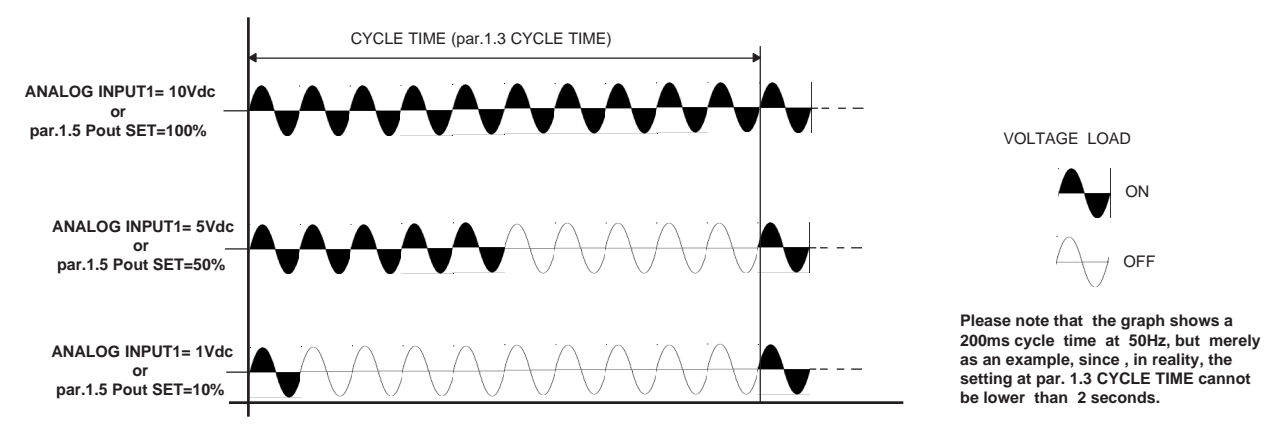

Initial start-up instructions:

1) Follow the wiring diagram shown below. The mechanical installation is explained at chapter 7 of the SOFTSTART function .

2) Enable the function by setting the **par.100.1 APPLICATIONS = 3AC\_0CROSS**. (to enter menu 100. press **E** for 5 seconds).

3) Set the par.1.1 LINE FREQ. according to the three-phase supply line frequency.

4) Set the par.1.2 WIRE according to the type of load connection.

5) Set the required cycle time based on the thermal inertia of the heating load at par.1.3 CYCLE TIME

6) If a 0/10Vdc analog signal is used to modulate the power, as shown in the diagram, set :

#### par. 1.5 Pout SET SOURCE = AIN SET

7) Activate the RUN command to give power to the load according to the analog signal value.

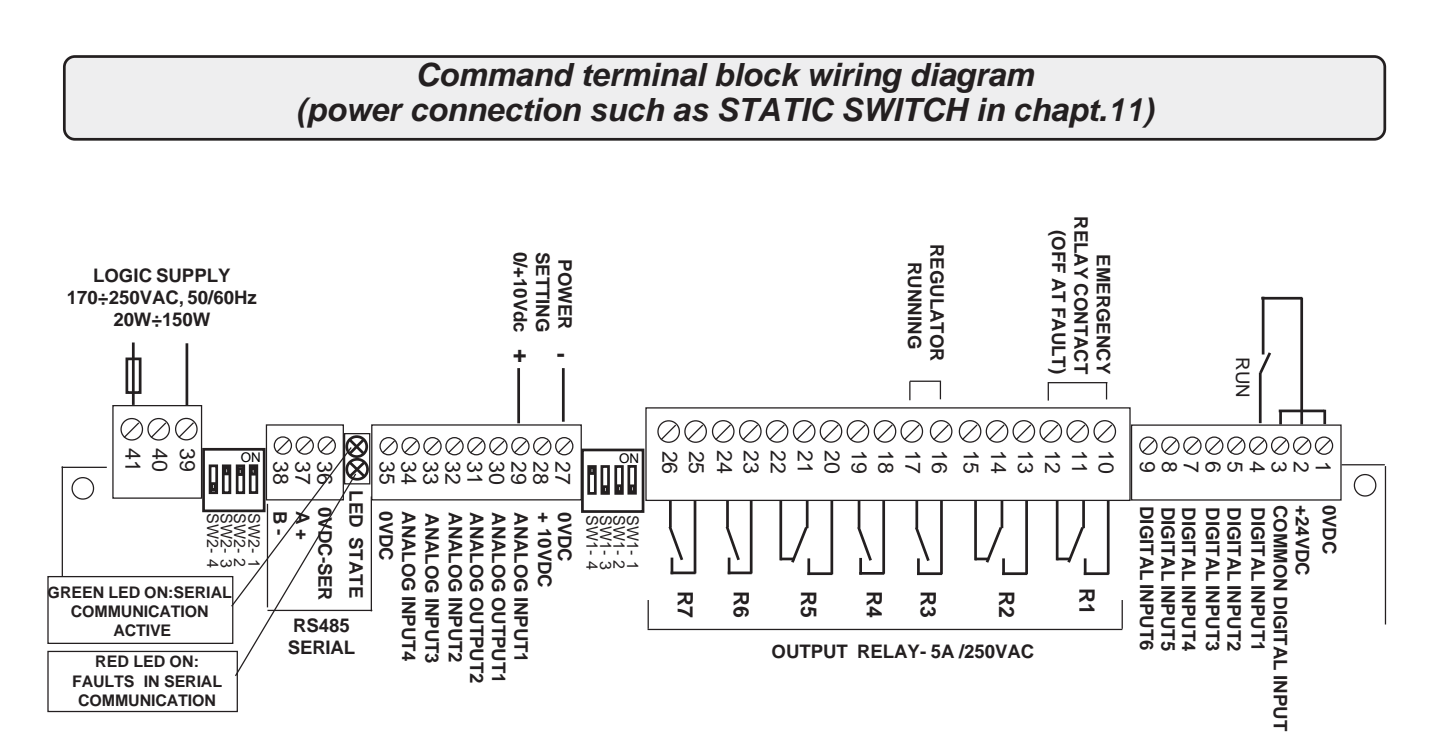

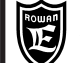

Chapt.12 Function: POWER / ENERGY REGULATOR

PAGE 42 / 64

#### Power terminal box description

R1 S1 T1Three-phase line voltage for 2 ranges with absolute limits:<br/>170Vac ÷ 510Vac (lines 230/400/440Vac), 300Vac ÷ 760Vac (line 690Vac).<br/>Standard line frequency 50Hz / 60Hz (min 45Hz - max 65Hz).

- PE Earth connection.
- **U1 V1 W1** Three-phase output as supply voltage commutated zero crossing.

#### Command terminal box description

#### DIGITAL INPUT DESCRIPTION:

1 = 0VDC 2 = +24 VDC 3 = COMMON DIGITAL INPUT 4 = DIGITAL INPUT1 5,6,7,8,9 = DIGITAL INPUT 2,3,4,5,6 COMMON NEGATIVE POWER SUPPLY FOR INPUT ACTIVATION BY CONTACT max 500mA INPUT POLARISATION REGULATOR RUNNING INPUT NO FUNCTION

#### DIGITAL INPUT CHARACTERISTICS:

> PNP connection (term. COMMON at 0Vdc)

- > NPN connection (term. COMMON at max 30Vdc)
- > Input resistance = 3Kohm

> Minimum voltage for 5Vdc input activation

#### CONTACT OUTPUT DESCRIPTION Contact max load 5A/250Vac

| 10 = NO<br>11 = C<br>12 = NC | R1 | <b>EMERGENCY RELAY CHANGE-OVER CONTACT:</b><br>It gets energised when the regulator is powered and there are no active faults; it gets de-energised if there are faults. |
|------------------------------|----|----------------------------------------------------------------------------------------------------|
| 16 = C<br>17 = NO            | R3 | RUN RELAY CONTACT:                                                                                                    |

It gets energised when the regulator is powered (RUN led is ON), it gets de-energised when RUN is OFF and if there are faults.

#### R2, R4, R5, R6, R7 NO FUNCTION

#### ANALOGUE REFERENCE DESCRIPTION

27 = 0VDCCOMMON NEGATIVE28 = +10VDCSet potentiometer supply voltage max load = 10mA.29 = ANALOG INPUT1Power regulation: 0Vdc = 0 power, +10Vdc = maximun power.32,33,34 = ANALOG INPUT 2,3,4NO FUNCTION35 = 0VDCCOMMON NEGATIVE

ANALOGUE OUTPUT DESCRIPTION 30, 31 = ANALOG OUTPUT, NO FUNCTION

#### SERIAL CONNECTION

| 36 = <b>0VDC-SER</b> | Common negative serial RS485 |
|----------------------|------------------------------|
| 37 = <b>A</b> +      | Positive channel RS485       |
| 38 = <b>B</b> -      | Negative channel RS485       |

#### SEPARATE SUPPLY LINE

39 = VAC LOGIC AND FAN SUPPLY: MIN 170VAC \ MAX 250VAC..... MIN 45Hz /MAX65HZ.

40 = NOP 41 = VAC POWER: MIN 20W / MAX 150W dependent on fans mounted; see table chapt.10 under "POWER OF THE SEPARATE SUPPLY (TERMINALS 39-41)", size the supply transformer according to the actuator size.

| Instruction Manual code MANU.470S | Rev.11 - | 10/01/17 |
|-----------------------------------|----------|----------|
|                                   |          |          |

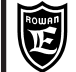

#### Position of keypad menus in the POWER/ENERGY function

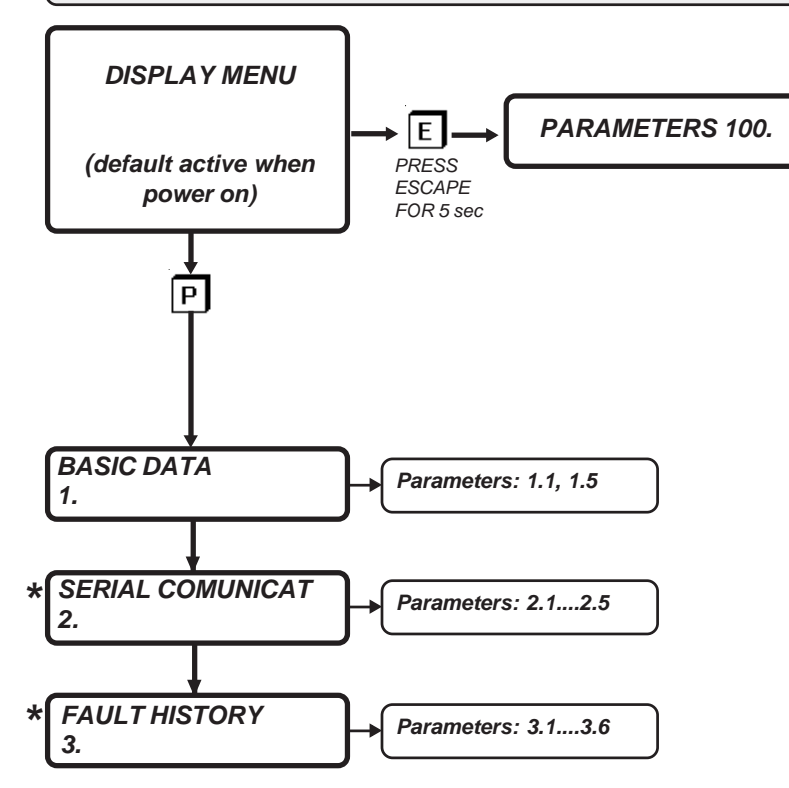

#### **\*** MENUS COMMON TO ALL APPLICATIONS BUT WITH DIFFERENT ORDER NUMBER

| Full parameter list |                  |                                                                                                    |                    |                        |
|---------------------|------------------|----------------------------------------------------------------------------------------------------|--------------------|------------------------|
|                     | PARAMETER        | SETTING RANGE<br>( modbus values in<br>brackets)                                                                        | DEFAULT<br>SETTING | ID MODBUS<br>(decimal) |
| 1. BASIC DA         | ТА               |                                                                                                    |                    |                        |
| 1.1                 | LINE FREQ.       | da 45.0Hz a 65.0Hz                                                                                                    | 50.0 Hz            | 1000                   |
| 1.2                 | WIRE             | 3WIRES (0)<br>6 WIRES (1)                                                                                               | 3WIRES             | 1005                   |
| 1.3                 | CYCLE TIME       | da 2s a 60s                                                                                                    | 2 s                | 1101                   |
| 1.4                 | Pout SET         | da 0% a 100%                                                                                                    | 100 %              | 1102                   |
| 1.5                 | Pout SET SOURCE  | AIN SET ( <b>0</b> )<br>OPERATOR ( <b>1</b> )                                                                           | AIN SET            | 1103                   |
| 2. SERIAL CO        | MUNICAT          |                                                                                                    |                    |                        |
| 2.1                 | ADDRESS          | da 0 a 100                                                                                                    | 3                  | 1027                   |
| 2.2                 | BAUD RATE        | 9600 ( <b>0</b> ) 19200 ( <b>1</b> )<br>38400 ( <b>2</b> ) 57600 ( <b>3</b> )<br>76800 ( <b>4</b> ) 115200 ( <b>5</b> ) | 115200             | 1028                   |
| 2.3                 | PARITY           | NONE (0) EVEN (1)<br>ODD (2)                                                                                            | NONE               | 1029                   |
| 2.4                 | BIT STOP         | da 1 a 2                                                                                                    | 1                  | 1030                   |
| 2.5                 | ENABLE FAST MODB | NO (0),YES (1)                                                                                                    | NO                 | 1031                   |
| 3. FAULT HIST       | ORY              |                                                                                                    |                    |                        |
| 3.1                 | FAULT1           | display fro                                                                                                    | m 0 to 13          | 518                    |
| 3.2                 | FAULT2           | display from 0 to 13 519                                                                                                |                    | 519                    |
| 3.3                 | FAULT3           | display fro                                                                                                    | m 0 to 13          | 520                    |
| 3.4                 | FAULT4           | display from 0 to 13 521                                                                                                |                    | 521                    |
| 3.5                 | FAULT5           | display fro                                                                                                    | m 0 to 13          | 522                    |
| 3.6                 | RESET HIST FAULT | N0 (0) YES (1)                                                                                                    | NO                 | 1033                   |
| PARAMETERS          | 100.             |                                                                                                    |                    |                        |
| 100.1               | APPLICATIONS     | SOFTSTART (0)<br>NONE (1)<br>3AC_0CROSS (2)<br>3AC_ON/OFF (3)                                                           | SOFTSTART          | 1032                   |
| 100.2               | RESET FAULT EN   | NO (0),YES (1)                                                                                                    | NO                 | 1034                   |
| 100.3               | PARAM BLOCK      | NO (0),YES (1)                                                                                                    | NO                 | 1035                   |
|                     |                  |                                                                                                    |                    |                        |

10/01/17

| Instruction Manual code MANU.470S | Rev.11 - |
|-----------------------------------|----------|
|-----------------------------------|----------|

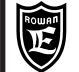

Display menu list

| DISPLAYS         | RANGE min-max              | ID MODBUS  |
|------------------|----------------------------|------------|
| Pout SET         | 0% - 100%                  | 526        |
| LOAD CURRENT     | 0A - 10000A                | 503        |
| TA1<br>TA2       | 0A - 10000A<br>0A - 10000A | 506<br>507 |
| kI DRIVE         | 0% - 700%                  | 500        |
| LAST FAULT       | 0 - 13                     | 501        |
| LAST TWO ERR COM | 0 - 9999                   | 514        |
| COUNT ERR COM    | 0 - 32000                  | 515        |
| FIRMWARE VERSION | 0.00 a 9.99                | 517        |
| HARDWARE VERSION | 0.00 a 300.00              | 524        |
| CONFIG. VERSION  | 0 a 99                     | 525        |

#### Modbus input/output commands

| WORD for INPUTS CONTROL (ID MODBUS = 1075) |                             |  |  |  |
|--------------------------------------------|-----------------------------|--|--|--|
| bit 0                                      | RUN (OR logic - terminal 4) |  |  |  |
| bit 1bit 15                                | NO FUNCTION                 |  |  |  |

#### Read modbus inputs/output status

| WORD for OUTPUTS/INPUTS READING (ID MODBUS = 516) |                       |  |  |
|---------------------------------------------------|-----------------------|--|--|
| bit 0                                             | OUT EMERGENCY         |  |  |
| bit 1.                                            | NO FUNCTION           |  |  |
| bit 2                                             | OUT REGULATOR RUNNING |  |  |
| bit3bit15                                         | NO FUNCTION           |  |  |

#### Description of DISPLAY menu

#### It contains all the displays for monitoring the regulator status

Pout SET

Preset Power applied to the load

Display range: 0.% -100.%.

0.%

0.0A

#### LOAD CURRENT

Ma ximun RMS current absorbed by load and power supply line

Display range: 0 - 10000A.

This variable displays the current absorbed by the load, which also corresponds to the maximum line current at the regulator terminals R1 S1 T1.

The reading is made on 2 line phases, taking the highest of TA1 and TA2, the built-in current transformers.

TA1 50.0A TA2 50.0A

Real RMS currents measured at each current transformer in the regulator.

**TA1** =current measured by the TA1 current transformer .

Display range: 0 - 10000A.

*TA2* = current measured by the TA2 current transformer. Display range: 0 - 10000A.

IxI DRIVE

Regulator overload as a percentage %

Display range: 0. - 100.%.

When it gets over 100%, FAULT 10 turns on.

0.%

This variable takes back to the i<sup>2</sup>t formula about the regulator **overload a**bsorbed/supplied current; it gives information about the overload energy absorbed by the regulator and, indirectly, to its heating.

If the current don't get over the load threshold, the variable keeps at 0%.

If, after an overload, the current decreases under the threshold value, the variable start to decrease; from 100% to 0% it takes 5min and 30s.

| Instruction Manual code MANU.470S | Rev.11 - 10/01/17 |  |
|-----------------------------------|-------------------|--|
|-----------------------------------|-------------------|--|

| Via Ugo Foscolo, 20<br>36030 - CALDOGNO - VI                                                                     | ttronica<br>cenza - italy                                                        | Chapt.12                       | Function:<br>POWER / ENERGY REGULATOR                                     |                          | PAGE<br>45 / 64 |  |
|----------------------------------------------------------------------------------------------------|----------------------------------------------------------------------------------|--------------------------------|---------------------------------------------------------------------------|--------------------------|-----------------|--|
|                                                                                                    |                                                                                  |                                |                                                                           |                          |                 |  |
| 0                                                                                                    | Last regul                                                                       | ator fault ni                  | Imber                                                                     |                          |                 |  |
| Display range: 0 13                                                                                              | Na number ida                                                                    | antifying the                  | type of fault stopping the regulator with                                 | the "EALILT" signal ligh | ting up op      |  |
| the keypad. To know                                                                                              | the fault type                                                                   | es consult ch                  | apt.3This variable resets after a cut-out                                 | in the logic power supp  | ly, so to see   |  |
| the last 5 faults acces                                                                                          | s the parame                                                                     | eters in the 3                 | 3. FAULT HISTORY menu.                                                    |                          |                 |  |
| LAST TWO ERR COM<br>XXYY.                                                                                        | Numbers I<br>YY=last er                                                          | related to th<br>ror number,   | e last 2 errors in the serial communica<br>, XX=penultimate error number. | ation.                   |                 |  |
| Display range: 0 99<br>The numbers are zero<br>To know the types of                                              | 99.<br>bed every tim<br>errors associa                                           | e the actuato<br>ated with the | or is powered .<br>se numbers, consult chapt.4 SERIAL CO                  | OMMUNICATION.            |                 |  |
| COUNT ERRORS COM<br>0.                                                                                           | Serial con                                                                       | nmunication                    | error counter.                                                            |                          |                 |  |
| Display range: 0 32<br>The counter is zeroed                                                                     | 000.<br>every time tl                                                            | ne actuator is                 | s powered.                                                                |                          |                 |  |
| FIRMWARE VERSION<br>4.01                                                                                         | Regulator                                                                        | firmware ve                    | ersion number                                                             |                          |                 |  |
| Display range: 0.00 -                                                                                            | 9.99.                                                                            |                                |                                                                           |                          |                 |  |
| HARDWARE VERSION<br>0.00                                                                                         | Regulator                                                                        | hardware v                     | ersion number                                                             |                          |                 |  |
| Display range: 0.00 -                                                                                            | 300.00.                                                                          |                                |                                                                           |                          |                 |  |
| CONFIG. VERSION<br>0.                                                                                            | Regulator                                                                        | configurati                    | on parameters version number                                              |                          |                 |  |
| Display range: 0:99                                                                                              |                                                                                  |                                |                                                                           |                          |                 |  |
|                                                                                                    | Desc                                                                             | ription o                      | f 1. BASIC DATA menu parar                                                | neters                   |                 |  |
| BASIC DATA<br>1.                                                                                                 |                                                                                  | Basic paran                    | neters for a standard configuration of t                                  | the regulator            |                 |  |
|                                                                                                    |                                                                                  |                                |                                                                           |                          |                 |  |
| LINE FREQ.<br>1.1 50.0Hz                                                                                         | Par.1.1. T                                                                       | hree-phase                     | supply line frequency at terminals R1,                                    | , S1, T1                 |                 |  |
| Setting range: 45.0 -<br>Set 50.0Hz or 60.0Hz                                                                    | Setting range: 45.0 - 65.0 Hz<br>Set 50.0Hz or 60.0Hz basing on the supply line. |                                |                                                                           |                          |                 |  |
| CONNECTION TYPE<br>1.2 3WIRES                                                                                    | Par.1.2. S                                                                       | elect 3-WIR                    | E or 6-WIRE load connection                                               |                          |                 |  |
| Setting range: 3WIRE<br>3WIRES = 3 wire con<br>6WIRES = 6 wire con                                               | S, 6WIRES<br>nection.<br>nection                                                 |                                |                                                                           |                          |                 |  |
| CYCLE TIME<br>1.3 2s                                                                                             | Par.1.3. C                                                                       | ycle time fo                   | r wave train regulation                                                   |                          |                 |  |
| Setting range: 2s - 60s.<br>See description of POWER/ENERGY REGULATOR function at the beginning of this chapter. |                                                                                  |                                |                                                                           |                          |                 |  |
| Pout SET<br>1.4 100%                                                                                             | Para.1.4. I                                                                      | t manually s                   | sets the value of the power transferred                                   | l on every wave train c  | ycle            |  |
| Setting range: 0% to 100%.<br>The setting is enabled by setting par.1.5 Pout SET SOURCE=OPERATOR.                |                                                                                  |                                |                                                                           |                          |                 |  |
| Pout SET SOURCE                                                                                                  | Par.1.5. It                                                                      | selects the                    | setting mode for the power transferred                                    | d on every wave train o  | cycle           |  |

Setting range: OPERATOR, AIN SET

AIN SET

1.5

**OPERATOR** = power set through par.1.4 Pout SET

AIN SET= power set through the 0/10Vdc analogue signal connected to the ANALOG INPUT1 input.

|--|

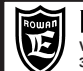

#### Description of the operation as phase cut regulator

The function is enabled by setting par.**100.1 APPLICATIONS = 3AC\_REG**; in this case the regulated output voltage to the 470 drive is obtained by controlling the fire angle of alternating voltage at the SCR ends. This control technique (see figure) allows to regulate the output voltage from 0V to the value of the supply voltage with a great resolution (for example compared with the ZERO CROSSING REGULATOR).

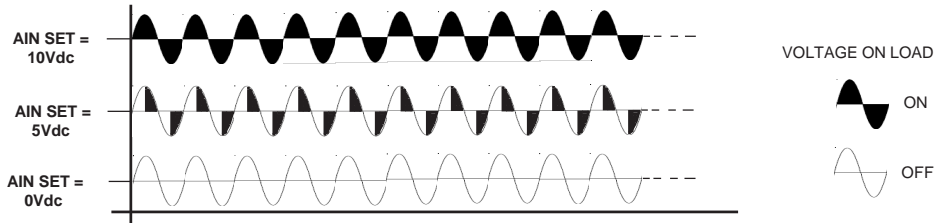

The function's applications, therefore, include for example:

- controls for asynchronous high-slip motors manufactured by Rowan Elettronica.
- controls for fan units equipped with three-phase asynchronous motors whose unit power doesn't exceed 1HP.
- speed/torque controls for unidirectional DC motors through the external connection of a three-phase diode bridge.
- variable voltage and current DC power supplies, through the external connection of a three-phase diode bridge with or
- without transformer, for miscellaneous applications (electroplating baths, electromagnetic brakes, earth disconnection, etc.).

The three-phase load can be connected as shown below and can only be **unbalanced** in the following cases: STAR +N

(WARNING! the neutral must be of power type), 3W TRIANGLE, 6W TRIANGLE.

**WARNING!** The intended load type ranges between **resistive** and **inductive**; when the load is strongly inductive (like in case of no-load transformers), you need to set par.**1.9 INDUCTIVE LOAD =YES**, to prevent strong irregularities.

When the function is enabled through the par.**100.1=3AC\_REG**, the regulator is set by default for open loop voltage regulation, through the potentiometer connected to the ANALOG INPUT1 (AIN SET) input according to the base diagram shown below.

WARNING! The RUN command can NOT be issued if the R1-S1-T1 line is off. It shall be issued after or simultaneously to the Line switch-on (e.g.: auxiliary contact "NO" of the Line counter, or 220Vac power supply simultaneous to the one to the Line).

**CONNECTION DIAGRAMS** 

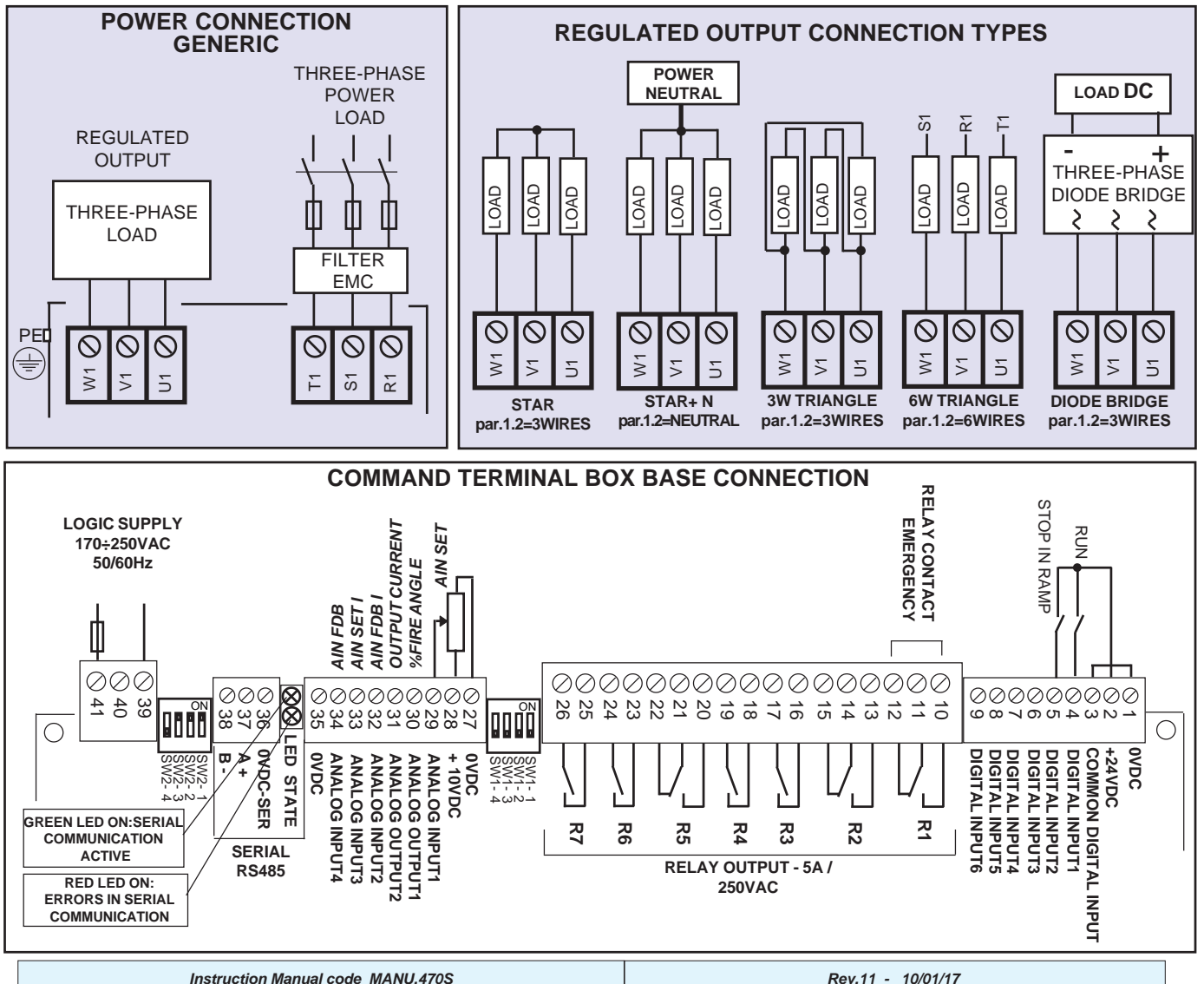

| Via Ugo Foscolo, 20<br>36030 - CALDOGNO - VICENZA - ITALY                                                                                             |                                                                                                    | Chap.13 | Function:<br>VOLTAGE REGULATOR |   | PAGE<br>47 / 64 |  |
|----------------------------------------------------------------------------------------------------|----------------------------------------------------------------------------------------------------|---------|--------------------------------|---|-----------------|--|
|                                                                                                    |                                                                                                    | Powe    | er terminal box description    |   |                 |  |
| R1 S1T1<br>PE⊕                                                                                                    | 1 S 1 T1       Supply frequency ranging between 45Hz and 65Hz (standard frequencies 50Hz-60Hz)         Three-phase supply voltage designed for 2 ranges:       170Vac - 510Vac (230/400Vac lines), 300Vac - 760Vac (690Vac line)         E ⊕       Connection to earth. |         |                                |   |                 |  |
| <b>1 V1 W1</b> Cut variable voltage three-phase output (see REGULATED OUTPUT CONNECTION TYPES on the previous page), maximum value as supply voltage. |                                                                                                    |         |                                |   |                 |  |
|                                                                                                    |                                                                                                    | Comma   | and terminal box description   | 1 |                 |  |

# DIGITAL INPUT DESCRIPTION:1 = 0VDCCOMMON NEGATIVE2 = +24 VDCPOWER SUPPLY FOR INPUT ACTIVATION BY CONTACT max 500mA3 = COMMON DIGITAL INPUTINPUT POLARISATION4 = DIGITAL INPUT1REGULATOR RUNNING INPUT5 = DIGITAL INPUT2ACTIVE SET POINT STOP IN RAMP INPUT6,7,8,9 = DIGITAL INPUT 3,4,5,6NO FUNCTION

#### DIGITAL INPUT CHARACTERISTICS:

> PNP connection (term. COMMON at 0Vdc)

> NPN connection (term. COMMON at max 30Vdc)

> Input resistance = 3Kohm

> Minimum voltage for 5Vdc input activation

#### CONTACT OUTPUT DESCRIPTION Contact max load 5A/250Vac

| 10 = NO<br>11 = C<br>12 = NC | R1 | <b>EMERGENCY RELAY CHANGE-OVER CONTACT:</b><br>It gets energised when the regulator is powered and there are no active faults; it gets de-energised if there are any faults |
|------------------------------|----|----------------------------------------------------------------------------------------------------|
| 16 = C<br>17 = NO            | R3 | <b>RUN RELAY CONTACT:</b><br>It gets energised when the regulator is powered (RUN led is ON), it gets de-energised when RUN is OFF and if there are faults.                 |

#### R2,R4, R5, R6, R7 NO FUNCTION

#### ANALOGUE REFERENCE DESCRIPTION

| ANALOGUL KLI LKLINCL | DESCRIPTION                                                                                 |
|----------------------|---------------------------------------------------------------------------------------------|
| 27 = <b>0VDC</b>     | COMMON NEGATIVE                                                                             |
| 28 = <b>+10VDC</b>   | Set potentiometer supply voltage max load = 10mA.                                           |
| 29 = ANALOG INPUT1   | (AIN SET) 0/+10Vdc multifunction analogue input.                                            |
|                      | By default it is the output voltage set in open loop configuration.                         |
|                      | In case of closed loop regulator it is coupled with the feedback input (AINFDB)             |
| 32 = ANALOG INPUT2   | (AIN FDB I) Current feedback analogue input:                                                |
|                      | -with the microswitches SW1 (1-2-3-4OFF) +/-10Vdc or 7Vac 50Hz-60Hz                         |
|                      | -with the microswitches SW1 (1-2-3 ON, 4OFF) it is pre-set for a TA 4Vac/0.2A (load 22ohm). |
|                      | WARNING! By default the SW1-4 microswitch is ON; if you use this input turn it back to OFF  |
| 33 = ANALOG INPUT3   | (AIN SET I) Analogue input for the 0/+10Vdc output current set                              |
|                      | In the closed current loop regulator it is coupled with the feedback input (AINFDB I)       |
| 34 = ANALOG INPUT4   | (AIN FDB) Multifunction feedback analogue input +/-10Vdc or 7Vac 50Hz-60Hz                  |
| 35 = <b>0VDC</b>     | COMMON NEGATIVE                                                                             |
|                      |                                                                                             |

#### ANALOGUE OUTPUT DESCRIPTION

30 = **ANALOG OUTPUT1** SCR DRIVING %, +10Vdc = 100% 0Vdc = 0%

| 31 = ANALOG OUTPUT2 | The signal is proportional to load absorption at the output U1 V1 W1 max 5mA: |
|---------------------|-------------------------------------------------------------------------------|
|                     | 0VDC = 0A, +9,5 Vdc = Maximum absolute starting current of the drive (see     |
|                     | CURRENTS AND POWERS tables in chap.6 for the SOFTSTART function).             |
| SERIAL CONNECTION   |                                                                               |

| 36 = <b>0VDC-SER</b> | Common negative serial RS485 |
|----------------------|------------------------------|
| 37 = <b>A</b> +      | Positive channel RS485       |
| 38 = <b>B</b> -      | Negative channel RS485       |

#### SEPARATE SUPPLY LINE

39 = VAC<br/>40 = NOP<br/>41 = VACLOGIC AND FAN SUPPLY: MIN 170VAC \ MAX 250VAC..... MIN 45Hz /MAX65HZ.<br/>POWER: MIN 20W / MAX 150W dependent on fans mounted; see table chapt.10 under "POWER OF THE<br/>SEPARATE SUPPLY (TERMINALS 39-41)", size the supply transformer according to the actuator size.

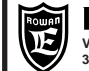

#### Position of keypad menus in the VOLTAGE REGULATOR function

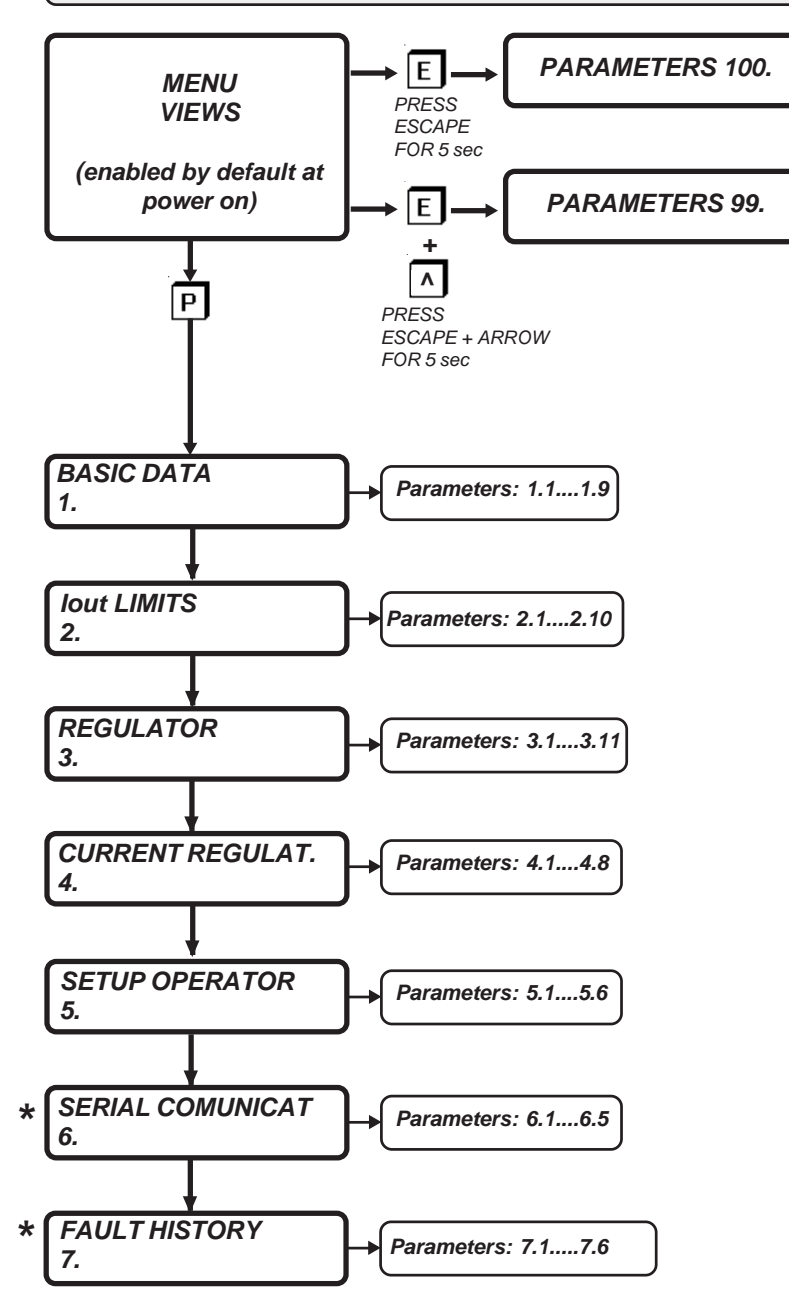

\* MENUS COMMON TO ALL APPLICATIONS BUT WITH DIFFERENT ORDER NUMBER

| PARAMETER         SETTING FIELD<br>(meduce limits)         DEFAULT<br>SETTING         ID MODBUS           1.1         LIME FREQUENCY         Investes (in structure)         50.0 Hz         1000           1.2         WRE         WRETER (i)         50.0 Hz         50.0 Hz         1000           1.3         User min         Hom 0.0% to 100.0%         100.0%         1003         1003           1.4         Voct MAX         Hom 0.0% to 100.0%         100.06         10038         10038           1.6         Voct ACC RAMP         Hom 0.0 sec to 500.08ec         10.08ec         1004           1.7         SETTING - dDSPLAYNO         Hom 0.0 sec to 500.08ec         0.05%         1041           Vout SET (setting)         Form 0.0.4 to 1000.0.0.4         500         1042           1.8         Vout SET (setting)         Form 0.0.4 to 1000.0.0.4         500           1.8         Vout SET (setting)         Form 0.0.4 to 1000.0.0.4         500           2.2         Jout MAX         Hom 0.0.4 to form 0.0.4 to form 0.0.4 to f                                                                                                    | Rov<br>Via Ugo<br>36030 -                                                                         | Rowan Electronica         Function:           Via Ugo Foscolo, 20         Chap.13           S6030 - CALDOGNO - VICENZA - ITALY         Chap.13 |                                                     | PAGE<br>49 / 64         |           |      |
|----------------------------------------------------------------------------------------------------|---------------------------------------------------------------------------------------------------|----------------------------------------------------------------------------------------------------|-----------------------------------------------------|-------------------------|-----------|------|
| 1. BAIC DAT           1.10         INF FREGUENCY         from 45.0Hz to 55.0Hz         50.0 Hz         1000           1.2         WRF R. (0) & WRFS (1)         3WRFS (1)         3WRFS (1)         1000         1000         1000         1000         1000         1000         1000         1000         1000         1000         1000         1000         1000         1000         1000         1000         1000         1000         1000         1000         1000         1000         1000         1000         1000         1000         1000         1000         1000         1000         1000         1000         1000         1000         1000         1000         1000         1000         1000         1000         1000         1000         1000         1000         1000         1000         1000         1000         1000         1000         1000         1000                                                                                                    | PARAMETER                                                                                         |                                                                                                    | SETTING FIELD<br>( modbus limits under<br>brackets) | DEFAULT<br>SETTING      | ID MODBUS |      |
| 1.1         LIKE FREQUENCY         from 40.04 to 65.04 to 50.04 to 50                                                                                                    | 1. BASIC                                                                                          | DATA                                                                                                    |                                                     |                         |           |      |
| 1.2         WRE         MEETTRALOD         STRES (1)         3WRES         1006           1.3         Vour ACC RAM         from 0.0% to 100.0%         100.0%         1037           1.4         Vour ACC RAMP         from 0.0 accto 500.0sec         100.0%         1038           1.7         SETING - DISPLAYNG          1004         1004           Vour SET (setting)         from part 1.3 Vour MN to part 1.3 Vour MN to part 1.4 Vour MAX         0.0%         1041           1.8         Vour SET SOURCE         from 0.404         0.0%         1041           1.8         Vour SET SOURCE         from 0.404         0.0%         1042           1.8         Vour SET SOURCE         from 0.404         0.0%         1042           2.1         but MAX         from 0.404 to fabric part 2.0         NO         1042           2.2         but MAX         from 0.404 to fabric part 2.0         1044         1044           2.3         but MAX         from 0.404 to fabric part 2.0         1044         1044           2.4         SETTING - LOPELAYING         from 0.404 for 0.0         20         1044           2.4         SETTING - LOPELAYING         from 0.404 for 0.0         20         1044           2.5 <td< td=""><td>1.1</td><td></td><td>from 45.0Hz to 65.0Hz</td><td>50.0 Hz</td><td>1000</td></td<>                                                                                                    | 1.1                                                                                               |                                                                                                    | from 45.0Hz to 65.0Hz                               | 50.0 Hz                 | 1000      |      |
| 1.3         Vote min         from 0.0% to 100.0%         0.0.0%         10.0%         10.0%           1.4         Vote MAX         from 0.0% to 100.0%         10.0.9%         10.0.9%         10.0.9%         10.0.9%         10.0.9%         10.0.9%         10.0.9%         10.0.9%         10.0.9%         10.0.9%         10.0.9%         10.0.9%         10.0.9%         10.0.9%         10.0.9%         10.0.9%         10.0.9%         10.0.9%         10.0.9%         10.0.9%         10.0.9%         10.0.9%         10.0.9%         10.0.9%         10.0.9%         10.0.9%         10.0.9%         10.0.9%         10.0.9%         10.0.9%         10.0.9%         10.0.9%         10.0.9%         10.0.9%         10.0.9%         10.0.9%         10.0.9%         10.0.9%         10.0.9%         10.0.9%         10.0.9%         10.0.9%         10.0.9%         10.0.9%         10.0.9%         10.0.9%         10.0.9%         10.0.9%         10.0.9%         10.0.9%         10.0.9%         10.0.9%         10.0.9%         10.0.9%         10.0.9%         10.0.9%         10.0.9%         10.0.9%         10.0.9%         10.0.9%         10.0.9%         10.0.9%         10.0.9%         10.0.9%         10.0.9%         10.0.9%         10.0.9%         10.0.9%         10.0.9%         10.0.9%         10.0.9%                                                                                                    | 1.2                                                                                               | WIRE                                                                                                    | NEUTRAL (2)                                         | 3WIRES                  | 1005      |      |
| 1.4         Vout MAX         From 0.5% to 100.0%         100.0%         1038           1.5         Vout ACC RAMP         from 0.0 sec to 00.0sec         10.0sec         1033           1.7         SETING 100000         mm part 1.3 Vout MN to<br>100.0sec         10.0sec         100.0sec           Vout SET (sotting)         pm part 1.3 Vout MN to<br>100000.0A         0.0%         1041           but (displaying)         mm 0.0 to 10000.0A         0.0%         1042           1.9         INDUCTIVE LOAD         MO (D) YES (1)         NO         1043           2.1         but MAX         from 0.0 A to fabric par.         0.00         1043           2.3         but MAX         from 0.0 A to fabric par.         depending on size         1044           2.3         but FAMP         from 0.0 A to fabric par.         form 0.1 404         509           2.4         SETTING - IDSPLAYING         par2.2 but MAX         depending on size         1046           Set TING - IDSPLAYING         from 0.0 A to 1000.         20         1048           2.4         SETTING - IDSPLAYING         from 0.0 A to 100.         20         1048           2.4         SETTING - IDSPLAYING         from 0.0 A to 100.         20         1048           2.5         b                                                                                                    | 1.3                                                                                               | Vout min                                                                                                    | from 0.0% to 100.0%                                 | 0.0%                    | 1037      |      |
| 1.5         Vout ACC RAMP         from 0.0 sec to 600.0sec         10.0sec         10.0sec         10.0sec           1.7         SETTING → DSPLAYING         from p.at.1.3 Vout MN to<br>p.at.1.4 Vout MN to<br>p.at.1.4 Vout MN to<br>p.at.2 Vout MN to<br>p.at.2 Vout | 1.4                                                                                               | Vout MAX                                                                                                    | from 0.0% to 100.0%                                 | 100.0%                  | 1038      |      |
| 16         Void DEC MARP         Inom 0.0 sec to 800.0sec         100.0sec         100.0sec         100.0sec           1.7         SETTING JUSELAVING         from 0.1 sec to 800.0sec         0.0%         1041           Void SET (setting)         from 0.0 A 10000.0A         509         509           1.8         Void SET SOURCE         from 0.0 A 10000.0A         509           2.1         bud MN         from 0.0 A to fabric par.         0.0         1142           2.2         bud MN         from 0.0 A to fabric par.         depending on size         1043           2.4         bud RNA         from 0.0 A to fabric par.         depending on size         1045           2.4         bud RNA         from 0.0 A to fabric par.         depending on size         1046           2.4         SETTING +DISPLAYING         from 0.0 A to fabric par.         depending on size         1046           2.4         SETTING +DISPLAYING         from 0.0 A to fabric par.         depending on size         1046           2.4         SETTING +DISPLAYING         from 0.0 A to fabric par.         depending on size         1046           2.5         bud REG KH         from 0.1 A to fabric par.         depending on size         1047           2.6         bud REG KH         from 0.1 to 1                                                                                                    | 1.5                                                                                               | Vout ACC RAMP                                                                                                    | from 0.0 sec to 600.0sec                            | 10.0sec                 | 1039      |      |
| 1.1         SET INS FUSELATING         from pot 1.3 Void MN to         0.0%         1.041           Void SET (setting)         prom pot 1.3 Void MN to         0.0%         1.041           Void SET (setting)         from 0.0A to 10000 A         0.0%         509           1.8         Void SET SCURCE         from 0.0A to 10000 A         0.0142           2.1         load MN         from 0.0A to fabric par.         0.00         1043           2.2         load MAN         from 0.0A to fabric par.         depending on size         1044           2.3         load MAN         from 0.0A to fabric par.         depending on size         1046           2.4         SETTOPER.         (setting)         from 0.0A a 10000.0A         509         509           2.5         load REG KP         from 0.0A a 10000.0A         20         1046           2.7         load REG KP         from 0.1 sot 0.0         20         1048           2.7         load REG KP         from 0.1 sot 0.0         20         1048           2.7         load REG KP         from 0.0 sot 0.0         3000.0         1050           2.8         load REG KP         from 0.0 sot 0.0         3000.0         1052           3.8         REG KI         from 0.0 so                                                                                                    | 1.6                                                                                               |                                                                                                    | from 0.0 sec to 600.0sec                            | 10.0sec                 | 1040      |      |
| Yout SET [setting]         part A Yout MAX         0.0%         1041           but (displaying)         from 0.0 to 4         0.0         1042           1.8         Vout SET SOURCE         from 0.0 to 1000.00.A         1042           2.1         Ind MAX         from 0.0 to fabric par.         0.0         1103           2.1         Ind MAX         from 0.0 to fabric par.         depending on size         1044           2.2         Ind MAX         from 0.0 to fabric par.         depending on size         1046           2.3         Kot RAMP         from 0.0 to fabric par.         depending on size         1046           2.4         SETTING SOURCE         from 0.0 to 1000.0.A         509         509           2.4         SET SOURCE         OPERATOR(1)         OPERATOR(1)         OPERATOR         1047           2.6         kut SET SOURCE         from 0.100.0.         2.0         1048           2.7         kut REG KP         from 0.100.0         2.0         1048           2.8         OVERLOAD TIME         from 0.100.0         1050         1051           2.7         kut REG KR         from 0.10 so to 000.0         1050         1051           2.8         OVERLOAD TIME         from 0.1 so to 000.0                                                                                                    | 1.7                                                                                               | SETTING +DISPLATING                                                                                                    | from par.1.3 Vout MIN to                            |                         |           |      |
| Iout (displaying)         from 0.0A to 1000.0A         509           1.8         Vou SET SOURCE         from 0.04 to 1000.0A         0.01042           1.9         NDUCTVE LOAD         NO (0), VES (1)         NO         0.01           2.1         but MN         from 0.0A to fabric par.         0.0         1043           2.2         but MNX         from 0.0A to fabric par.         0.0         1044           2.2         but MNX         from 0.0A to fabric par.         0.0         1044           2.4         SETTORE         from 0.1 soc to 600.0soc         0 isso         1046           2.4         but REG KI         from 0.0A a 1000.0A         509         ANI SET (0)         20         1046           2.5         but REG KP         from 0.1 soc to 600.0A         20         1046           2.7         but REG KI         from 0.1 soc to 800.0A         20         1046           2.7         but REG KI         from 0.1 soc to 800.0A         3000.0         1052           2.10         OVERLOAD TEME         from 0.0 soc.0         3000.0         1052           3.2         SET MAX         from 0.0 soc.0         3000.0         1053           3.2         SET MAX         from 0.0 soc.00.0         30                                                                                                    | Vout SET (s                                                                                       | setting)                                                                                                    | par.1.4 Vout MAX                                    | 0.0%                    | 1041      |      |
| 1.8         Void SET SOURCE         from 0 to 4         0.         0.442           1.9         INDUCTVE (ADAD         NO (0),YES (1)         NO         110           2.         but MM         from 0.0 A to fabric par.         0.0         1043           2.2         but MAX         from 0.0 A to fabric par.         depending on size         1044           2.3         but RAMP         from 0.1 so cto 600 Osce         0.1 soc         0.1 soc           2.4         SETTOPER         (displaying)         from 0.0.3 cto 600 Osce         0.1 soc         509           2.4         SETTOPER         (displaying)         from 0.0.4 to 1000.0.0         20         1046           2.5         but REG KP         from 0.1 ot 0.0         20         1048           2.7         but REG KP         from 0.1 ot 0.0         20         1049           2.8         OVERLOAD         from 0.1 ot 0.0         20         1049           2.4         OVERLOAD TIME         from 0.0 a 300.0         3000.0         1055           2.8         OVERLOAD TIME         from 0.1 soc to 300.0         3000.0         1054           2.9         OVERLOAD TIME         from 0.1 soc to 300.0         3000.0         1055           3.8                                                                                                    | lout (displa                                                                                      | ying)                                                                                                    | from 0.0A to 10000.0A                               |                         | 509       |      |
| 1.9         INDUCTIVE LARL         INDU(n) (10) (10) (10) (10) (10) (10)         IND           2.1         but MN         from 0.0A to fabric par.         0.0         1043           2.2         but MAX         from 0.0A to fabric par.         0.0         1043           2.3         but MAX         from 0.0A to fabric par.         0.0         1044           2.3         but MAX         from 0.0A to fabric par.         1046           2.4         SETTORE ADISPLAYNO         from par.2.1 but MIN to par.2.2 but MAX         depending on size         1046           SET OPER.         (setting)         from 0.0.0A 10000.0A         509         509           2.5         but REG KI         from 0.0 to 100.         20         1048           2.7         but REG KI         from 0.0 to 100.         20         1048           2.7         but REG KI         from 0.0 to 3000.0         3000.0         1051           2.10         OVERLOAD TIME         from 0.0 to 3000.0         3000.0         1052           3.1         FEEDBACK MAX         from 0.0 to 3000.0         3000.0         1053           3.2         SET MA         from 0.0 to 3000.0         3000.0         1055           3.4         SET MAX         from 0.0 to 3000.                                                                                                    | 1.8                                                                                               |                                                                                                    |                                                     | 0.                      | 1042      |      |
| 1         but MN         from 0.0A to fabric par.         0.0         1043           2.2         but MAX         from 0.0A to fabric par.         depending on size         1044           2.3         but RAMP         from 0.1 set to 60.0sec         0.1sec         1045           2.4         SETTING +DISPLAYNO         from 0.21 set to 60.0sec         0.1sec         1046           2.4         SETTING +DISPLAYNO         from 0.22 to MAX         depending on size         1046           2.5         but SET SOURCE         AN SET 1(0).<br>OPERATOR(1)         OPERATOR         1047           2.6         but REG KP         from 0.10.0         20         1048           2.7         but REG KP         from 0.14 fobic par         MO         1051           2.0         OVERLOAD         from 0.16 bio par.3         1051         1051           2.0         OVERLOAD         from 0.16 bio par.3         100.5         1052           3.8         EVEN A         from 0.0 bio 300.0         3000.0         1053           3.4         SET MAX         from 0.0 bio 300.0         10056         1056           3.4         SET MAX         from 0.0 bio 300.0         1066         1056           3.6         SET MAY         f                                                                                                    | 1.9                                                                                               |                                                                                                    | NO (0), FES (1)                                     | NO                      | 1110      |      |
| 2.1         but MN         from 0.0A to fabrie par.         0.0         1043           2.2         but MAM         from 0.0A to fabrie par.         depending on size         1044           2.3         but RAMP         from 0.0A to fabrie par.         depending on size         1045           2.4         SETTOFER.         (setting)         from 0.0A a 10000.0A         509         509           2.5         but SET SOURCE         OPERATOR(1)         OPERATOR(1)         OPERATOR         1047           2.6         but REG KP         from 0.10.0.         2.0         1048           2.7         but REG KP         from 0.10.0.         2.0         1048           2.7         but REG KN         from 0.10.0.         2.0         1048           2.8         OVERLOAD ENABLE         NO (0).YES (1)         NO         1062           2.9         OVERLOAD TIME         from 0.0 to 300.0         3000.0         1053           3.2         SET MAX         from 0.0 to 300.0         3000.0         1053           3.4         SET MAX         from 0.0 to 300.0.         3000.0         1055           3.4         SET MAX         from 0.0 to 100.0         510         510           5.5         SET MAX                                                                                                    | 2. IOUT LI                                                                                        |                                                                                                    |                                                     |                         |           |      |
| $\begin{array}{c c c c c c c } \hline 2.3 & box RAMP & from 0.166 to box 0.060 & 0.1560 & 0.1560 & 0.1560 \\ \hline 2.4 & SETTING + DISPLAYNG & from 0.26 to box 0.060 & 0.1560 & 0.1560 & $                                                                                                    | 2.1                                                                                               |                                                                                                    | from 0.0A to fabric par.                            | 0.0                     | 1043      |      |
| SET INS + DISPLAYING         Institution of the set is doubled.         Order           SET OPER.         (setting)         from 0.0.4 a 10000.0.4         600           Set OPER.         (setting)         from 0.0.4 a 10000.0.4         600           Set OPER.         (setting)         from 0.0.4 a 10000.0.4         600           2.5         but SET SOURCE         OPERATOR(1)         OPERATOR(1)         OPERATOR           2.6         but REG KP         from 0.10.0         20         1048           2.7         but REG KI         from 0.10.0         20         1048           2.8         OVERLOAD TIME         NO (0), VES (1)         explanting on size         1051           2.9         OVERLOAD TIME         from 0.16 to 3000.0         3000.0         1053           3.1         FEEDBACK MAX         from 0.16 to 3000.0         3000.0         1055           3.4         SET TMN         from 0.16 to 3000.0         3000.0         1056           3.5         SETTINS + DISPLAYING         from 0.16 to 3000.0         10057           FDB (displaying)         from 0.16 to 3000.0         100         1057           FDB (displaying)         from 0.16 to 000.         100         1057           FDB (displaying)         f                                                                                                    | 2.2                                                                                               |                                                                                                    | from 0.1 sec to 600 0sec                            |                         | 1044      |      |
| SET OPER         (setting)         from par.2.1 bot MNX to<br>par.2.2 bot MAX         depending on size         1.046           kut         (displaying)         from 0.0A a 10000.0A         509           2.5         bud SET SOURCE         OPERATOR(1)         OPERATOR         1047           2.6         bud REG KP         from 0 to 100.         2.0         1048           2.7         bud REG KP         from 0 to 100.         2.0         1049           2.8         OVERLOAD ENABLE         NO (0)/YES (1)         NO         1051           2.10         OVERLOAD TIME         Iform 0.0 to 3000.0         3000.0         1053           3.         SET MAX         from 0.0 to 3000.0         3000.0         1055           3.4         SET MAX         from 0.0 to 3000.0         1055           3.4         SET MAY         from 0.0 to 3000.0         1055           3.4         SET MAY         from 0.1 to 100.0         510           3.6         SET SOURCE         AN SET (0).         0.0         1057           5.1         SET SOURCE         AN SET (0).         AN SET (0)         1107           3.8         KI         from 0.5 to 100%         0.0         1061           3.9.0         % FEEDFOR                                                                                                    | 2.4                                                                                               | SETTING +DISPLAYING                                                                                                    |                                                     | 0.1300                  | 1040      |      |
| but         (displaying)         from 0.AA ± 0000.0A         509           2.5         but REG KP         Inon 0.b 100.         OPERATOR(1)         OPERATOR         1047           2.6         but REG KP         Inon 0 to 100.         20         1048           2.7         but REG KI         Inon 0 to 100.         20         1049           2.8         OVERLOAD ENABLE         NO (0),YES (1)         NO         1056           2.9         OVERLOAD TIME         from 0.14 to fabric par         depending on size         1052           3.10         OVERLOAD TIME         from 0.0 to 3000.0         3000.0         1056           3.2         SET MAX         from 0.0 to 3000.0         3000.0         1056           3.4         SET RAMP         from 0.0 to 200.0         3000.0         1056           3.4         SET TAMP         from 0.0 to 1000.0         1057         1058           5         SET TAMP         from 0.0 to 10000.0         510         1058           5.7         KP         from 0.0 to 1000.0         510         1058           5.7         KP         from 0.0 to 1000.0         1061         1061           3.6         SET SOURCE         AIN_SET 0.0         AIN_SET 0.0                                                                                                    | SET OPER                                                                                          | . (setting)                                                                                                    | from par.2.1 lout MIN to<br>par.2.2 lout MAX        | depending on size       | 1046      |      |
| 2.5         but SET SOURCE         AN SET 1(0),<br>OPERATOR(1)         OPERATOR         1047           2.6         but REG KP         from 0 to 100.         20         1048           2.7         but REG KP         from 0 to 100.         20         1049           2.8         OVERLOAD ENABLE         NO (0),YES (1)         NO         1050           2.9         OVERLOAD TIME         from 0.14 to fabric part         depending on size         1051           3.7         OVERLOAD TIME         from 0.0 to 3000.0         3000.0         1053           3.3         SET TMX         from 0.0 to 3000.0         3000.0         1055           3.4         SET TAX         from 0.0 to 3000.0         3000.0         1055           3.4         SET TAX         from 0.1 to sect to 600.0sec         10.0 sec         1056           3.5         SET TIMS + DISPLAYING         SET (setting         from 0.0 to 1000.0         510           5.6         SET SOURCE         AIN SET (0),<br>OPERATOR(1)         AIN_SET         1058           3.7         KP         from 0 to 100.0         100         1066           3.8         KI         from 0 to 100.0         100         1066           3.8         KI         from 0 to 100.0 </td <td>lout</td> <td>(displaying)</td> <td>from 0.0A a 10000.0A</td> <td></td> <td>509</td>                                                                                                    | lout                                                                                              | (displaying)                                                                                                    | from 0.0A a 10000.0A                                |                         | 509       |      |
| 2.6         but REG KP         from 0 to 100.         20         1048           2.7         but REG KI         from 0 to 100.         20         1049           2.8         OVERLOAD ENABLE         NO (0),YES (1)         NO         1050           2.9         OVERLOAD TME         from 0.1A to fabric par         depending on size         10051           3.7         REGULAT         from 0.0 to 3000.0         3000.0         1053           3.1         FEEDBACK MAX         from 0.0 to 3000.0         3000.0         1055           3.4         SET TAMP         from 0.0 to 3000.0         10055         1055           3.4         SET TAMP         from 0.1 sec to 600.0sec         10.0 sec         1055           3.5         SET Time         par.3.2 SET MAX         0.0         1057           FDB (display)T         from 0.0 to 1000.0         510         510           3.6         SET SOURCE         ANN_SET (0),<br>OPERATOR(1)         AN_SET         1058           3.7         KP         from 0.0 to 1000.0         100         1060           3.8         KI         from 0.9% to 100%         100         1061           3.8         KI         from 0.0 to 100.0         100         1061                                                                                                    | 2.5                                                                                               | lout SET SOURCE                                                                                                    | AIN_SET_I (0),<br>OPERATOR(1)                       | OPERATOR                | 1047      |      |
| 2.7         Jour REG KI         from 0 to 100.         20         1049           2.8         OVERLOAD ENABLE         NO (0)/YES (1)         NO         1050           2.9         OVERLOAD ENABLE         from 0.1A to fabric par         depending on size         1051           2.10         OVERLOAD TIME         from 0.0sec to 180.0sec.         100.sec         1052           3.         REGULATOR         Tom 0.0 to 3000.0         3000.0         1053           3.2         SET MAX         from 0.0 to 3000.0         3000.0         1056           3.4         SET TAMP         from 0.0 to sace to 600.0sec         10.0 sec         1056           3.5         SET TIMS + DISPLAYING         par.3.2 SET MIN to par.3.2 SET MIN to par.3.2 SET MIN to par.3.2 SET MIN to par.3.2 SET MIN to SET (0).         0.0         1057           5.6         SET SOURCE         AIN.SET (0).         AIN_SET         1058           3.7         KP         from 0 to 100.         10010         1060           3.8         KI         from 0 % to 100%         00         1062           3.10         MAX OUT REG         from 0% to 100%         00         1062           3.11         PIOUT INVERSION         NO (0).YES (1)         NO         1117                                                                                                    | 2.6                                                                                               | lout REG KP                                                                                                    | from 0 to 100.                                      | 20                      | 1048      |      |
| 2.8         OVERLOAD ENABLE         NO (0),YES (1)         NO         (1050           2.9         OVERLOAD         from 0.1A to fabric par         depending on size         1051           2.10         OVERLOAD TME         from 0.0 to 300.0         3000.0         1053           3.         REGULATOR          10.0 to 300.0         3000.0         1053           3.2         SET MAX         from 0.0 to 300.0         3000.0         1055           3.4         SET RMP         from 0.1 sec to 600.0sec         10.0 sec         10056           3.5         SETTING + DISPLAYING         0.0         1057           SET         from 0.1 sec to 600.0sec         10.0 sec         510           3.6         SET SOURCE         AIN_SET (0)         AIN_SET         1058           3.7         KP         from 0 to 100.0         10         1060           3.8         KI         from 0 to 100.0         10         1068           3.9         % FEEDFORWARD         from 0% to 100%         100         1062           3.11         PLOUT INVERSION         NO (0),YES (1)         NO         1117           4.1         FEEDEACK IMAX         from 0.0A to 1000.0A         3000.0         1064                                                                                                    | 2.7                                                                                               | lout REG KI                                                                                                    | from 0 to 100.                                      | 20                      | 1049      |      |
| 2.9         OVERLOAD         Indit 0.1A to labit opail         Depending on size         1051           2.10         OVERLOAD TIME         from 0.0 loade to 180.0sec.         10.0sec         1052           3.         REGULATOR          3000.0         1054           3.1         FEEDBACK MAX         from 0.0 to 3000.0         3000.0         1065           3.4         SET RAMP         from 0.0 to aga.2         0.0         1055           3.4         SET RAMP         from 0.1 sec to 600.0sec         10.0 sec         1055           3.5         SETTING + DISPLAYING         0.0         1057         510           3.6         SET SOURCE         AIN_SET (0),<br>OPERATOR(1)         AIN_SET         1058           3.7         KP         from 0 to 100.0         30         1059           3.8         KI         from 0 to 100%         0         1061           3.0         MAX OUT REG         from 0% to 100%         0         1062           3.11         PIOUT INZERSION         NO (0),YES (1)         NO         1117           4.         CURRENT REGULAT         from 0.0A to 1000.0A         3000.0         10663           3.12         PIOUT NEGSION         NO (0),YES (1)         NO                                                                                                    | 2.8                                                                                               |                                                                                                    | NO (0),YES (1)                                      | NO<br>depending on size | 1050      |      |
| 2.10         TOTAL CONC         Interference         Total           3.         REGULATOR         100.382         100.382         100.382           3.1         FEEDBACK MAX         from 0.0 to 3000.0         3000.0         1053           3.2         SET MAX         from 0.0 to 3000.0         3000.0         1055           3.4         SET RAMP         from 0.0 to par.3.2         0.0         10056           3.5         SETING + DISPLAYING         0.0         100.57         100.582           SET (setting         from 2.1 sec to 600.0sec         10.0 sec         1057           FDB (displaying)         from 0.0 to 1000.0         510         36           3.6         SET SOURCE         OPERATOR(1)         AIN_SET         1058           3.7         KP         from 0.0 to 1000.0         10         1060           3.8         KI         from 0.0 to 100.0         10         10660           3.9         % FEEDFORWARD         from 0% to 100%         0         10662           3.11         PLOUT INVERSION         NO (0),YES (1)         NO         1117           4.         CURRENT REGULAT.         from 0.0 A to 10000.0A         3000.0         10663           4.2         SE                                                                                                    | 2.9                                                                                               |                                                                                                    | from 0.1A to fabric par                             | aepending on size       | 1051      |      |
| 3.1         FEEDBACK MAX         from 0.0 to 3000.0         3000.0         1053           3.2         SET MAX         from 0.0 to 3000.0         3000.0         1054           3.3         SET MAX         from 0.0 to gar.3.2         0.0         1055           3.4         SET NN         from 0.1 to gar.3.2         0.0         1055           3.4         SET TNN         from 0.1 to gar.3.2         0.0         1055           3.5         SETTING         from 0.1 to gar.3.2         0.0         1057           SET         (setting)         from 0.0 to 1000.0         510         1057           SET         SET SOURCE         OPERATOR(1)         AIN_SET         1058           3.7         KP         from 0.0 to 1000.0         30         1059           3.8         KI         from 0.0 to 100%         0         1061           3.10         MAX OUT REG         from 0% to 100%         0         1062           3.11         PLOUT INVERSION         NO (0.97ES (1)         NO         1117           4.1         FEEDBACK IMAX         from 0.0A to 1000.0A         3000.0         1063           4.2         SET INM         from 0.0A to 1000.0A         3000.0         1064 <tr< td=""><td>3. REGU</td><td></td><td>1011 0.03ec 10 100.03ec.</td><td>10.0360</td><td>1032</td></tr<>                                                                                                    | 3. REGU                                                                                           |                                                                                                    | 1011 0.03ec 10 100.03ec.                            | 10.0360                 | 1032      |      |
| 3.2         SET MAX         from 0.0 to 3000.0         3000.0         1054           3.3         SET MIN         from 0.0 to par.3.2         0.0         1055           3.4         SET RAMP         from 0.1 sec to 600.0sec         10.0 sec         10.0 sec           3.5         SETTING + DISPLAYING         from 0.1 sec to 600.0sec         10.0 sec         10.0 sec           SET (setting         from 0.1 sec to 600.0sec         10.0 sec         10.0 sec         10.5 sec           SET (setting         from 0.1 sec to 600.0sec         0.0         1057           FDB (displaying)         from 0.0 to 1000.0         510         3.6           3.6         SET SOURCE         APR-SET (0).<br>OPERATOR(1)         AIN_SET         1058           3.7         KP         from 0 to 100.         30         1069           3.8         KI         from 0 to 100.         10         1060           3.9         % FEEDFORWARD         from 0% to 100%         0         1061           3.10         MAX OUT REG         from 0% to 100%         00         1062           3.11         PI OUT NVERSION         NO (0),YES (1)         NO         1117           4.1         FEEDBACK IMAX         from 0.0A to 10000.0A         3000.0                                                                                                    | 3.1                                                                                               | FEEDBACK MAX                                                                                                    | from 0.0 to 3000.0                                  | 3000.0                  | 1053      |      |
| 3.3         SET NIN         from 0.0 to par.3.2         0.0         1055           3.4         SET RAMP         from 0.1 sec to 600.0sec         10.0 sec         100.5 sec           3.5         SETTING +DISPLAYING         0.0         1057           SET (setting         from par.3.3 SET MIN to par.3.3 SET MIN to par.3.2 SET MAX         0.0         1057           FDB (displaying)         from 0.0 to 10000.0         AIN SET (0), OPERATOR(1)         AIN_SET (0), OPERATOR(1)         AIN_SET (0), OPERATOR(1)         AIN_SET (0), OPERATOR(1)         AIN_SET (0), OPERATOR(1)         AIN_SET (0), OPERATOR(1)         0.0         1059           3.6         SET SOURCE         OPERATOR(1)         AIN_SET (0), OPERATOR(1)         AIN_SET (0), OPERATOR(1)         0.0         1060           3.9         % FEEDFORWARD         from 0.5 to 100%         0         1061         1060           3.10         MAX OUT REG         from 0.0A to 100%         0.0         1117         1062           4.1         FEEDBACK IMAX         from 0.0A to 1000.0A         3000.0         1064         4.2         SET INAX         from 0.1 sec to 600.0sec         10.0 sec         1066         4.4         SET ING +DISPLAYING         SET ING +DISPLAYING         SET ING +DISPLAYING         SET ING +DISPLAYING         SET ING +DISPLAYING         SE                                                                                                    | 3.2                                                                                               | SET MAX                                                                                                    | from 0.0 to 3000.0                                  | 3000.0                  | 1054      |      |
| 3.4         SET RAMP         from 0.1 sec to 600.0sec         10.0 sec         1056           3.5         SETTING + DISPLAYING         60.0         1057           SET (setting + DISPLAYING         0.0         1057           FDB (displaying)         from 0.0 to 10000.0         AIN_SET (0), 0000.0         AIN_SET (0), 0000.0           3.6         SET SOURCE         AIN_SET (0), 0000.0         AIN_SET (0), 0000.0         1058           3.7         KP         from 0 to 100.         30         1059           3.8         KI         from 0 to 100.         10         1060           3.9         % FEEDFORWARD         from % to 100%         0         1061           3.10         MAX OUT REG         from 0.0 to 10000.0         3000.0         1062           3.11         PIEDDENKIN         NO (0),YES (1)         NO         1117           4.         CURRENT REGULAT.         from 0.0 A to 10000.0A         3000.0         1064           4.3         SET INAX         from 0.0 A to 10000.0A         3000.0         1064           4.3         SET INAX         from 0.0 A to 1000.0A         3000.0         1066           4.4         SET INAX         from 0.0 A to 1000.0A         10.0 sec         10.66                                                                                                    | 3.3                                                                                               | SET MIN                                                                                                    | from 0.0 to par.3.2                                 | 0.0                     | 1055      |      |
| 3.5         SETTING +DISPLAYING           SET         (setting)         from par.3.3 SET MIX to<br>par.3.2 SET MAX         0.0         1057           FDB         (displaying)         from 0.0 to 1000.0         AIN_SET         0.0           3.6         SET SOURCE         AN SET (0),<br>OPERATOR(1)         AIN_SET         1058           3.7         KP         from 0 to 100.         30         1059           3.8         KI         from 0 to 100.         10         1060           3.9         % FEEDFORWARD         from % to 100%         0         1061           3.10         MAX OUT REG         from % to 100%         100         1062           3.11         PLOUT INVERSION         NO (0),YES (1)         NO         1117           4.         CURRENT REGULAT.         Tom 0.0A to 10000.0A         3000.0         1063           4.2         SET IMAX         from 0.0A to 10000.0A         3000.0         1064           4.3         SET IMA         from 0.0A to 10000.0A         3000.0         1066           4.4         SET IMAX         from 0.0A to 10000.0A         3000.0         1066           5.5         SETTING +DISPLAYING         O.0         1067         1066           4.4                                                                                                    | 3.4                                                                                               | SET RAMP                                                                                                    | from 0.1 sec to 600.0sec                            | 10.0 sec                | 1056      |      |
| $\begin{array}{ c c c c c c c c c c c c c c c c c c c$                                                                                                    | 3.5                                                                                               | 3.5 SETTING +DISPLAYING                                                                                                    |                                                     |                         |           |      |
| FDB         (displaying)         from 0.0 to 10000.0         510           3.6         SET SOURCE         AIN_SET (0),<br>OPERATOR(1)         AIN_SET         1058           3.7         KP         from 0 to 100.         30         1059           3.8         KI         from 0 to 100.         10         1060           3.9         % FEEDFORWARD         from 0% to 100%         0         1061           3.10         MAX OUT REG         from 0% to 100%         100         1062           3.11         PIOUT INVERSION         NO (0)/YES (1)         NO         1117           4.         CURRENT REGULAT.           1063           4.1         FEEDBACK IMAX         from 0.0A to 1000.0A         3000.0         1063           4.2         SET I MAX         from 0.0A to 1000.0A         3000.0         1066           4.3         SET I MAX         from 0.0A to 1000.0A         3000.0         1066           4.5         SET I NMN         from 0.1 sec to 600.0sec         10.0 sec         1066           4.5         SET I NMAX         from 0.0A to 1000.0A         1007         511           5ET I (setting)         from 0.0A to 1000.0A         0.0         1067           FDB                                                                                                    | SET (setti                                                                                        | ng                                                                                                    | par.3.2 SET MAX                                     | 0.0                     | 1057      |      |
| 3.6         SET SOURCE         AIN_SET (0),<br>OPERATOR(1)         AIN_SET         1058           3.7         KP         from 0 to 100.         30         1059           3.8         KI         from 0 to 100.         10         1060           3.9         % FEEDFORWARD         from 0% to 100%         0         1061           3.10         MAX OUT REG         from 0% to 100%         100         1062           3.11         PLOUT INVERSION         NO (0),YES (1)         NO         1117           4.         CURRENT REGULAT.         from 0.0A to 10000.0A         3000.0         1063           4.2         SET I MAX         from 0.0A to 10000.0A         3000.0         10664           4.3         SET I MAX         from 0.0A to 10000.0A         3000.0         10664           4.3         SET I MAX         from 0.1 sec to 600.0sec         10.0 sec         1066           4.4         SET I SOURCE         from par.4.3 SET I MIN to par.4.2 SET I MAX         0.0         1067           FEDB I (displaying)         from 0.0A to 10000.0A         511         0.066         511           4.6         SET I SOURCE         AIN_SET I (0), OPERATOR(1)         AIN_SET I         1068           4.7         KP CURRENT                                                                                                    | FDB (disp                                                                                         | laying)                                                                                                    | from 0.0 to 10000.0                                 |                         | 510       |      |
| 3.6         SET SOURCE         OPERATOR(1)         ANN_SET         1038           3.7         KP         from 0 to 100.         30         1059           3.8         KI         from 0 to 100.         10         1060           3.9         % FEEDFORWARD         from 0% to 100%         0         1061           3.10         MAX OUT REG         from 0% to 100%         100         1062           3.11         PIOUT INVERSION         NO (0),YES (1)         NO         1117           4.         CURRENT REGULAT.          100.0         1063           4.2         SET I MAX         from 0.0A to 1000.0A         3000.0         1063           4.4         SET I MAX         from 0.0A to par4.2         0.0         1065           4.4         SET I MAN         from 0.0A to 1000.0A         3000.0         1066           4.5         SETTING +DISPLAYING         from 0.1 sec to 600.0sec         10.0 sec         1066           4.5         SET I SOURCE         ANN_SET I MIN to par4.2 SET I MIN to par4.2 SET I MAX         0.0         1067           FDB I (displaying)         from 0 to 100.         20         1068         116           4.6         SET I SOURCE         ANN_SET I MON         00 </td <td>26</td> <td>SET SOURCE</td> <td>AIN_SET (0),</td> <td></td> <td>1059</td>                                                                                                    | 26                                                                                                | SET SOURCE                                                                                                    | AIN_SET (0),                                        |                         | 1059      |      |
| 3.7         KP         from 0 to 100.         30         1059           3.8         KI         from 0 to 100.         10         1060           3.9         % FEEDFORWARD         from 0% to 100%         0         1061           3.10         MAX OUT REG         from 0% to 100%         100         1062           3.11         PIOUT INVERSION         NO (0),YES (1)         NO         1117           4.         CURRENT REGULAT.          NO (0),YES (1)         NO         1117           4.         SET I MAX         from 0.0A to 1000.0A         3000.0         1063           4.2         SET I MAX         from 0.0A to 1000.0A         3000.0         1065           4.4         SET I RAMP         from 0.1 sec to 600.0sec         10.0 sec         1066           4.5         SETTING +DISPLAYING         from 0.0A to 1000.0A         511           SET I (setting)         from 0.0A to 1000.0A         511         66           SET I SOURCE         AIN_SET I (0),<br>OPERATOR(1)         AIN_SET I         1068           4.7         KP CURRENT         from 0 to 100.         20         1069           4.8         KICURENT         from 0 to 100.         10         1070                                                                                                    | 3.0                                                                                               | SETSOURCE                                                                                                    | OPERATOR(1)                                         | AIN_SET                 | 1058      |      |
| 3.8         NI         Itom 0 to 100.         100         100           3.9         % FEEDFORWARD         from 0% to 100%         0         1061           3.10         MAX OUT REG         from 0% to 100%         100         1062           3.11         PIOUT INVERSION         NO (0),YES (1)         NO         1117           4.         CURRENT REGULAT.          100         1063           4.2         SET I MAX         from 0.0A to 10000.0A         3000.0         1064           4.3         SET I MAX         from 0.0A to par4.2         0.0         1065           4.4         SET I RAMP         from 0.1 sec to 600.0sec         10.0 sec         1066           4.5         SETTING + DISPLAYING         from 0.0A to 10000.0A         1067         1067           SET I (setting)         from 0.0A to 1000.0A         0.0         1067         1067           FDB I (displaying)         from 0.0A to 1000.0A         511         0.0         1067           4.6         SET I SOURCE         AIN_SET I (0),<br>OPERATOR(1)         AIN_SET I         1068           4.7         KP CURRENT         from 0 to 100.         20         1069           4.8         KI CURRENT         from 0 to 100.                                                                                                    | 3.7                                                                                               | KP                                                                                                    | from 0 to 100.                                      | 30                      | 1059      |      |
| Sing         Interformedia         Inditional formedia         Inditional formedia         Inditional formedia           3.10         MAX DUT REG         from 0% to 100%         100         1062           3.11         PI OUT INVERSION         NO (0),YES (1)         NO         1117           4.         CURRENT REGULAT.           100         1063           4.1         FEEDBACK I MAX         from 0.0A to 1000.0A         3000.0         1063           4.2         SET I MAX         from 0.0A to par4.2         0.0         1065           4.4         SET I RAMP         from 0.1 sec to 600.0sec         10.0 sec         1066           4.5         SET ING +DISPLAYING          0.0         1067           SET I (setting)         from par4.3 SET I MIN to par4.2 SET I MAX         0.0         1067           SET I (setting)         from 0.0A to 1000.0A         511         511           4.6         SET I SOURCE         AIN SET I (0), OPERATOR(1)         AIN_SET I         1068           4.7         KP CURRENT         from 0 to 100.         10         1070           5.8ETUP OPERATOR         from 1 to 5         4         1071           5.2         OPERATOR SET 1         3.5(2), 4.5(4)                                                                                                    | 3.0                                                                                               |                                                                                                    | from 0% to 100%                                     | 10                      | 1061      |      |
| 3.11         PIOUT INVERSION         NO (0),YES (1)         NO         1117           4. CURRENT REGULAT.                                                                                                    | 3.10                                                                                              | MAX OUT REG                                                                                                    | from 0% to 100%                                     | 100                     | 1062      |      |
| 4. CURRENT         FEGUBACK IMAX         from 0.0A to 10000.0A         3000.0         1063           4.1         FEEDBACK IMAX         from 0.0A to 10000.0A         3000.0         1064           4.2         SET IMAX         from 0.0A to par.4.2         0.0         1065           4.4         SET IRAMP         from 0.1 sec to 600.0sec         10.0 sec         1066           4.4         SET ING +DISPLAYING         from 0.1 sec to 600.0sec         10.0 sec         1066           4.5         SETTING +DISPLAYING         from 0.0A to 1000.0A         1067         1067           5.5         SET I SOURCE         from 0.0A to 1000.0A         0.0         1067           4.6         SET I SOURCE         AIN_SET I (0).<br>OPERATOR(1)         AIN_SET I         1068           4.7         KP CURRENT         from 0 to 100.         20         1069           4.8         KI CURRENT         from 0 to 100.         00         1070           5.5         MAX ACTIVE SET         from 1 to 5         4         1071           5.3         OPERATOR SET 2         3.5(2), 4.5(4)         1.7         1105           5.4         OPERATOR SET 3         1.7(0), 2.4(1),<br>3.5(2), 4.5(4)         3.5         1107           5.4         OPE                                                                                                    | 3.11                                                                                              | PI OUT INVERSION                                                                                                    | NO (0),YES (1)                                      | NO                      | 1117      |      |
| 4.1         FEEDBACK IMAX         from 0.0A to 10000.0A         3000.0         1063           4.2         SET I MAX         from 0.0A to 10000.0A         3000.0         1064           4.3         SET I MAX         from 0.0A to 10000.0A         3000.0         1064           4.3         SET I MAX         from 0.0A to 1000.0Ac         0.0         1065           4.4         SET I RAMP         from 0.1 sec to 600.0sec         10.0 sec         1006           4.5         SETTING + DISPLAYING         0.0         1067           SET I (setting)         from 0.0A to 10000.0A         0.0         1067           FDB I (displaying)         from 0.0A to 10000.0A         511         1068           4.6         SET I SOURCE         AIN_SET I (0),<br>OPERATOR(1)         AIN_SET I         1068           4.7         KP CURRENT         from 0 to 100.         10         1070           5.8ETUP OPERATOR         from 0 to 100.         10         1070           5.1         MAX ACTIVE SET         from 1 to 5         4         1071           5.2         OPERATOR SET 1         1.7(0), 2.4(1),<br>3.5(2), 4.5(4)         1.7         1105           5.3         OPERATOR SET 3         1.7(0), 2.4(1),<br>3.5(2), 4.5(4)         3.5         1107<                                                                                                    | 4. CURR                                                                                           | ENT REGULAT.                                                                                                    |                                                     |                         |           |      |
| 4.2         SET I MAX         from 0.0A to 1000.0A         3000.0         1064           4.3         SET I MIN         from 0.0A to 1000.0A         0.0         1065           4.4         SET I RAMP         from 0.1 sec to 600.0sec         10.0 sec         1066           4.5         SETTING + DISPLAYING         0.0         1067           SETTI (setting)           from 0.0A to 1000.0A         0.0         1067           SET I (setting)         from 0.0A to 1000.0A         0.0         1067           FDB I (displaying)         from 0.0A to 10000.0A         0.0         1067           4.6         SET I SOURCE         AIN_SET I (0),<br>OPERATOR(1)         AIN_SET I         1068           4.7         KP CURRENT         from 0 to 100.         20         1069           4.8         KI CURRENT         from 0 to 100.         10         1070           SETUP OPERATOR           5.1         MAX ACTIVE SET         from 1 to 5         4         1071           5.2         OPERATOR SET 1         3.5(2), 4.5(4)         1.7         1105           5.3         OPERATOR SET 2         1.7(0), 2.4(1),<br>3.5(2), 4.5(4)         3.5         1106 <td c<="" td=""><td>4.1</td><td>FEEDBACK I MAX</td><td>from 0.0A to 10000.0A</td><td>3000.0</td><td>1063</td></td>                                                                                                    | <td>4.1</td> <td>FEEDBACK I MAX</td> <td>from 0.0A to 10000.0A</td> <td>3000.0</td> <td>1063</td> | 4.1                                                                                                    | FEEDBACK I MAX                                      | from 0.0A to 10000.0A   | 3000.0    | 1063 |
| 4.3SET I MINIOIN 0.04 K D par.4.20.00.010034.4SET I RAMPfrom 0.1 sec to 600.0sec10.0 sec10664.5SETTING + DISPLAYINGfrom 0.1 sec to 600.0sec10.0 sec1067SET I (setting)from par.4.3 SET I MIN to<br>par.4.2 SET I MAX0.01067FDB I (displaying)from 0.0A to 10000.0A0.010674.6SET I SOURCEAIN_SET I (0),<br>OPERATOR(1)AIN_SET I10684.7KP CURRENTfrom 0 to 100.2010694.8KI CURRENTfrom 0 to 100.1010705. SETUP OPERATORfrom 1 to 5410715.1MAX ACTIVE SETfrom 1 to 5410715.2OPERATOR SET 13.5(2), 4.5(4)1.711055.3OPERATOR SET 21.7(0), 2.4(1),<br>3.5(2), 4.5(4)3.511075.4OPERATOR SET 33.5(2), 4.5(4)3.511075.5OPERATOR SET 41.7(0), 2.4(1),<br>3.5(2), 4.5(4)4.511085.6OPERATOR SET 53.5(2), 4.5(4)4.51109                                                                                                    | 4.2                                                                                               |                                                                                                    | from 0.0A to 10000.0A                               | 3000.0                  | 1064      |      |
| A.5         SETTING +DISPLAYING         from par.4.3 SET I MIN to<br>par.4.2 SET I MAX         0.0         1067           SET I (setting)         from 0.0A to 1000.0A         0.0         1067           FDB I (displaying)         from 0.0A to 10000.0A         511           4.6         SET I SOURCE         AIN_SET I (0),<br>OPERATOR(1)         AIN_SET I         1068           4.7         KP CURRENT         from 0 to 100.         20         1069           4.8         KI CURRENT         from 0 to 100.         20         1069           5.8         KI CURRENT         from 0 to 100.         10         1070           5.8ETUP OPERATOR         from 1 to 5         4         1071           5.1         MAX ACTIVE SET         from 1 to 5         4         1071           5.2         OPERATOR SET 1         1.7(0), 2.4(1),<br>3.5(2), 4.5(4)         1.7         1105           5.3         OPERATOR SET 2         3.5(2), 4.5(4)         3.5         1107           5.4         OPERATOR SET 3         3.5(2), 4.5(4)         3.5         1106           5.5         OPERATOR SET 4         3.5(2), 4.5(4)         4.5         1108           5.6         OPERATOR SET 5         1.7(0), 2.4(1),<br>3.5(2), 4.5(4)         4.5         1109                                                                                                    | 4.4                                                                                               | SETIRAMP                                                                                                    | from 0.1 sec to 600.0sec                            | 10.0 sec                | 1065      |      |
| $\begin{array}{c c c c c c c c c c c c c c c c c c c $                                                                                                    | 4.5                                                                                               | SETTING +DISPLAYING                                                                                                    |                                                     | 1010 000                | 1000      |      |
| FDB I (displaying)         from 0.0A to 10000.0A         511           4.6         SET I SOURCE         AIN_SET I (0),<br>OPERATOR(1)         AIN_SET I         1068           4.7         KP CURRENT         from 0 to 100.         20         1069           4.8         KI CURRENT         from 0 to 100.         10         1070           5. SETUP OPERATOR         from 1 to 5         4         1071           5.2         OPERATOR SET 1         1.7(0), 2.4(1),<br>3.5(2), 4.5(4)         1.7         1105           5.3         OPERATOR SET 2         1.7(0), 2.4(1),<br>3.5(2), 4.5(4)         2.4         1106           5.4         OPERATOR SET 3         1.7(0), 2.4(1),<br>3.5(2), 4.5(4)         3.5         1107           5.5         OPERATOR SET 4         1.7(0), 2.4(1),<br>3.5(2), 4.5(4)         4.5         1108           5.6         OPERATOR SET 5         1.7(0), 2.4(1),<br>3.5(2), 4.5(4)         4.5         1109                                                                                                    | SET I (setti                                                                                      | ng)                                                                                                    | from par.4.3 SET I MIN to<br>par.4.2 SET I MAX      | 0.0                     | 1067      |      |
| 4.6SET I SOURCEAIN_SET I (0),<br>OPERATOR(1)AIN_SET I10684.7KP CURRENTfrom 0 to 100.2010694.8KI CURRENTfrom 0 to 100.1010705. SETUP OPE-ATOR5.1MAX ACTIVE SETfrom 1 to 5410715.2OPERATOR SET 11.7(0), 2.4(1),<br>3.5(2), 4.5(4)1.711055.3OPERATOR SET 21.7(0), 2.4(1),<br>3.5(2), 4.5(4)2.411065.4OPERATOR SET 31.7(0), 2.4(1),<br>3.5(2), 4.5(4)3.511075.5OPERATOR SET 41.7(0), 2.4(1),<br>3.5(2), 4.5(4)4.511085.6OPERATOR SET 51.7(0), 2.4(1),<br>3.5(2), 4.5(4)4.51109                                                                                                    | FDB I (disp                                                                                       | aying)                                                                                                    | from 0.0A to 10000.0A                               |                         | 511       |      |
| 4.7KP CURRENTfrom 0 to 100.2010694.8KI CURRENTfrom 0 to 100.1010705. SETUP OPE-ATOR5.1MAX ACTIVE SETfrom 1 to 5410715.2OPERATOR SET 11.7(0), 2.4(1),<br>3.5(2), 4.5(4)1.711055.3OPERATOR SET 21.7(0), 2.4(1),<br>3.5(2), 4.5(4)2.411065.4OPERATOR SET 31.7(0), 2.4(1),<br>3.5(2), 4.5(4)3.511075.5OPERATOR SET 41.7(0), 2.4(1),<br>3.5(2), 4.5(4)4.511085.6OPERATOR SET 53.5(2), 4.5(4)4.51109                                                                                                    | 4.6                                                                                               | SET I SOURCE                                                                                                    | AIN_SET I (0),<br>OPERATOR(1)                       | AIN_SET I               | 1068      |      |
| 4.8         KI CURRENT         from 0 to 100.         10         1070           5. SETUP OPERATOR         5.1         MAX ACTIVE SET         from 1 to 5         4         1071           5.2         OPERATOR SET 1         1.7(0), 2.4(1),<br>3.5(2), 4.5(4)         1.7         1105           5.3         OPERATOR SET 2         1.7(0), 2.4(1),<br>3.5(2), 4.5(4)         2.4         1106           5.4         OPERATOR SET 3         1.7(0), 2.4(1),<br>3.5(2), 4.5(4)         3.5         1107           5.5         OPERATOR SET 4         1.7(0), 2.4(1),<br>3.5(2), 4.5(4)         4.5         1108           5.6         OPERATOR SET 5         1.7(0), 2.4(1),<br>3.5(2), 4.5(4)         4.5         1109                                                                                                    | 4.7                                                                                               | KP CURRENT                                                                                                    | from 0 to 100.                                      | 20                      | 1069      |      |
| 5.3ETOP OPERATOR           5.1         MAX ACTIVE SET         from 1 to 5         4         1071           5.2         OPERATOR SET 1         1.7(0), 2.4(1),<br>3.5(2), 4.5(4)         1.7         1105           5.3         OPERATOR SET 2         1.7(0), 2.4(1),<br>3.5(2), 4.5(4)         2.4         1106           5.4         OPERATOR SET 3         1.7(0), 2.4(1),<br>3.5(2), 4.5(4)         3.5         1107           5.5         OPERATOR SET 4         1.7(0), 2.4(1),<br>3.5(2), 4.5(4)         4.5         1108           5.6         OPERATOR SET 5         1.7(0), 2.4(1),<br>3.5(2), 4.5(4)         4.5         1109                                                                                                    | 4.8                                                                                               |                                                                                                    | from 0 to 100.                                      | 10                      | 1070      |      |
| 5.1         INTRA ROTIVE GET         Infinite to 5         4         1071           5.2         OPERATOR SET 1         1.7(0), 2.4(1),<br>3.5(2), 4.5(4)         1.7         1105           5.3         OPERATOR SET 2         1.7(0), 2.4(1),<br>3.5(2), 4.5(4)         2.4         1106           5.4         OPERATOR SET 3         1.7(0), 2.4(1),<br>3.5(2), 4.5(4)         3.5         1107           5.5         OPERATOR SET 4         1.7(0), 2.4(1),<br>3.5(2), 4.5(4)         4.5         1108           5.6         OPERATOR SET 5         1.7(0), 2.4(1),<br>3.5(2), 4.5(4)         4.5         1109                                                                                                    | 5.5ETUP                                                                                           |                                                                                                    | from 1 to 5                                         | A                       | 1071      |      |
| 5.3         OPERATOR SET 2         1.7(0), 2.4(1),<br>3.5(2), 4.5(4)         2.4         1106           5.4         OPERATOR SET 3         1.7(0), 2.4(1),<br>3.5(2), 4.5(4)         3.5         1107           5.5         OPERATOR SET 4         3.5(2), 4.5(4)         4.5         1108           5.6         OPERATOR SET 5         1.7(0), 2.4(1),<br>3.5(2), 4.5(4)         4.5         1109                                                                                                    | 5.2                                                                                               | OPERATOR SET 1                                                                                                    | 1.7(0), 2.4(1),                                     | 1.7                     | 1105      |      |
| 5.4         OPERATOR SET 3         1.7(0), 2.4(1),<br>3.5(2), 4.5(4)         3.5         1107           5.5         OPERATOR SET 4         1.7(0), 2.4(1),<br>3.5(2), 4.5(4)         4.5         1108           5.6         OPERATOR SET 5         1.7(0), 2.4(1),<br>3.5(2), 4.5(4)         4.5         1109                                                                                                    | 5.3                                                                                               | OPERATOR SET 2                                                                                                    | 5.5(2), 4.5(4)<br>1.7(0), 2.4(1),<br>3.5(2), 4.5(4) | 2.4                     | 1106      |      |
| 5.5         OPERATOR SET 4         1.7(0), 2.4(1),<br>3.5(2), 4.5(4)         4.5         1108           5.6         OPERATOR SET 5         1.7(0), 2.4(1),<br>3.5(2), 4.5(4)         4.5         1109                                                                                                    | 5.4                                                                                               | OPERATOR SET 3                                                                                                    | 5.5(2), 4.5(4)<br>1.7(0), 2.4(1),<br>3.5(2), 4.5(4) | 3.5                     | 1107      |      |
| 5.6         OPERATOR SET 5         1.7(0), 2.4(1),<br>3.5(2), 4.5(4)         4.5         1109                                                                                                    | 5.5                                                                                               | OPERATOR SET 4                                                                                                    | 5.5(2), 4.5(4)<br>1.7(0), 2.4(1),<br>3.5(2), 4.5(4) | 4.5                     | 1108      |      |
|                                                                                                    | 5.6                                                                                               | OPERATOR SET 5                                                                                                    | 1.7(0), 2.4(1),<br>3.5(2), 4.5(4)                   | 4.5                     | 1109      |      |

| Via 360          | <b>Rowan Elettronica</b><br>a Ugo Foscolo, 20<br>030 - CALDOGNO - VICENZA - ITALY | Chap.13   | Function:<br>VOLTAGE REGULATO                                                                        | R                  |         |        | PAGE<br>50 / 64 |
|------------------|-----------------------------------------------------------------------------------|-----------|----------------------------------------------------------------------------------------------------|--------------------|---------|--------|-----------------|
| PARAMETER        |                                                                                   |           | SETTING FIELD<br>( modbus limits under<br>brackets)                                                  | DEFAULT<br>SETTING |         | ID MOI | DBUS            |
| 6. SERIA         | L COM UNICAT                                                                      |           |                                                                                                    |                    |         |        |                 |
| 6.1              | ADDRESS                                                                           | 5         | da 1 a 20                                                                                            |                    | 3       | 102    | 27              |
| 6.2              | BAUD RA                                                                           | TE        | 1200(0), 2400 (1), 4800(2),<br>9600(3), 19200(4), 38400(5),<br>57600(6), 76800(7),<br>115200(8)      |                    | 9600    | 102    | 28              |
| 6.3              | PARITY                                                                            |           | NONE(0), EVEN(1), ODD(2)                                                                             | Ν                  | ONE     | 102    | 29              |
| 6.4              | BIT STOP                                                                          |           | da 1 a 2                                                                                             |                    | 1       | 103    | 30              |
| 6.5              | 6.5 ENABLE FAST MODB                                                              |           | NO (0),YES (1)                                                                                       |                    | NO 1031 |        | 31              |
| 7. FAULT HISTORY |                                                                                   |           |                                                                                                    |                    |         |        |                 |
| 7.1              | FAULT1                                                                            |           | displaying from                                                                                      | 0 to 13            |         | 51     | 8               |
| 7.2              | FAULT2                                                                            |           | displaying from                                                                                      | 0 to 13            |         | 51     | 9               |
| 7.3              | FAULT3                                                                            |           | displaying from                                                                                      | 0 to 13            |         | 52     | 0               |
| 7.4              | FAULT4                                                                            |           | displaying from                                                                                      | 0 to 13            |         | 52     | 21              |
| 7.5              | FAULT5                                                                            |           | displaying from                                                                                      | 0 to 13            |         | 52     | 2               |
| 7.6              | RESET HI                                                                          | ST. FAULT | N0 (0) YES (1)                                                                                       |                    | N0      | 103    | 33              |
| PARAME           | TERS 100.                                                                         |           |                                                                                                    |                    |         |        |                 |
| 100.1            | APPLICAT                                                                          | TIONS     | SOFTSTART ( <b>0</b> )<br>3AC_REG ( <b>1</b> )<br>3AC_0CROSS ( <b>2</b> )<br>3AC_ON/OFF ( <b>3</b> ) | SOFTS              | TART    | 103    | 32              |
| 100.2            | RESET FA                                                                          | ULT EN    | NO (0),YES (1)                                                                                       |                    | NO      | 103    | 34              |
| 100.3            | PARAM. E                                                                          | BLOCK     | NO (0),YES (1)                                                                                       |                    | NO      | 103    | 35              |
| 100.4            | SCR CON                                                                           | TROL TYPE | from 1 to 3                                                                                          |                    | 1       | 103    | 36              |
| 100.5            | MENU' OF                                                                          | PERATOR   | DEFAULT(0), BLOCK(1)                                                                                 | DEFA               | AULT    | 109    | 99              |
| 100.6            | LINEARIZ                                                                          | ATION     | NO (0),YES (1)                                                                                       |                    | NO      | 110    | 00              |

### List of views with Modbus address

|                      | RANGE min-max        | ID MODBUS |  |
|----------------------|----------------------|-----------|--|
| DISPLAYING           | (modbus limits under |           |  |
|                      | brackets)            |           |  |
| 1. DOUBLE DISPLAYING |                      |           |  |
| Vout SET             | 0.0% - 100.0%        | 528       |  |
| Cond. SCR            | 0.0% - 100.0%        | 532       |  |
| 2. DOUBLE DISPLAYING |                      |           |  |
| SET CUR              | from 0.0A to 3000.0A | 529       |  |
| lout                 | from 0.0A to 3000.0A | 509       |  |
| 3. DOUBLE DISPLAYING |                      |           |  |
| SET GEN.             | from 0.0 to 3000.0   | 530       |  |
| FDB                  | from 0.0 to 3000.0   | 510       |  |
| 4. DOUBLE DISPLAYING |                      |           |  |
| SET I                | from 0.0A to 3000.0A | 531       |  |
| FDB I                | from 0.0A to 3000.0A | 511       |  |
| 5. DOUBLE DISPLAYING |                      |           |  |
| TA1                  | 0.0A - 3000.0A       | 506       |  |
| TA2                  | 0.0A - 3000.0A       | 507       |  |
| 6. IXIDRIVE          | 0% - 100%            | 523       |  |
| 7. LAST FAULT        | from 0 to 100        | 501       |  |
| 8. LAST TWO ERR COM  | from 0 to 9999       | 514       |  |
| 9. COUNT ERRORS COM  | from 0 to 32000      | 515       |  |
| 10. FIRMWARE VERSION | from 0.0 to 99.9     | 517       |  |
| 11. HARDWARE VERSION | from 0.00 to 300.00  | 524       |  |
| 12. CONFIG. VERSION  | from 0 to 99         | 525       |  |

### Input control from Modbus

| WO             | RD for INPUTS CONTROL (ID MODBUS = 1075) |
|----------------|------------------------------------------|
| bit 0          | RUN (ANDlogic, command term.4)           |
| bit 1          | STOP IN RAMP (OR logic, command term.5)  |
| bit 2 - bit 15 | NO FUNCTION                              |

### Output status reading from Modbus

| WC             | DRD for OUTPUTS STATE (ID MODBUS = 516) |
|----------------|-----------------------------------------|
| bit 0          | EMERGENCY                               |
| bit 1 - bit 15 | NO FUNCTION                             |

| Instruction Manual code MANU.470S |  |
|-----------------------------------|--|
|-----------------------------------|--|

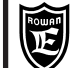

VIEW menu description

#### It includes all the views allowing to monitor the status of the three/phase regulator

| Vout SET  | 100.0% | Var.1. It includes the |
|-----------|--------|------------------------|
| Cond. SCR | 0.0%   | and to the fire angle  |

ludes the views referring to the regulator output voltage

**Vout SET** = regulator output voltage pre-set in % with reference to the supply line value. Display range: 0.0% to 100.0%.

0.0% = load voltage 0Vac; 100.0% = load voltage equal to the line voltage at the R1 S1 T1 terminals.

WARNING! The value corresponds to the actual output voltage only in case of resistive load.

*Cond.* SCR = active set of the SCR driving % angle when running is ON.

Display range: 0.0% to 100.0%.

| SET CUR.<br>lout | 3000.0A<br>0.0A | Var.2. It includes the views referring to the control of the regulator output current |  |
|------------------|-----------------|---------------------------------------------------------------------------------------|--|
|------------------|-----------------|---------------------------------------------------------------------------------------|--|

SET CUR. = active set of the regulator output current limitation at the U1 V1 W1 terminals.

lout = line current of the load connected to the U1 V1 W1 3 WIRE terminals; 1.73 times the phase current in case of 6 wire connection. Display field ranging between 0.0A and 3000.0A. It also indicates the current absorbed by the regulator supply line. The displayed value corresponds to the highest one measured by the amperometric transformers TA1 and TA2, and multiplied by 1.73 in case of 6 WIRE connection.

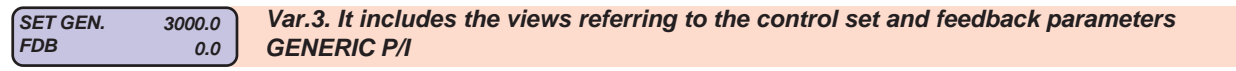

**SET GEN** = set of the GENERIC P/I REGULATOR.

Display field ranging between 0.0 and 3000.0

FDB = actual value of the feedback signal applied to the GENERIC P/I REGULATOR.

Display field ranging between 0.0 and 3000.0

| SET I 3000.0A | Var.4. It includes the views referring to the control set and feedback parameters |
|---------------|-----------------------------------------------------------------------------------|
| FDB I 0.0A    | CURRENT P/I                                                                       |

SET I = set of the CURRENT P/I regulator.

Display field ranging between 0.0A and 3000.0A

**FDB I** = actual value of the feedback signal applied to the CURRENT P/I regulator.

Display field ranging between 0.0A and 3000.0A

Var.5. It includes the monitoring of the actual currents measured by each individual TA1 50.0A TA2 50.0A amperometric transformer, inside the regulator.

TA1 =current measured by the TA1 amperometric transformer. Display field ranging between 0.0A and 3000.0A. TA2 =current measured by the TA1 amperometric transformer. Display field ranging between 0.0A and 3000.0A.

IxI DRIVE

Var.6. Regulator % overload percentage

Display field ranging between 0% and 100%.

0.%

When it exceeds 100% FAULT 10 is triggered.

This variable displays the calculation of the i<sup>2</sup>t of the current absorbed/delivered on **overload** by the regulator; it provides an information about the energy the regulator is absorbing on overload and thus, indirectly, about its heating. If the current doesn't exceed the overload threshold the variable stays at 0%.

If after an overload the current drops below the threshold value the variable begins to decrease; it takes 5min and 30s to go from 100% to 0%.

#### LAST FAULT

Var.7. Number of the last regulator stop

0 Display field ranging between 0. and 13.

This variable displays the number identifying the fault type if the soft-start is stopped and the "FAULT" warning lamp lights up on the keypad.

This variable is reset after power supply to the logic is cut off; as a consequence, to get the history data about the last 5 faults you need to access the parameters of menu 7. FAULT HISTORY

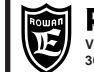

Function: VOLTAGE REGULATOR

| LAST TWO ERR COM<br>XXYY.                      | Var.8. It holds the number associated with the last 2 serial communication errors.<br>YY=last error number, XX=previous error number. |  |
|------------------------------------------------|----------------------------------------------------------------------------------------------------|--|
| Display field ranging                          | between 0. and 9999.                                                                                                    |  |
| Numbers are reset ev                           | very time the drive is switched on.                                                                                                   |  |
|                                                |                                                                                                    |  |
| COUNT ERRORS COM<br>0.                         | Var.9. Counter of the amount of serial communication errors.                                                                          |  |
| Display field ranging                          | between 0. and 32000.                                                                                                    |  |
| The counter is reset e                         | every time the drive is switched on.                                                                                                  |  |
|                                                |                                                                                                    |  |
| FIRMWARE VERSION<br>3.02                       | Var.10. Number of the drive firmware version                                                                                          |  |
| Display field ranging                          | between 0.00 and 9.99.                                                                                                    |  |
|                                                |                                                                                                    |  |
|                                                |                                                                                                    |  |
| 0.00                                           | Var.11. Number of the drive hardware version                                                                                          |  |
| Display field ranging between 0.00 and 300.00. |                                                                                                    |  |
|                                                |                                                                                                    |  |
| CONFIG. VERSION                                | Var.12. Drive configuration parameter version number                                                                                  |  |

0. Var. 12. Drive co Display field ranging between 0 and 99.

| Instruction Manual code MANU.470S | Rev.11 - 10/01/17 |
|-----------------------------------|-------------------|
|                                   |                   |

| Via Ugo Foscolo, 20<br>36030 - CALDOGNO - V                                                                                                    | ttronica<br>ICENZA - ITALY Chap.13                                                                      | Function:<br>VOLTAGE REGULATOR                                                                                  |                                                | PAGE<br>53 / 64 |
|----------------------------------------------------------------------------------------------------|----------------------------------------------------------------------------------------------------|----------------------------------------------------------------------------------------------------|------------------------------------------------|-----------------|
|                                                                                                    | Description of                                                                                          | menu 1. parameters BAS                                                                                          | IC DATA                                        |                 |
| BASIC DATA<br>1.                                                                                                    | It contains th<br>as an OPEN I                                                                          | e basic parameters for the start/up<br>LOOP VOLTAGE REGULATOR.                                                  | o of the drive in its base                     | application     |
| LINE FREQ.<br>1.1 50.0Hz<br>Setting range: 45.0H                                                                                                    | Par.1.1. Frequency of                                                                                   | the three/phase power supply line                                                                               | at R1, S1, T1 terminals                        |                 |
| Impostare 50.0Hz o                                                                                                    | 60.0Hz a seconda della line Par.1.2. Load connecti                                                      | a di alimentazione.                                                                                             | star with NEUTRAL                              |                 |
| Setting range: 3 WIR<br>3WIRES = 3-wire cor<br>6WIRES = 6-wire cor<br>NEUTRAL=star conn                                                                                                    | ES, 6WIRES, NEUTRAL<br>inection.<br>inection.<br>ection with neutral.                                   |                                                                                                    |                                                |                 |
| Vout min<br>1.3 0.0%                                                                                                    | Par.1.3. MINIMUM limit<br>W1 terminals                                                                  | of the regulation range for the reg                                                                             | ulator's output cut volta                      | ge at U1 V1     |
| Setting range: 0.0%<br>The limit is expressed<br>0.0% = load voltage (<br>WARNING! this limit                                                                                                    | to 100.0%.<br>I as a % and refers to the d<br>Vac; 100.0% = load voltage<br>is always enabled, even in  | irect control of SCR driving determin<br>e equal to the line voltage at the R1<br>case of closed loop controls. | ing the regulator's output<br>S1 T1 terminals. | voltage.        |
| Vout MAX<br>1.4 100.0.%                                                                                                    | Par.1.4. MAXIMUM limi<br>W1 terminals                                                                   | t of the regulation range for the re                                                                            | gulator's output cut volt                      | age at U1 V1    |
| Setting range: 0.0%<br>The limit is expressed<br>0.0% = load voltage (<br>WARNING! this limit                                                                                                    | to 100.0%.<br>d as a % and refers to the d<br>)Vac; 100.0% = load voltage<br>is always enabled, even in | irect control of SCR driving determin<br>e equal to the line voltage at the R1<br>case of closed loop controls. | ing the regulator's output S1 T1 terminals.    | voltage.        |
| Vout ACC RAMP<br>1.5 1.0sec                                                                                                    | Par.1.5. Acceleration ra                                                                                | amp on the cut voltage set                                                                                      |                                                |                 |
| Setting range: 0.0 se                                                                                                    | c to 600.0sec                                                                                           |                                                                                                    |                                                |                 |
| Vout DEC RAMP<br>1.6 1.0sec                                                                                                    | Par.1.6. Deceleration ra                                                                                | amp on the cut voltage set                                                                                      |                                                |                 |
| Setting range: 0.0 se                                                                                                    | c to 600.0sec.                                                                                          |                                                                                                    |                                                |                 |
| Vout SET 0.0%<br>lout 0.0A                                                                                                    | Par.1.7. Manual cut vol<br>output current                                                               | Itage setting through the keypad, v                                                                             | vith displaying of the reg                     | gulator         |
| <ul> <li>Vout SET = set of the SCR driving % determining the regulator output current.</li> <li>Setting range from par.1.3 Vout MIN to par.1.4 Vout MAX. It is an OPERATOR type parameter.</li> <li>0.0% = load voltage 0Vac; 100.0% = load voltage equal to the line voltage at the R1 S1 T1 terminals.</li> <li><i>lout</i> = line current of the load connected to the U1 V1 W1 3 WIRE terminals; 1.73 times the phase current in case of 6 wire connection. Display field ranging between 0.0A and 3000.0A.</li> </ul>                                                                                                    |                                                                                                    |                                                                                                    |                                                |                 |
| Vout SET SOURCE<br>1.8 0.                                                                                                    | Par.1.8. Selection of th                                                                                | e cut voltage regulation source.                                                                                |                                                |                 |
| <ul> <li>Setting range: 0. to 4.</li> <li>0 = regulation from the analogue signal connected to term.29 AIN SET (open-loop voltage regulator).</li> <li>1 = regulation through the OPERATOR parameter 1.7 Vout OPERAT. SET (open-loop voltage regulator).</li> <li>2 = regulation through the output of the BASE P/I regulator (see the example for the closed-loop voltage regulator).</li> <li>3 = regulation through the output of the BASE P/I regulator (see the example for the closed-loop current regulator).</li> <li>4 = regulation through the output of the BASE P/I regulator, limited by the CURRENT P/I regulator (see the example for the closed-loop current regulator).</li> </ul> |                                                                                                    |                                                                                                    |                                                |                 |
| INDUCTIVE LOAD<br>1.9 NO                                                                                                    | Par.1.9. Load type sele                                                                                 | ection                                                                                                    |                                                |                 |

Setting range: NO, YES. NO = Mainly resistive load YES= Mainly inductive load

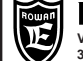

| Via Ugo Foscolo, 20<br>36030 - CALDOGNO - VIO                                                                                                    | <b>ttronica</b><br>cenza - italy                                                        | Chap.13                                                                                           | F<br>VOLTAG                                                                                                    | unction:<br>EREGULATOR                                     |                                                | PAGE<br>54 / 64                           |
|----------------------------------------------------------------------------------------------------|-----------------------------------------------------------------------------------------|---------------------------------------------------------------------------------------------------|----------------------------------------------------------------------------------------------------|------------------------------------------------------------|------------------------------------------------|-------------------------------------------|
|                                                                                                    | D                                                                                       |                                                                                                   | <b>(</b>                                                                                                    |                                                            |                                                |                                           |
|                                                                                                    | De                                                                                      | scription c                                                                                       | of menu 2. p                                                                                                    | parameters lou                                             | t LIMITS                                       |                                           |
| Iout LIMITS<br>2.                                                                                                    |                                                                                         | It contains the CURRENT , a                                                                       | he parameters<br>also displayed                                                                                                    | managing the limit:<br>in var.2 ( lout ) and               | s on the regulator's (<br>read by the internal | J1 V1 W1 output<br>TA <u>as true RMS.</u> |
| Iout MIN<br>2.1 0.0A                                                                                                    | Par.2.1.                                                                                | MINIMUM lim                                                                                       | it of the output                                                                                                    | current regulation                                         | range.                                         |                                           |
| Setting range: 0.0A to                                                                                                    | the value of                                                                            | of par.2.2 lout l                                                                                 | MAX.                                                                                                    |                                                            |                                                |                                           |
| Iout MAX<br>2.2 0.0A                                                                                                    | Par.2.2.                                                                                | MAXIMUM lim                                                                                       | nit of the outpu                                                                                                    | t current regulation                                       | range.                                         |                                           |
| Setting range: 0.0A to                                                                                                    | the maxim                                                                               | ium limit desigr                                                                                  | ned for the drive                                                                                                    |                                                            |                                                |                                           |
| Iout RAMP<br>2.3 0.0sec                                                                                                    | Par.2.3.                                                                                | Acceleration/                                                                                     | deceleration ra                                                                                                    | mp on the output o                                         | urrent set.                                    |                                           |
| Setting range: 0.1 sec                                                                                                    | c to 600.0s                                                                             | ec                                                                                                |                                                                                                    |                                                            |                                                |                                           |
| SET OPER. 12.0A<br>lout 0.0A                                                                                                    | Par.2.4.<br>current                                                                     | Manual outpu<br>value.                                                                            | ıt current settir                                                                                                    | ng through the keyp                                        | oad, with displaying o                         | of the present                            |
| <b>SET OPER</b> = set of th<br>Setting range: from pa<br>It is an <b>OPERATOR ty</b><br><i>lout</i> = line current of th<br>connection. Display fie<br>It also indicates the cu | e regulator<br>Ir.2.1 lout N<br>/pe parame<br>he load cor<br>eld ranging<br>Irrent abso | 's output curre<br>/IN to par.2.2 I<br>eter.<br>nnected to the<br>between 0.0A<br>orbed by the re | nt limitation at th<br>out MAX<br>U1 V1 W1 3 WI<br>and 10000.0A<br>gulator supply li                                                                                                    | ne U1 V1 W1 termin<br>RE terminals; 1.73 ti<br>ne          | als.<br>mes the phase curren                   | it in case of 6 wire                      |
| lout SET SOURCE<br>2.5 OPERATOR                                                                                                    | Par.2.5.                                                                                | Selection of t                                                                                    | he output curre                                                                                                    | ent regulation sour                                        | ce.                                            |                                           |
| Setting range: AIN_SE<br>AIN_SET_I = regulation<br>OPERATOR = regulation<br>WARNING! If par. 1.8                                                                                | ET_I, OPEF<br>on from the<br>tion through<br>Vout SET                                   | RATOR.<br>analogue sign<br>the OPERAT<br>SOURCE = 3                                               | al connected to<br>OR parameter 2<br>or 4, the setting                                                                                                    | term.33 AIN SET I<br>.4 SET OPER.<br>is automatically forc | ed to OPERATOR.                                |                                           |
| lout REG KP<br>2.6 10.                                                                                                    | Par.2.6.<br>The curr                                                                    | Proportional great feedback                                                                       | gain of the P/I i<br>is drawn from t                                                                                                    | egulator for output                                        | <i>current control.</i><br>A                   |                                           |
| Setting range: 0 to 100<br>The proportional part                                                                                                    | ).<br><b>t regulatio</b>                                                                | n is saturated                                                                                    | at a minimum                                                                                                    | of 0% Vout and at a                                        | a maximum of 100%\                             | /out.                                     |
| Iout REG KI<br>2.7 10.                                                                                                    | Par.2.7.<br>The curr                                                                    | Integral gain<br>ent feedback                                                                     | of the P/I regulation of the P/I regulation of the provident of the provident of the provid | ator for output curr<br>the drive internal T               | ent control.<br>4.                             |                                           |
| Setting range: 0 to 100<br>The integral part regu                                                                                                    | ).<br>ulation is s                                                                      | saturated at a                                                                                    | minimum of 0%                                                                                                    | % Vout up to 100%V                                         | ′out.                                          |                                           |
| OVERLOAD ENABLE<br>2.8 NO.                                                                                                    | Par.2.8.                                                                                | It enables the                                                                                    | triggering of F                                                                                                    | AULT 12 for load p                                         | rotection.                                     |                                           |
| Setting range: NO, YE                                                                                                    | S                                                                                       |                                                                                                   |                                                                                                    |                                                            |                                                |                                           |
| OVERLOAD<br>2.9 12.0A.                                                                                                    | Par.2.9.                                                                                | FAULT 12 trig                                                                                     | gering level                                                                                                    |                                                            |                                                |                                           |
| Setting range: 0.1A to the maximum limit designed for the drive.                                                                                                    |                                                                                         |                                                                                                   |                                                                                                    |                                                            |                                                |                                           |
| OVERLOAD TIME<br>2.10 15.0sec.                                                                                                    | Par.2.10                                                                                | FAULT 12 tr                                                                                       | iggering delay                                                                                                    |                                                            |                                                |                                           |

Setting range: 0.0sec to 180.0sec.

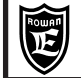

|                                                                                                    | Description of menu 3. parameters REGULATOR                                                                                                    |
|----------------------------------------------------------------------------------------------------|----------------------------------------------------------------------------------------------------|
| REGULATOR<br>3.                                                                                                    | It contains parameters managing the "GENERIC P/I" regulator, normally used to feedback the actual voltage on the load in case of DC power supplies.<br>It might be used to ensure that other factors associated with the output voltage, like SPEED, TEMPERATURE, etc., remain constant. |
| FEEDBACK MAX<br>3.1 100.0                                                                                               | Par.3.1. Value displayed in var.3 in FDB, with the analogue signal connected to term.32 AIN FDB at full scale                                                                                                    |
| Setting range: 0 to 300<br>The feedback signal is                                                                       | 00.0.<br>s expressed as true RMS.                                                                                                    |
| SET MAX<br>3.2 100.0                                                                                                    | Par.3.2. MAXIMUM limit of the SET GEN. regulation range                                                                                                    |
| Setting range: 0 to 300<br>It is also the value disp                                                                    | 00.0<br>played in var.3 in SET GEN, with the analogue signal connected to term.29 AIN SET at full scale                                                                                                    |
| SET MIN<br>3.3 0.0                                                                                                    | Par.3.3. MINIMUM limit of the SET GEN. regulation range                                                                                                    |
| Setting range: 0.0 to the                                                                                               | ne value set in par.3.2 SET MAX.                                                                                                    |
| SET RAMP<br>3.4 10.0sec                                                                                                 | Par.3.4. Acceleration/deceleration ramp on the SET GEN.                                                                                                    |
| Setting range: 0.1 sec                                                                                                  | c to 600.0sec                                                                                                    |
| SET GEN.         0.0           FDB         0.0                                                                          | Par.3.5. Manual setting of the SET GEN. through the keyboard and displaying of the current feedback value (FDB)                                                                                                    |
| <b>SET GEN.</b> = active se<br>Setting range: from pa<br><b>FDB</b> = actual value of<br>Display <b>field</b> ranging b | t of the GENERIC P/I regulator.<br>Ir.3.3 SET MIN to par.3.2 SET MAX. It is an <b>OPERATOR type</b> parameter.<br>the feedback signal applied to the GENERIC P/I REGULATOR.<br>Detween 0.0 and 3000.0                                                                                    |
| SET SOURCE<br>3.6 OPERATOR.                                                                                             | Par.3.6. Selection of the SET GEN. regulation source.                                                                                                    |
| Setting range: AIN_SE<br>AIN_SET = regulation<br>OPERATOR = regulat                                                     | ET, OPERATOR.<br>from the analogue signal connected to term.29 AIN SET<br>ion through the OPERATOR parameter 3.5 SET                                                                                                    |
| КР<br>3.7 10.                                                                                                    | Par.3.7. Proportional gain of the GENERIC P/I regulator                                                                                                    |
| Setting range: 0 to 100<br>The proportional par                                                                         | D.<br>t regulation is saturated at a min. of 0% Vout and at the max. set in par.3.10 MAX OUT REG                                                                                                    |
| KI<br>3.8 10.                                                                                                    | Par.3.8. Integral gain of the GENERIC P/I regulator                                                                                                    |
| Setting range: 0 to 100<br>The integral part reg                                                                        | D.<br>ulation is saturated at a min. of 0% Vout and at the max. set in par.3.10 MAX OUT REG                                                                                                    |
| % FEEDFORWARD<br>3.9 0.%                                                                                                | Par.3.9. % of the SET summed to the regulator's output                                                                                                    |
| Setting range: 0% to<br>With par. 3.11 PI OUT<br>With par. 3.11 PI OUT                                                  | 100%.<br>INVERSION = NO, the summed value is directly proportional to the SET GEN.<br>INVERSION = NO, the summed value is inversely proportional to the SET GEN.                                                                                                    |
| MAX OUT REG<br>3.10 100.%                                                                                               | Par.3.10. Maximum saturation in % Vout of the GENERIC P/I regulator output                                                                                                    |
| Setting range: 0% to 1                                                                                                  | 00% of the value set in par.1.4 Vout MAX.                                                                                                    |
| PI OUT INVERSION<br>3.11 NO.                                                                                            | Par.3.11. It selects the GENERIC P/I regulation direction                                                                                                    |
| Setting range: NO,YES<br><b>NO</b> = with SET GEN.                                                                      | S<br>>FDB the voltage on the load increases; for example control of heating resistances with feedback                                                                                                    |
| <b>YES</b> = with SET GEN.<br>from temperature prob                                                                     | be.<br>. >FDB the voltage on the load decreases; for example control of cooling fan motors with feedback<br>be.                                                                                                    |

| Instruction Manual code MANU.470S | Rev.11 - 10/01/17 |
|-----------------------------------|-------------------|
|-----------------------------------|-------------------|

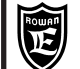

#### Description of menu 4. parameters CURRENT REGULAT.

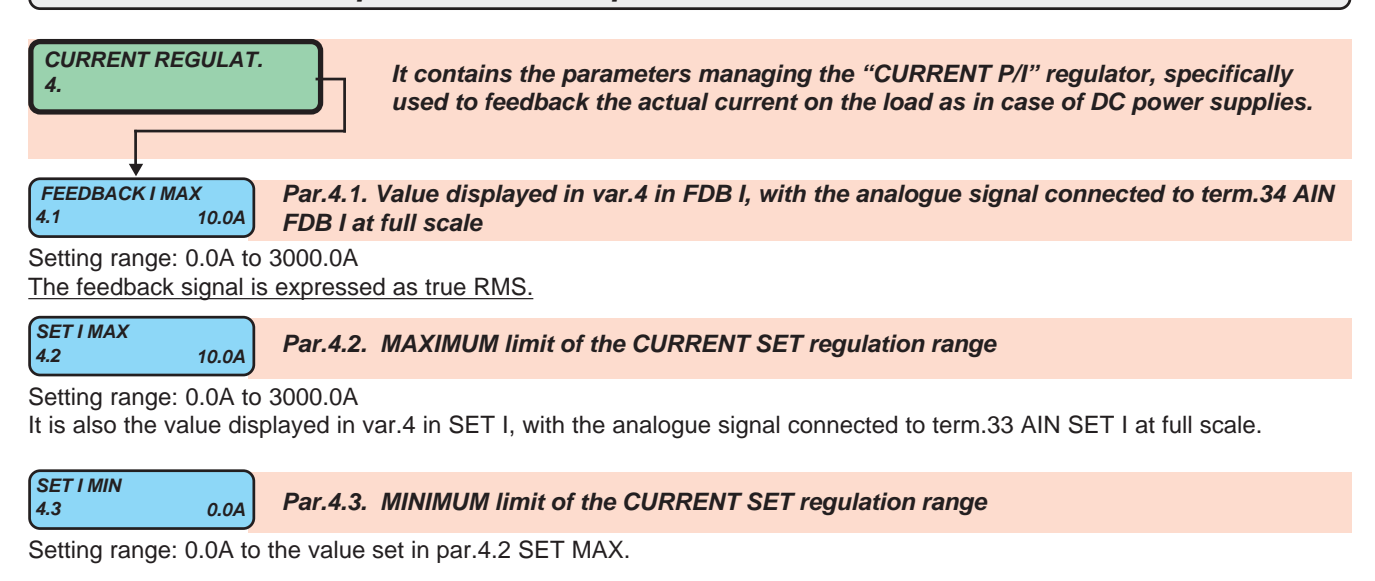

| 4.4 1.0sec Par.4.4. Acceleration/deceleration ramp on the CURRENT SET |
|-----------------------------------------------------------------------|
|-----------------------------------------------------------------------|

Setting range: 0.0 sec to 600.0sec

| SETI  | 0.0A | Par.4.5. Manual setting of the current SET through the keyboard and displaying of the |
|-------|------|---------------------------------------------------------------------------------------|
| FDB I | 0.0A | current feedback value                                                                |

**SET I** = active set of the CURRENT P/I regulator.

Setting range: from par.4.3 SET I MIN to par.4.2 SET I MAX. It is an **OPERATOR type** parameter. **FDB I** = actual value of the feedback signal applied to the CURRENT P/I regulator. **Display** field ranging between 0.0A and 3000.0A

| SETISC | DURCE | Day 4.C  | Coloction of the CUDDENT CET requilation courses |
|--------|-------|----------|--------------------------------------------------|
| 16     |       | Par.4.0. | Selection of the CORRENT SET regulation source.  |

Setting range: AIN\_SET\_I, OPERATOR.

**AIN\_SET\_I** = regulation from the analogue signal connected to term.33 AIN SET I **OPERATOR** = regulation through the OPERATOR parameter 4.5 SET I

| KP CURRENT           4.7         10. | Par.4.7. Proportional gain of the CURRENT P/I regulator |
|--------------------------------------|---------------------------------------------------------|
|--------------------------------------|---------------------------------------------------------|

Setting range: 0 to 100.

The proportional part regulation is saturated at a minimum of 0% Vout and at a maximum of 100%Vout.

KI CURRENT4.810.

Par.4.8. Integral gain of the CURRENT P/I regulator

Setting range: 0 to 100.

The integral part regulation is saturated at a minimum of 0% Vout up to 100%Vout.

| Via Ugo<br>36030 -                                                                                                    | Van Elettronica<br>Foscolo, 20<br>CALDOGNO - VICENZA - ITALY                                                                                                    | Chap.13            | Function:<br>VOLTAGE REGULATOR        |                        | PAGE<br>57 / 64 |  |  |
|----------------------------------------------------------------------------------------------------|----------------------------------------------------------------------------------------------------|--------------------|---------------------------------------|------------------------|-----------------|--|--|
| Description of many 5, parameters SETUR OPERATOR                                                                                                    |                                                                                                    |                    |                                       |                        |                 |  |  |
|                                                                                                    | Descrip                                                                                                    |                    |                                       | LINATOR                |                 |  |  |
| SETUP OP<br>5.                                                                                                    | SETUP OPERATOR       It allows the parameters allowing to select the settings which can be activated in menu 1. BASIC DATA OPER. (see description of par.100.5 MENU OPERATOR |                    |                                       |                        |                 |  |  |
| MAX ACTIVE                                                                                                    | SET Par.5.1. It<br>1. DATA OP                                                                                                    | sets the ma<br>ER. | ximum number of parameters which c    | an be activated in mer | nu 1. BASIC     |  |  |
| Setting rang                                                                                                    | je: 0 to 5                                                                                                    |                    |                                       |                        |                 |  |  |
| OPERATOR S<br>5.2                                                                                                    | SET1<br>9.2.1. Par.5.2. It                                                                                                    | selects the        | order number of the parameter to be i | ncluded as 1st setting |                 |  |  |
| <ul> <li>Setting range: 1.7, 2.4, 3.5, 4.5</li> <li>1.7 = selects par. 1.7 with the setting "SET OPER. " (and the "lout " display).</li> <li>2.4 = selects par. 2.4 with the setting "Vout SET " (and the "lout " display).</li> <li>3.5 = selects par. 3.5 with the setting "SET " (and the "FDB " display).</li> <li>4.5 = selects par. 4.5 with the setting "SET I " (and the "FDB I " display).</li> </ul> |                                                                                                    |                    |                                       |                        |                 |  |  |
| OPERATOR S<br>5.3                                                                                                    | 9.2.1. Par.5.3. It                                                                                                    | selects the        | order number of the parameter to be i | ncluded as 2nd setting | 1               |  |  |
| Setting range: 1.7, 2.4, 3.5, 4.5 (as for par.5.2).                                                                                                    |                                                                                                    |                    |                                       |                        |                 |  |  |
| OPERATOR S<br>5.4                                                                                                    | 9.2.1. Par.5.4. It                                                                                                    | selects the        | order number of the parameter to be i | ncluded as 3rd setting |                 |  |  |
| Setting range: 1.7, 2.4, 3.5, 4.5 (as for par.5.2).                                                                                                    |                                                                                                    |                    |                                       |                        |                 |  |  |
| OPERATOR S<br>5.5                                                                                                    | 9.2.1. Par.5.5. It                                                                                                    | selects the        | order number of the parameter to be i | ncluded as 4th setting |                 |  |  |
| Setting range: 1.7, 2.4, 3.5, 4.5 (as for par.5.2).                                                                                                    |                                                                                                    |                    |                                       |                        |                 |  |  |
| OPERATOR S<br>5.6                                                                                                    | 9.2.1. Par.5.6. It                                                                                                    | selects the        | order number of the parameter to be i | ncluded as 5th setting |                 |  |  |
| Setting rang                                                                                                    | je: 1.7, 2.4, 3.5, 4.5 (as                                                                                                    | s for par.5.2)     |                                       |                        |                 |  |  |

#### Customising keypad settings with OPERATOR parameters

When remoting the keypad to allow it to be used as a continuous setting terminal, it may be useful to allow the operator to immediately access a menu (**1. BASIC DATA OPER.**) only including the parameters he needs, preventing access to all the other ones. To enable this option you need to perform the following operations:

- set par. 100.3 PARAM BLOCK = YES

- set par. 100.5 MENU OPERATOR = YES

- set the parameters of menu **5. SETUP OPERATOR** to select the available OPERATOR parameters to be included in menu **1. BASIC DATA OPER.** in the desired sequence.

After performing the settings, the operator will just have to press the P button to access the menu with the desired parameters, thus skipping the menu complexity.

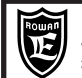

#### Standard setting and block diagrams of the voltage regulator functions

Par.1.8 Vout SET SOURCE allows to select the different regulator operating modes, described in the block diagrams below. When enabling the drive as phase cut regulator (access menu 100. by pressing the E button for 5 seconds and set par.100.1=3AC\_REG), the regulator is set by default (par.1.8=0) for open-loop voltage regulation, through the potentiometer to be connected to the ANALOG INPUT1 (AIN SET) input. All the parameters to be set are included in menu 1. BASIC DATA; among them, par.1.1 LINE FREQUENCY and par.1.2 WIRE are critical for operation. Per l'installazione meccanica fare riferimento al Cap.7 della funzione SOFT-START.

#### Block diagram of the open-loop voltage regulator (default function) Case par.1.8 Vout SET SOURCE = 0(default), 1

Sample usage: voltage regulator for Rowan high slip motors in alquist function.

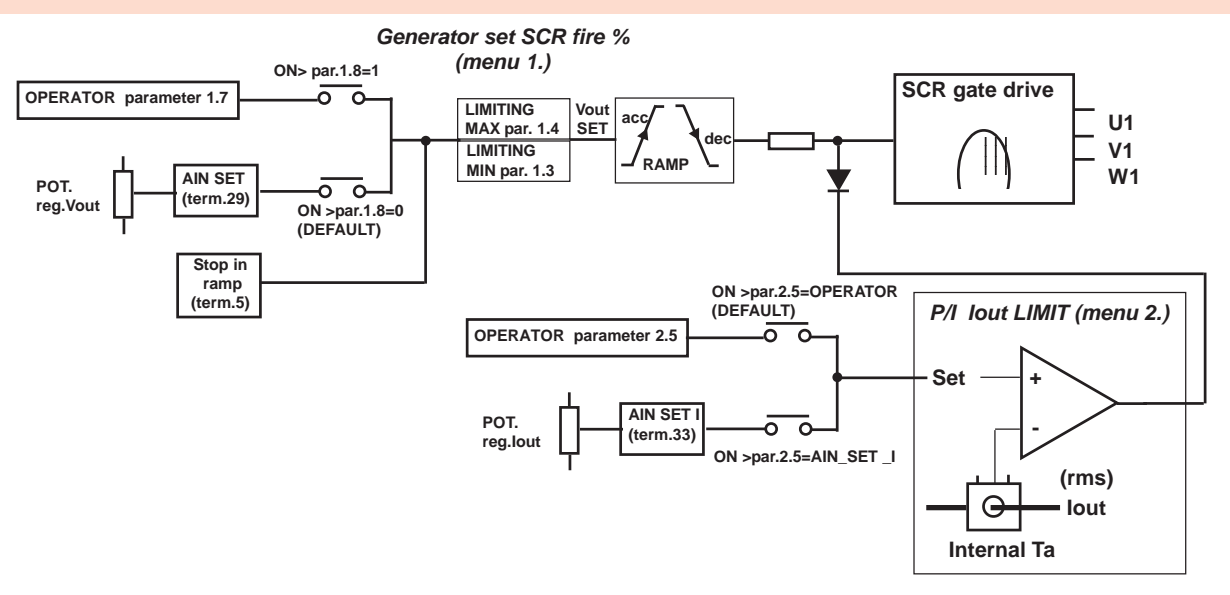

#### Block diagram of the closed-loop VOLTAGE regulator (GENERIC) Case par.1.8 Vout SET SOURCE = 2

Sample usage: speed regulator for Rowan high slip motors with feedback from tachometer generator

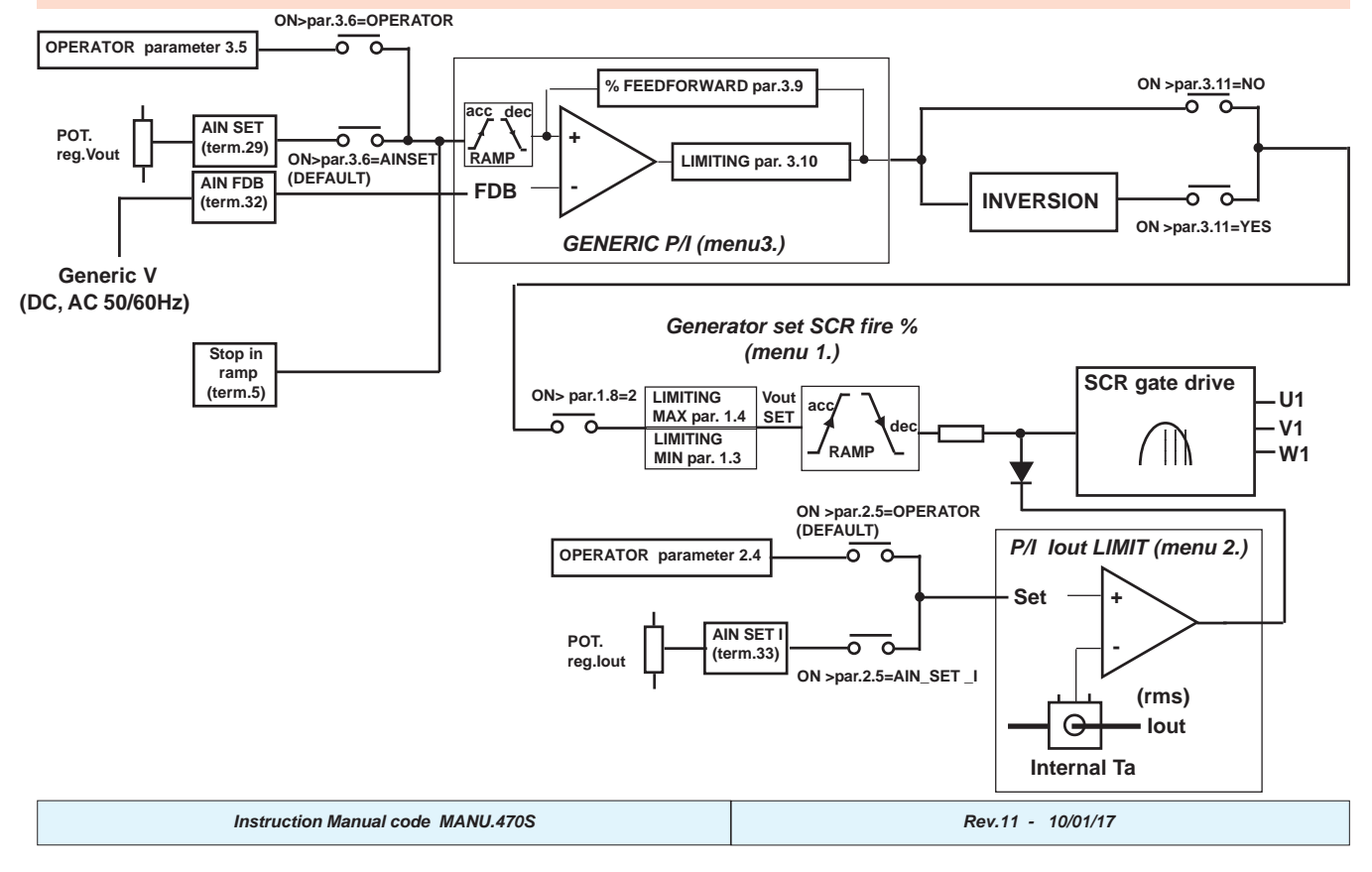

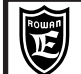

#### Block diagram for closed-loop CURRENT regulator Case par.1.8 Vout SET SOURCE = 3

Sample usage: Controlled current DC power supply (through the insertion of a three-phase bridge rectifier between the U1 V1 W1 output and the load)

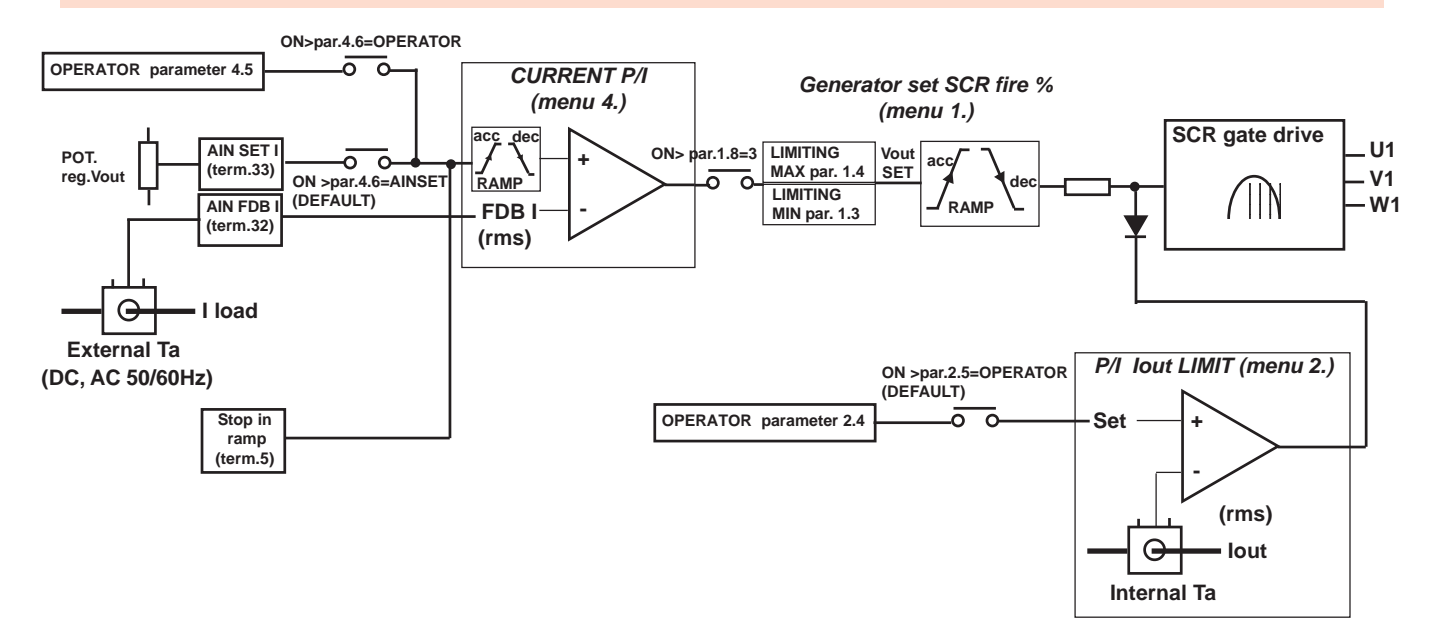

#### Block diagram for closed-loop VOLTAGE and CURRENT regulator Case par.1.8 Vout SET SOURCE = 4

Sample usage: Stabilised voltage and controlled current DC power supply or speed/torque regulator for DC motors with feedback from tachometer generator for speed and from external TA for torque (always through the insertion of a three-phase bridge rectifier between the U1 V1 W1 output and the load)

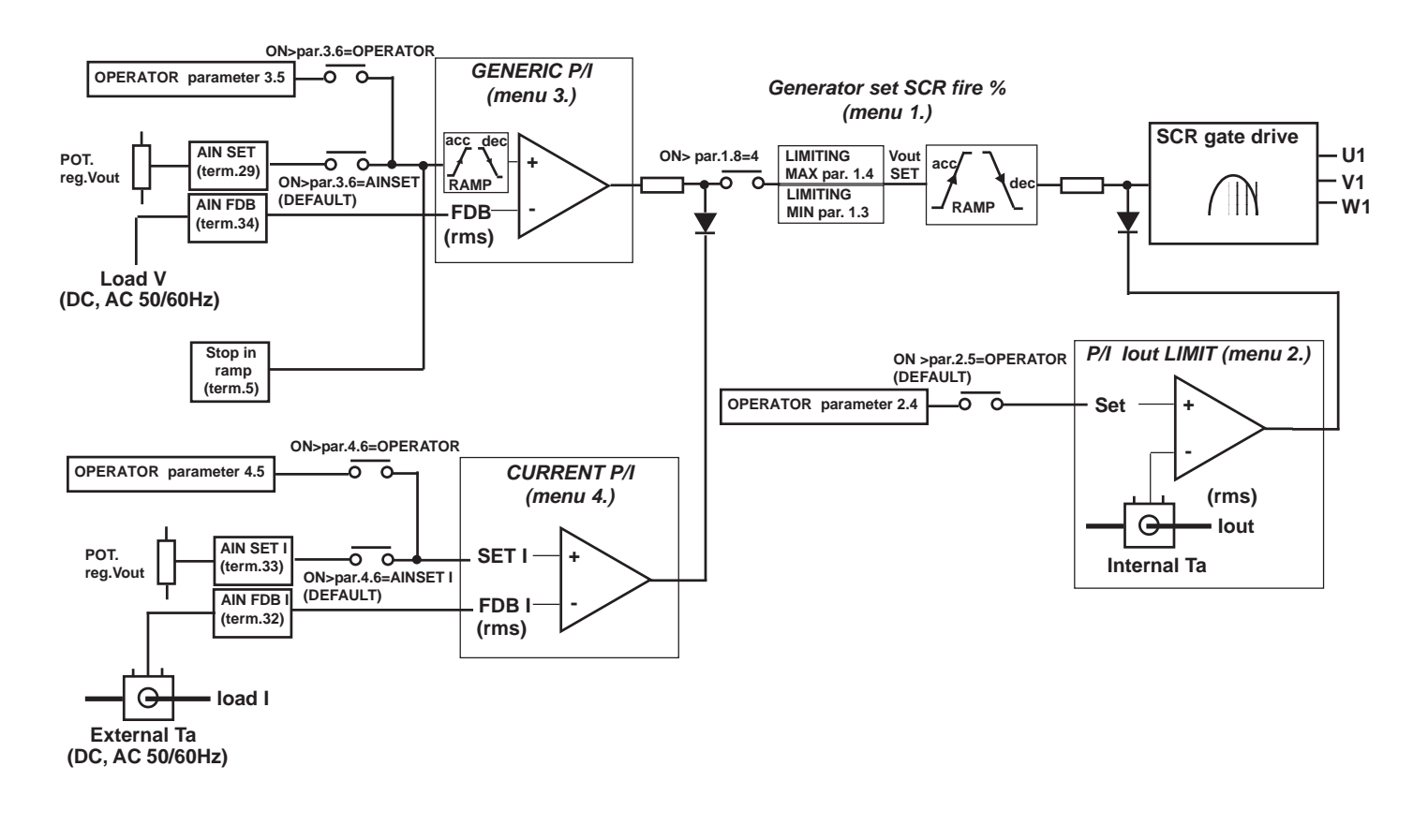

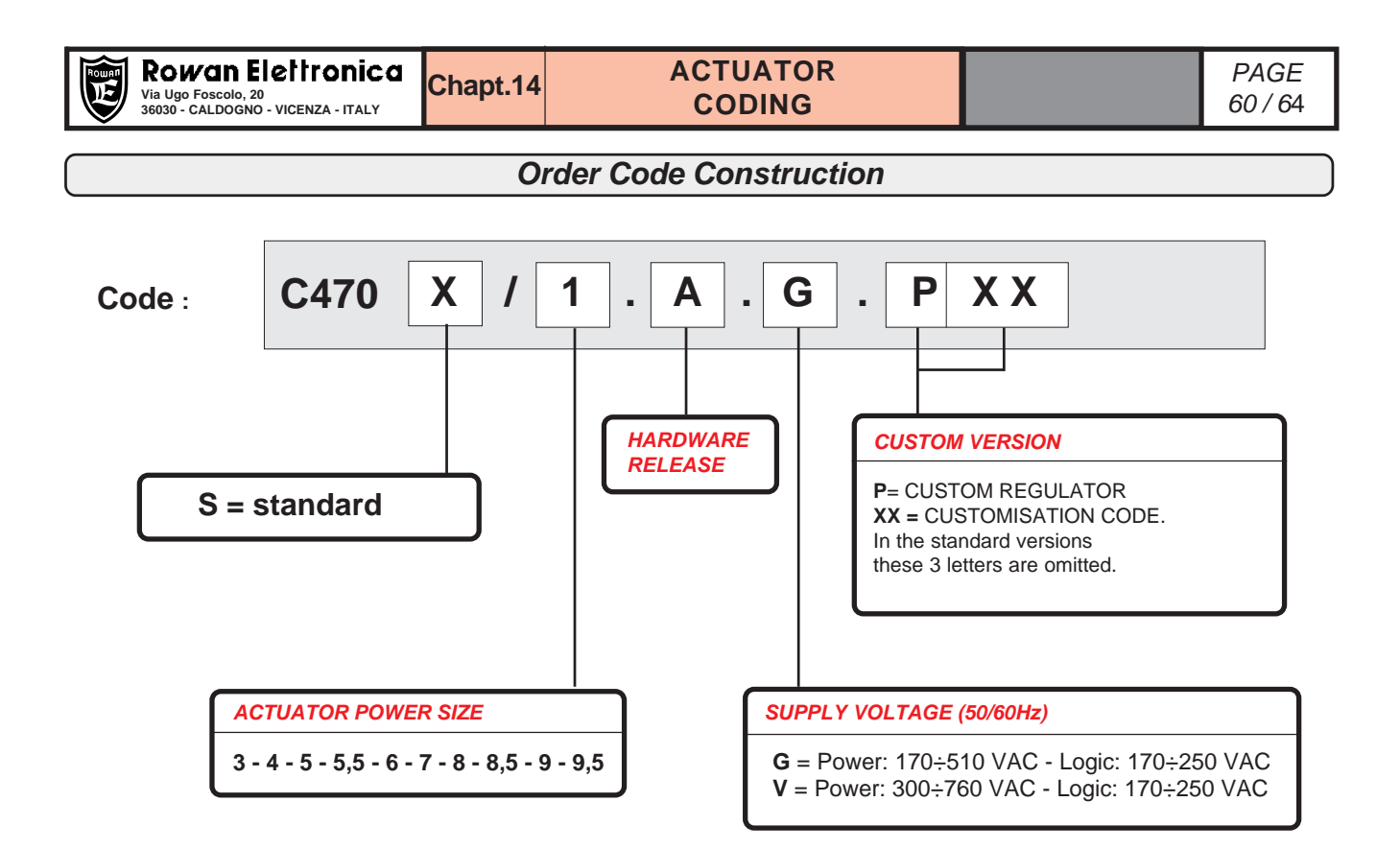

| Rowall | Rowan Elettronica                                         |  | PAGE  |
|--------|-----------------------------------------------------------|--|-------|
| E      | Via Ugo Foscolo, 20<br>36030 - CALDOGNO - VICENZA - ITALY |  | 61/64 |

# WHITE PAGE

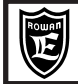

# WHITE PAGE

| Rowall | Rowan Elettronica                                         |  | PAGE  |
|--------|-----------------------------------------------------------|--|-------|
| E      | Via Ugo Foscolo, 20<br>36030 - CALDOGNO - VICENZA - ITALY |  | 63/64 |

# WHITE PAGE

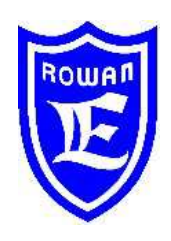

# Rowan Electronica

Via U. Foscolo, 20 - CALDOGNO - VICENZA - ITALIA Tel.: 0444 - 905566 (4 linee r.a.) Fax: 0444 - 905593 E-mail: info@rowan.it Internet Address: www.rowan.it iscritta al R.E.A di Vicenza al n. 146091 C.F./P.IVA e Reg. Imprese IT 00673770244

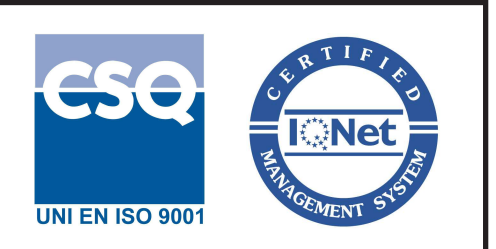